2015 release

# Adobe Illustrator Photoshop & InDesign CC Graphic Design Portfolio

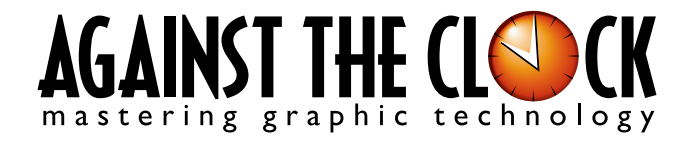

Managing Editor: Ellenn Behoriam Cover & Interior Design: Erika Kendra Editor: Angelina Kendra Copy Editor: Liz Bleau

Copyright © 2015 Against The Clock, Inc. All rights reserved. Printed in the United States of America. This publication is protected by copyright, and permission should be obtained in writing from the publisher prior to any prohibited reproduction, storage in a retrieval system, or transmission in any form or by any means, electronic, mechanical, photocopying, recording, or likewise.

The fonts utilized in these training materials are the property of Against The Clock, Inc. and are supplied to the legitimate buyers of the Against The Clock training materials solely for use with the exercises and projects provided in the body of the materials. They may not be used for any other purpose, and under no circumstances may they be transferred to another individual, nor copied or distributed by any means whatsoever.

A portion of the images supplied in this book are copyright © PhotoDisc, Inc., 201 Fourth Ave., Seattle, WA 98121, or copyright ©PhotoSpin, 4030 Palos Verdes Dr. N., Suite 200, Rollings Hills Estates, CA. These images are the sole property of PhotoDisc or PhotoSpin and are used by Against The Clock with the permission of the owners. They may not be distributed, copied, transferred, or reproduced by any means whatsoever, other than for the completion of the exercises and projects contained in this Against The Clock training material.

Against The Clock and the Against The Clock logo are trademarks of Against The Clock, Inc., registered in the United States and elsewhere. References to and instructional materials provided for any particular application program, operating system, hardware platform, or other commercially available product or products do not represent an endorsement of such product or products by Against The Clock, Inc.

Photoshop, Acrobat, Illustrator, InDesign, Flash, Dreamweaver, and PostScript are trademarks of Adobe Systems Incorporated. Macintosh is a trademark of Apple Computer, Inc. Word, Excel, Office, Microsoft, and Windows are either registered trademarks or trademarks of Microsoft Corporation.

Other product and company names mentioned herein may be the trademarks of their respective owners.

The image on the cover shows the Museum at Prairiefire in Overland Park, Kansas. (©Lisa Mckown | Dreamstime.com)

 $10 \quad 9 \quad 8 \quad 7 \quad 6 \quad 5 \quad 4 \quad 3 \quad 2 \quad 1$ 

Print ISBN: 978-1-936201-63-1 Ebook ISBN: 978-1-936201-64-8

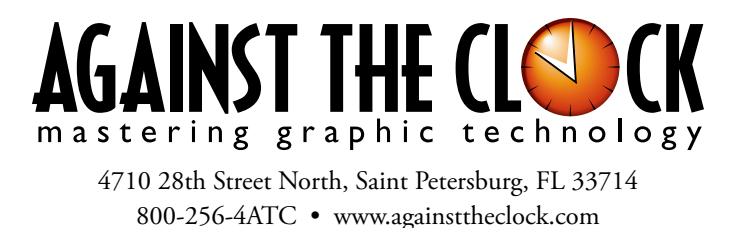

# Acknowledgements

# ABOUT AGAINST THE CLOCK

Against The Clock, long recognized as one of the nation's leaders in courseware development, has been publishing high-quality educational materials for the graphic and computer arts industries since 1990. The company has developed a solid and widely-respected approach to teaching people how to effectively utilize graphics applications, while maintaining a disciplined approach to real-world problems.

Having developed the *Against The Clock* and the *Essentials for Design* series with Prentice Hall/Pearson Education, ATC drew from years of professional experience and instructor feedback to develop *The Professional Portfolio Series*, focusing on the Adobe Creative Suite. These books feature step-by-step explanations, detailed foundational information, and advice and tips from industry professionals that offer practical solutions to technical issues.

Against The Clock works closely with all major software developers to create learning solutions that fulfill both the requirements of instructors and the needs of students. Thousands of graphic arts professionals — designers, illustrators, imaging specialists, prepress experts, and production managers — began their educations with Against The Clock training books. These professionals studied at Baker College, Nossi College of Art, Virginia Tech, Appalachian State University, Keiser College, University of South Carolina, Gress Graphic Arts Institute, Hagerstown Community College, Kean University, Southern Polytechnic State University, and many other educational institutions.

# ABOUT THE AUTHOR

**Erika Kendra** holds a BA in History and a BA in English Literature from the University of Pittsburgh. She began her career in the graphic communications industry as an editor at Graphic Arts Technical Foundation before moving to Los Angeles in 2000. Erika is the author or co-author of more than thirty books about Adobe graphic design software. She has also written several books about graphic design concepts such as color reproduction and preflighting, and dozens of articles for online and print journals in the graphics industry. Working with Against The Clock for more than fifteen years, Erika was a key partner in developing *The Professional Portfolio Series* of software training books.

# Contributing Authors, Artists, and Editors

A big thank you to the people whose artwork, comments, and expertise contributed to the success of these books:

- Chris Barnes, Wilson Community College
- Olwen Bruce, Creative Backup LLC
- Debbie Davidson, Against The Clock, Inc.
- Charlie Essers, photographer, Lancaster, Calif.
- Matthew Guanciale, Fanboy Photo
- **Chana Messer,** Artist, Designer, Adobe Software Evangelist Adobe, ACE/ACI
- Beth Rogers, Nossi College Of Art
- Richard Schrand, Corporate Education Professional
- Joseph A. Staudenbaur, Dakota State University

Finally, thanks to **Angelina Kendra**, editor, and **Liz Bleau**, copy editor, for making sure that we all said what we meant to say.

# **Project Goals**

Walk-Through

This protect incorporates the following skills: Managing calor in hypott files and placed images: Controlling import equidant files - managed image file Starking and replacing text and special duratestres: Starking and duraping object armbars: Controlling the language and checking the spelling Controlling the language and checking the spelling

**Combined Brochure** 

our client is trying to promote

Each project begins with a clear description of the overall concepts that are explained in the project; these goals closely match the different "stages" of the project workflow.

#### Project Meeting

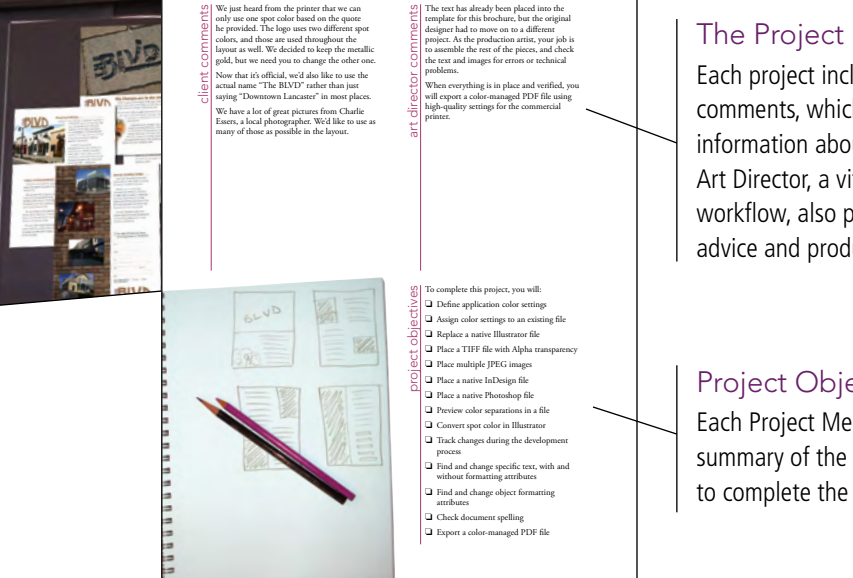

#### The Project Meeting

Each project includes the client's initial comments, which provide valuable information about the job. The Project Art Director, a vital part of any design workflow, also provides fundamental advice and production requirements.

#### **Project Objectives**

Each Project Meeting includes a summary of the specific skills required to complete the project.

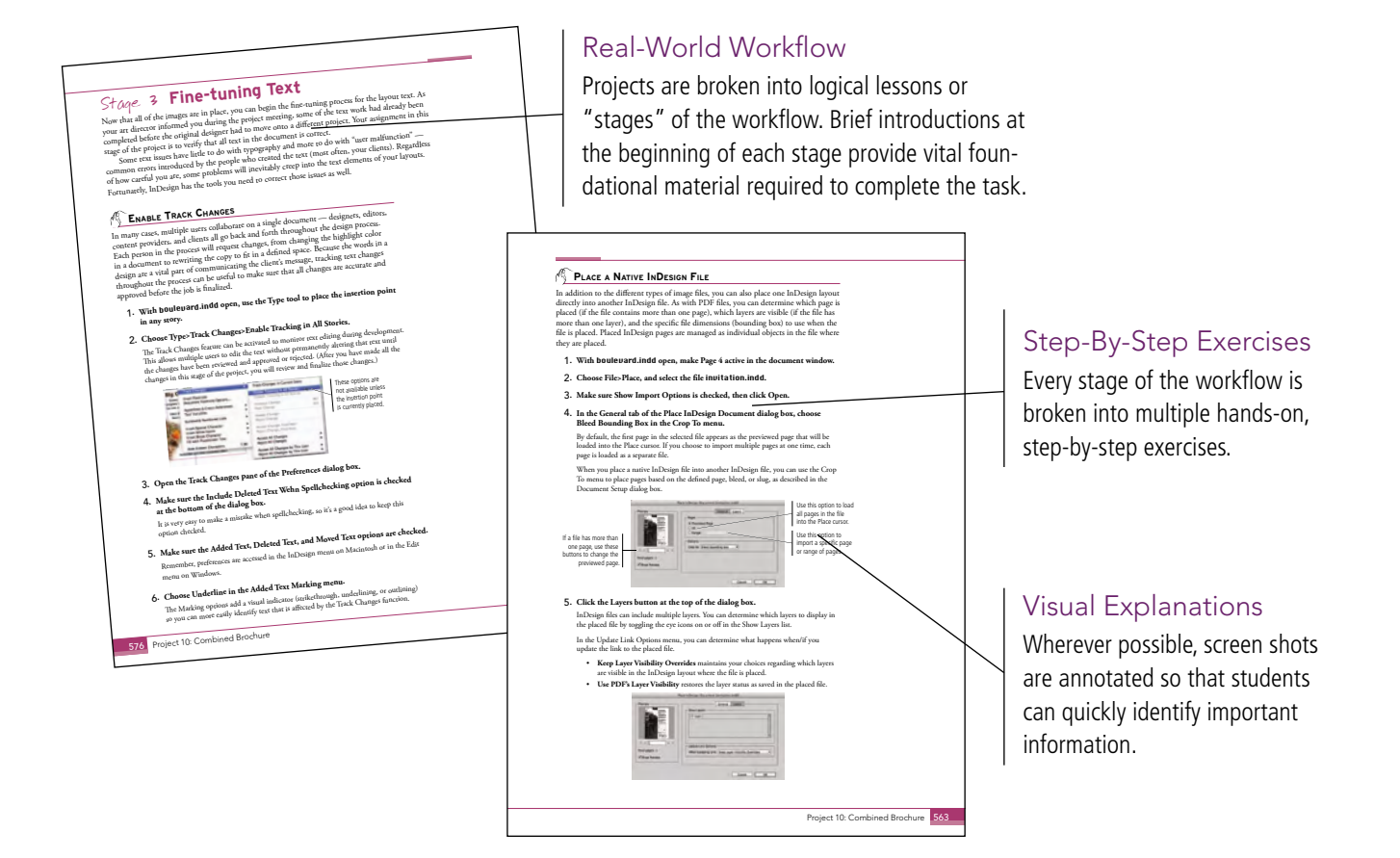

#### iv

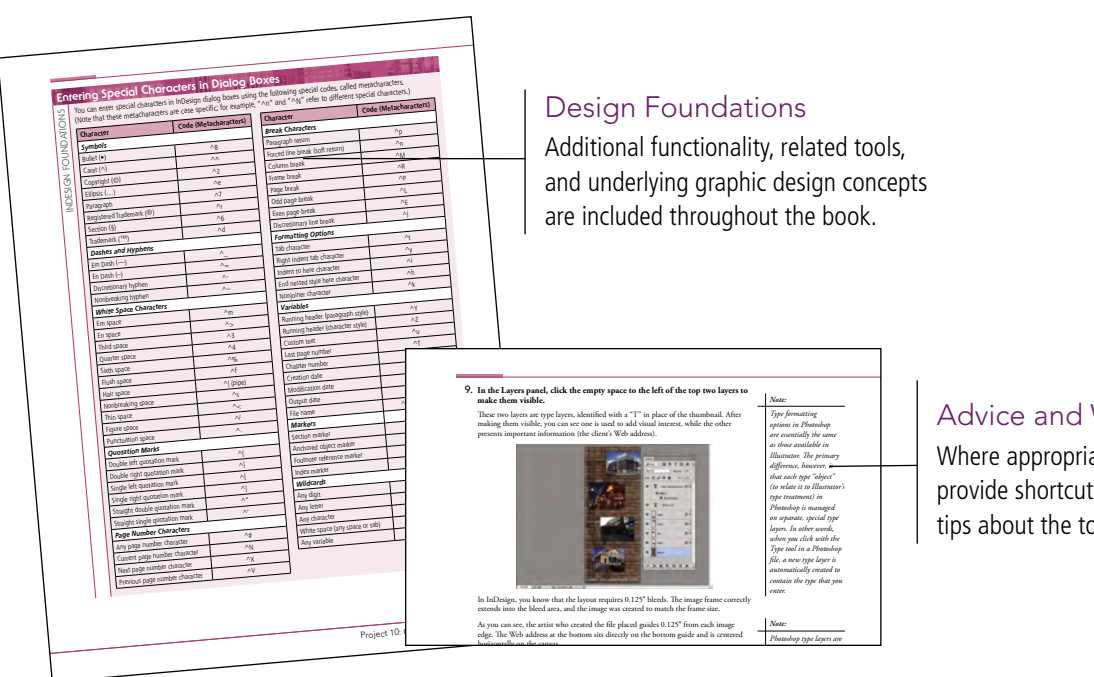

# Advice and Warnings

1

------

Where appropriate, sidebars provide shortcuts, warnings, or tips about the topic at hand.

# Project Review Portfolio Builder Project you learned in this project to complete the follow ead the art director and client comments, then c r The Clock is considering a new design covers of its Professional Portfolio series ks. You have been hired to design a new comp for the Photoshop CC book. Measure the cover of your existing Professional Portfolio book to deter sure to right comer of your book. (The logo fi is in the PrintCC\_PB\_Project5.zip ate compelling images and arty trate the concept of the book ign the cover to meet mhined Broch nnnnnnnnnnnnnn.

# **Project Review** After completing each project, students can complete these fill-in-the-blank and

ght be a good thing.

Diect

short-answer questions to test their understanding of the concepts in the project.

598 Project 10: Card

# Portfolio Builder Projects

Project Summary

Each step-by-step project is accompanied by a freeform project, allowing students to practice skills and creativity, resulting in an extensive and diverse portfolio of work.

# Visual Summary Using an annotated version of the

finished project, students can quickly identify the skills used to complete different aspects of the job.

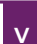

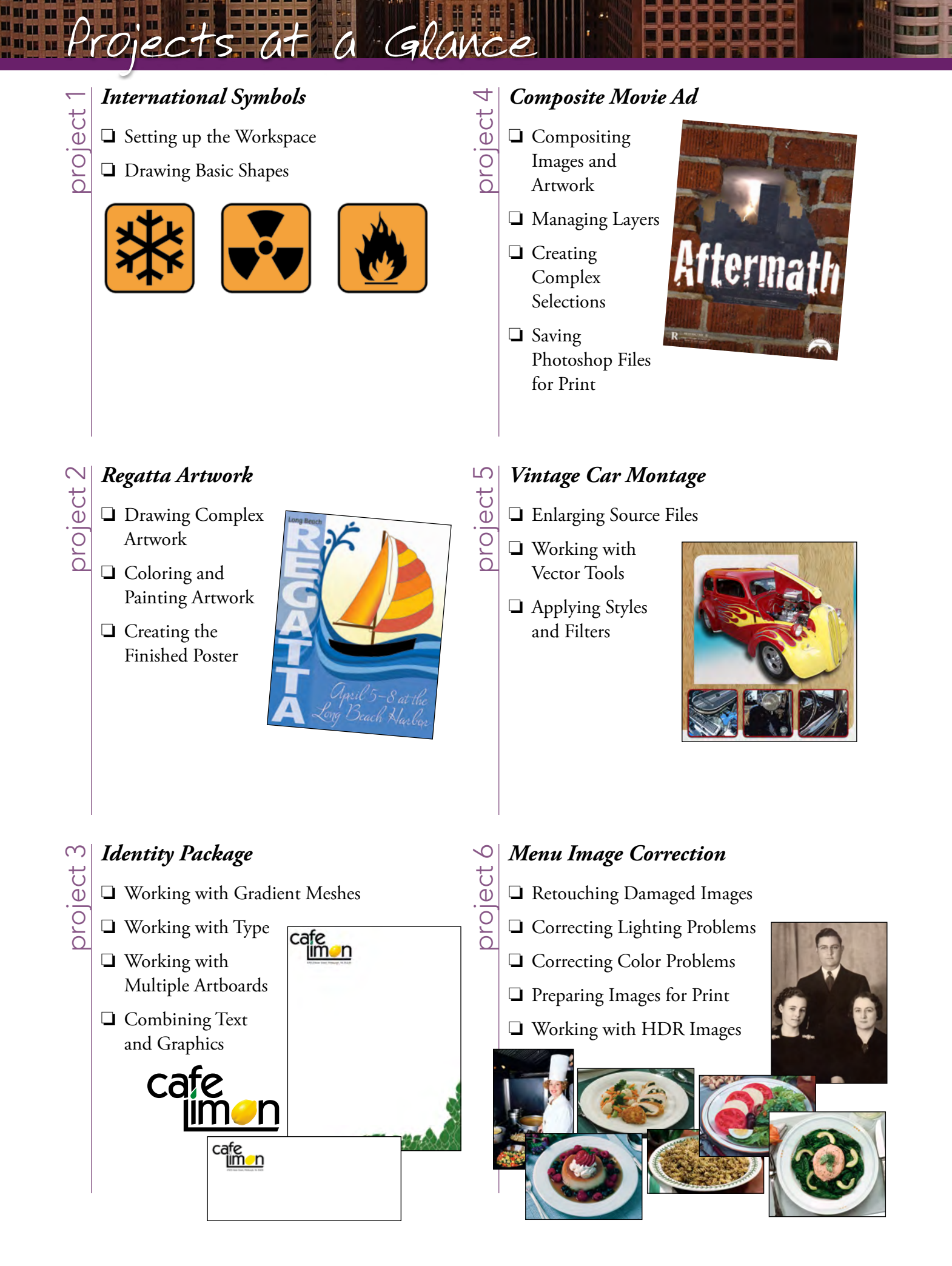

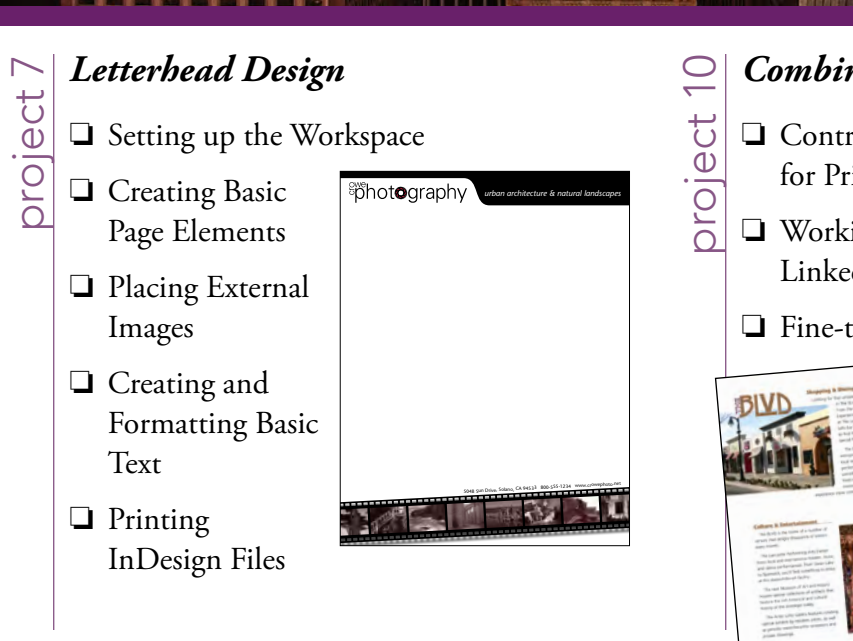

# **Combined Brochure**

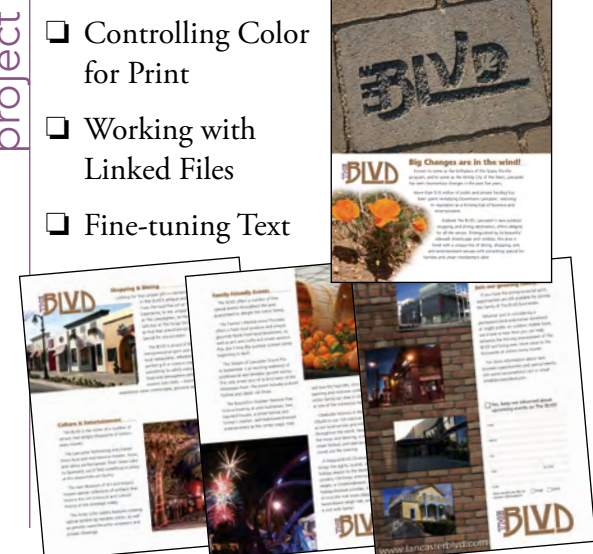

Festival Poster 00 oroject

- □ Building Graphic Interest
- Importing and Formatting Text
- Graphics as Text and Text as Graphics
- Outputting the File

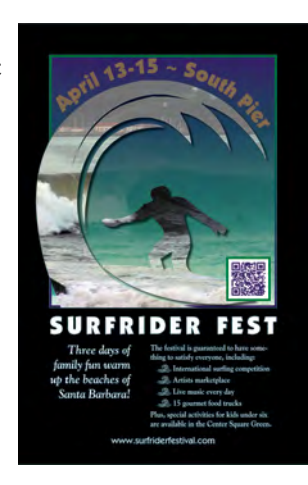

project 9

# Aerospace Newsletter

- Working with Templates
- Working with Styles
- □ Working with Tables
- □ Preflighting and Packaging the Job

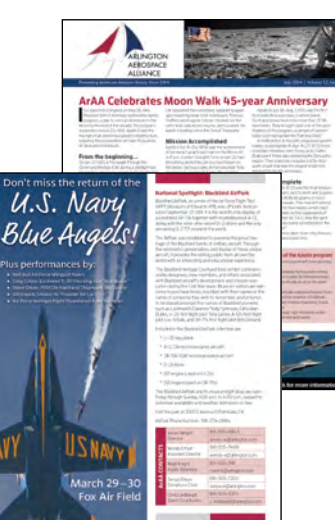

The Against The Clock Portfolio Series teaches graphic design software tools and techniques entirely within the framework of real-world projects; we introduce and explain skills where they would naturally fall into a real project workflow.

The project-based approach in The Professional Portfolio Series allows you to get in depth with the software beginning in Project 1 — you don't have to read several chapters of introductory material before you can start creating finished artwork.

Our approach also prevents "topic tedium" - in other words, we don't require you to read pages and pages of information about text (for example); instead, we explain text tools and options as part of a larger project.

Clear, easy-to-read, step-by-step instructions walk you through every phase of each job, from creating a new file to saving the finished piece. Wherever logical, we also offer practical advice and tips about underlying concepts and graphic design practices that will benefit you as you enter the job market.

The projects in this book reflect a range of different types of print design jobs using Adobe Illustrator, Photoshop, and InDesign. When you finish the ten projects in this book (and the accompanying Portfolio Builder exercises), you will have a solid foundational knowledge of the three most popular applications in the print design market — and have a substantial body of work that should impress any potential employer.

|           | Acknowledgements                                                                   |                  |
|-----------|------------------------------------------------------------------------------------|------------------|
|           | Walk-Through                                                                       |                  |
|           | Getting Started                                                                    |                  |
|           | The Adobe CC User Interface                                                        |                  |
|           | Explore the InDesign Interface                                                     |                  |
|           | Menus in Adobe Applications                                                        |                  |
|           | Understanding the Application Frame                                                | • • •            |
|           | Explore the Arrangement of InDesign Panels.                                        | • • •            |
|           | Accessing Tools in Adobe Applications                                              | • • •            |
|           | Identifying InDesign Tools                                                         |                  |
|           | Create a Saved Workspace                                                           | • • •            |
|           | Customizing Menus and Keyboard Shortcuts                                           |                  |
|           | Explore the InDesign Document Views                                                | •••              |
|           | Controlling Display Performance                                                    | • • •            |
|           | Summing up the InDesign View Options                                               |                  |
|           | Explore the Arrangement of Multiple Documents                                      | •••              |
|           | Explore the Illustrator User Interface                                             |                  |
|           | Identifying Illustrator Tools                                                      |                  |
|           | Summing Up the Illustrator View Options                                            |                  |
|           | Explore the Photoshop User Interface                                               | • • •            |
|           | Identifying Photoshop Tools                                                        |                  |
|           | Summing Up the Photoshop View Options                                              | • • •            |
|           | Synchronizing Settings in Your Creative Cloud Account                              | •••              |
| Project 1 | INTERNATIONAL SYMBOLS                                                              |                  |
| Stage 1   | Setting up the Workspace                                                           |                  |
| c         | Create a New Document                                                              |                  |
|           | Using Smart Guides                                                                 |                  |
|           | Define Smart Guide Preferences                                                     |                  |
|           | Draw Rounded Rectangles                                                            |                  |
|           | More about Working with Live Corners                                               |                  |
|           | Selection Basics                                                                   |                  |
|           | Transforming Objects with the Bounding Box                                         |                  |
|           | The Free Transform Tool in Depth                                                   |                  |
|           | Control Fill and Stroke Attributes                                                 |                  |
|           | Control Object Positioning                                                         |                  |
|           | Align and Distribute Objects                                                       |                  |
|           | Edit Individual Grouped Elements                                                   |                  |
|           | Using the Group Selection Tool                                                     |                  |
|           |                                                                                    |                  |
|           | Import Template Images                                                             | • • •            |
|           | Import Template Images      Manage Multiple Layers                                 | · · ·<br>        |
| Stage 2   | Import Template Images         Manage Multiple Layers         Drawing Basic Shapes | · · · ·<br>· · · |

|           | Rotate Drawing Objects                            | 76    |
|-----------|---------------------------------------------------|-------|
|           | Divide Basic Shapes into Component Pieces         | 78    |
|           | The Stroke Panel in Depth                         | 80    |
|           | The Pathfinder Panel in Depth                     | 83    |
|           | Work in Isolation Mode                            | 84    |
|           | Working with GPU Preview                          | 85    |
|           | Use Measurements to Adjust Your Artwork           | 87    |
|           | Draw with the Pencil Tool                         | 88    |
|           | Project Review                                    |       |
|           | Portfolio Builder Project                         | 92    |
| Project 2 | Regatta Artwork                                   | 95    |
| Stage 1   | Drawing Complex Artwork                           |       |
|           | Prepare the Drawing Workspace                     |       |
|           | Use the Pen Tool to Trace the Sketch              |       |
|           | Understanding Anchor Point and Bézier Curve Tools | 102   |
|           | Reshape Line Segments                             | 103   |
|           | Editing Anchor Points with the Control Panel      | 105   |
|           | Drawing with the Curvature Tool                   | 106   |
|           | Build Shapes from Overlapping Paths               | 107   |
|           | Use the Draw Behind Mode                          | 109   |
|           | More about the Shape Builder Tool                 | 109   |
|           | Using the Draw Inside Mode                        | 111   |
| Stage 2   | Coloring and Painting Artwork                     | 112   |
| _         | Create Global Custom Color Swatches               | 112   |
|           | Add a Color Gradient                              | 116   |
|           | Edit Global Color Swatches.                       | 118   |
|           | Use the Gradient Tool                             | 119   |
|           | Understanding Color Terms                         | 121   |
| Stage 3   | Creating the Finished Poster                      | 122   |
| 0         | Manage Artwork with Sublayers                     | 122   |
|           | Lock and Hide Artwork.                            | 125   |
|           | Create Shapes with the Blob Brush Tool            | 127   |
|           | Save the File as PDF                              | 130   |
|           | Project Review.                                   | 132   |
|           | Portfolio Builder Project                         | 133   |
| Project 3 | Identity Package                                  | 135   |
| Stage 1   | Working with Gradient Meshes                      | 137   |
|           | Set up the Workspace                              | 137   |
|           | Create a Gradient Mesh                            | 139   |
|           | Understanding Gradient Mesh Options.              | 140   |
|           | Wate in Outling Mode                              | 1 / 1 |

# Contents

| Stage 2   | <b>Working with Type</b>                       |
|-----------|------------------------------------------------|
|           | Create Point-Type Objects                      |
|           | The Character Panel in Depth                   |
|           | Point Type vs. Area Type                       |
|           | Manipulate Type Objects                        |
|           | Convert Type to Outlines                       |
|           | Working with Adobe Typekit                     |
|           | Create Custom Graphics from Letter Shapes      |
| Stage 3   | Working with Multiple Artboards                |
|           | Adjust the Default Artboard                    |
|           | Managing Artboard Options                      |
|           | Use the Layers Panel to Organize Artwork       |
|           | Copy the Artboard and Artwork                  |
|           | Convert Mesh Objects to Regular Paths          |
|           | The Appearance Panel in Depth                  |
|           | Add Spot Color to the Two-Color Logo           |
| Stage 4   | Combining Text and Graphics                    |
|           | Work with Placed Graphics                      |
|           | Create the Envelope Layout                     |
|           | Print Desktop Proofs of Multiple Artboards     |
|           | <b>Project Review</b>                          |
|           | Portfolio Builder Project                      |
| Project 4 | Composite Movie Ad 187                         |
| Stage 1   | Compositing Images and Artwork                 |
| C C       | Open and Resize an Image                       |
|           | Crop the Canvas and Place Ruler Guides         |
|           | Understanding File Saving Preferences          |
|           | The Crop Tools in Depth                        |
|           | Drag a File to Composite Images                |
|           | Copy and Paste Selected Pixels                 |
|           | Understanding Photoshop Smart Guides           |
|           | Rasterize a Vector File                        |
|           | Place Files as Smart Object Layers             |
|           | Working with Embedded and Linked Smart Objects |
|           |                                                |

-

111

TR ALL

|         | Place Files as Smart Object Layers             |  |
|---------|------------------------------------------------|--|
|         | Working with Embedded and Linked Smart Objects |  |
| Stage 2 | Managing Layers                                |  |
|         | Name Layers and Layer Groups                   |  |
|         | Move and Transform Smart Object Layers         |  |
|         | Transform a Regular Layer                      |  |
|         | Transform the Background Layer                 |  |
|         | Navigating the History                         |  |
| Stage 3 | Creating Complex Selections                    |  |
|         | Make a Feathered Selection in a Smart Object   |  |
|         | Understanding the Lasso Tools                  |  |
|         | Understanding Channels                         |  |
|         | Select a Color Range and Create a Layer Mask   |  |
|         | More on Selecting a Color Range                |  |
|         |                                                |  |

|           | Edit a Laver Mask                             |
|-----------|-----------------------------------------------|
|           | Make and Refine a Quick Selection             |
|           | Arrange Laver Position and Stacking Order     |
|           | Filtering Layers                              |
| Stage 4   | Saving Photoshan Files for Print 245          |
| otuge 1   | Save a Lavered TIFE File 245                  |
|           | Save a Elayted THE File 2/7                   |
|           | Devices Devices                               |
|           |                                               |
|           | Portfolio Builder Project                     |
| Project 5 | VINTAGE CAR MONTAGE 251                       |
| Stage 1   | Enlarging Source Files                        |
|           | Resize and Resample the Existing Source Image |
|           | Sharpen the Enlarged Image                    |
|           | Edit the Canvas Size                          |
| Stage 2   | Working with Vector Tools                     |
|           | Use the Freeform Pen Tool                     |
|           | Understanding the Paths Panel                 |
|           | Add to an Existing Path                       |
|           | Edit Vector Paths                             |
|           | Create a Vector-Based Layer Mask              |
|           | Create a Vector Shape Layer                   |
|           | More About Vector Shape Options               |
|           | Understanding Vector Path Operations          |
|           | Selecting and Modifying Paths                 |
|           | Clone and Align Layers                        |
|           | Auto-Select Layers                            |
|           | Create Clipping Masks                         |
| Stage 3   | Applying Styles and Filters                   |
|           | Add Texture to a Shape Layer                  |
|           | Apply Custom Layer Effects                    |
|           | Layer Styles in Depth                         |
|           | Use the Filter Gallery                        |
|           | Fading Filters.    299                        |
|           | Liquify a Layer                               |
|           | Understanding the Liquify Filter              |
|           | Use the Eyedropper Tool                       |
|           | Create a Custom Gradient                      |
|           | Create a Gradient Fill Layer                  |
|           | Create a Pattern Fill Layer                   |
|           | Distinguishing Photoshop Blending Modes       |
|           | Print a Composite Proof                       |
|           | Print Output Options                          |
|           | <b>Project Review</b>                         |
|           | Portfolio Builder Project                     |

Impe

| Conte     | ents                                                   |     |
|-----------|--------------------------------------------------------|-----|
| Project 6 | Menu Image Correction                                  | 319 |
| Stage 1   | Retouching Damaged Images                              | 321 |
|           | Remove Grain with Blur and Sharpen Techniques          | 321 |
|           | The Noise Filters                                      | 322 |
|           | The Blur Filters                                       | 323 |
|           | Heal Severe Scratches                                  | 325 |
|           | Aligning the Healing Source                            | 326 |
|           | Clone out Major Damage                                 | 327 |
|           | The Clone Source Panel in Depth                        | 331 |
| Stage 2   | Correcting Lighting Problems                           | 332 |
|           | Correct Problems with Brightness/Contrast.             | 332 |
|           | Correct Contrast and Ional Range with Levels           | 333 |
|           | Histogram Statistics.                                  | 225 |
|           | The Credient Man Adjustment                            | 333 |
|           | Correct Lighting Problems with the Exposure Adjustment | 338 |
| Stage 3   | Correcting Color Problems                              | 340 |
| Stage J   | Correct Color Cast with the Color Balance Adjustment   | 347 |
|           | Correct Grav Balance with Curves                       |     |
|           | Adjusting Curves On-Screen                             |     |
|           | Correct Contrast with Curves                           |     |
|           | Understanding Curve Display Options                    | 349 |
| Stage 4   | Preparing Images for Print.                            | 351 |
| U         | Understanding Color Modes                              | 351 |
|           | Color Management in Theory and Practice                | 352 |
|           | Define Color Settings                                  | 353 |
|           | Identify Out-of-Gamut Colors                           | 356 |
|           | Adjust Highlight and Shadow Points for Print           | 358 |
|           | Converting Image Color Modes                           | 361 |
|           | Converting Images to Grayscale.                        | 363 |
| Stage 5   | Working with HDR Images                                | 364 |
|           | Use Merge to HDR Pro.                                  | 364 |
|           | Project Review                                         | 368 |
|           | Portfolio Builder Project                              | 369 |
| Project 7 | Letterhead Design                                      | 371 |
| Stage 1   | Setting up the Workspace                               | 373 |
|           | Define a New Layout File                               | 373 |
|           | Understanding Document Presets                         | 378 |
|           | Create Ruler Guides                                    | 379 |
| Stage 2   | Creating Basic Page Elements                           | 381 |
|           | Create Basic Frames                                    | 381 |
|           | The Control Panel in Depth                             | 384 |
|           | Create a Rounded Rectangle                             | 386 |
|           | Editing Object Corners                                 | 388 |
|           | Clone, Align, and Distribute Multiple Objects          | 388 |

# xii

|         | Aligning and Distributing Objects                |
|---------|--------------------------------------------------|
|         | Create a Compound Path                           |
|         | The Pathfinder Panel in Depth                    |
|         | Create and Transform Multiple Frames             |
|         | Create a Simple Line                             |
|         | Create Bézier Curves                             |
|         | Change Color Values                              |
| Stage 3 | Placing External Images                          |
|         | Place an Adobe Illustrator File                  |
|         | Content Fitting Options                          |
|         | Place Images into Existing Frames                |
| Stage 4 | Creating and Formatting Basic Text               |
|         | Create a Simple Text Frame                       |
|         | Selecting Text                                   |
|         | More About Working with Fonts                    |
|         | Place an External Text File                      |
|         | Tips and Tricks for Working with Layout Elements |
| Stage 5 | Printing InDesign Files                          |
|         | Print a Sample Proof                             |
|         | <b>Project Review</b>                            |
|         | Portfolio Builder Project                        |

# Project 8 FESTIVAL POSTER

| Stage 1 | Building Graphic Interest              |
|---------|----------------------------------------|
|         | Set up the Workspace                   |
|         | Define Color Swatches                  |
|         | Color by Numbers                       |
|         | Working with Color Groups              |
|         | Create the Poster Background           |
|         | Define and Apply a Gradient            |
|         | Modify Gradient Attributes             |
|         | Using the Gradient Tools               |
|         | Create an Irregular Graphics Frame     |
|         | Clipping Path Options                  |
|         | Create Visual Impact with Transparency |
|         | More about InDesign Effects            |
|         | Create a QR Code                       |
| Stage 2 | Importing and Formatting Text          |
| U       | Control Text Threading                 |
|         | Define Manual Frame Breaks             |
|         | Designing with Placeholder Text        |
|         | Apply Character Formatting             |
|         | Apply Paragraph Formatting             |
|         | Applying Optical Margin Alignment      |

| Conte        | ents                                                                    |             |
|--------------|-------------------------------------------------------------------------|-------------|
| Stage 3      | Graphics as Text and Text as Graphics                                   |             |
|              | Place Inline Graphics                                                   |             |
|              | Understanding the Baseline Grid                                         |             |
|              | Working with Anchored Objects                                           |             |
|              | Create Type on a Path                                                   |             |
|              | Type on a Path Options                                                  |             |
| Stage 4      | Outputting the File                                                     |             |
|              | Using the Flattener Preview Panel                                       |             |
|              | Export a PDF File for Print                                             |             |
|              | Resolution Options for PDF                                              |             |
|              | Project Review                                                          |             |
|              | Portfolio Builder Project                                               |             |
| Project 9    | Aerospace Newsletter                                                    | 487         |
| Stage 1      | Working with Templates                                                  |             |
|              | Manage Missing Fonts                                                    |             |
|              | Replace Missing and Modified Graphics                                   | 493         |
|              | The Links Panel in Depth                                                | 494         |
|              | Edit Margin and Column Guides                                           | 496         |
|              | Understanding Master Pages                                              | 498         |
|              | Create a New File Based on the Template                                 |             |
|              | Implement the Newsletter Template                                       |             |
|              | Place a PDF File                                                        | 503         |
|              | Place an InDesign File                                                  | 505         |
| Stage 2      | Working with Styles                                                     | 509         |
|              | Apply Template Styles                                                   | 509         |
|              | Working with Microsoft Word Files                                       |             |
|              | Edit a Paragraph to Span Columns                                        |             |
|              | Control Automatic Text Frame Size                                       |             |
|              | Edit Text Inset and Wrap Settings                                       |             |
|              | Text Wrap Options                                                       |             |
|              | Format Numbered and Bulleted Lists                                      |             |
| Stage 3      | Working with Tables.                                                    |             |
|              |                                                                         |             |
|              | Format Cell Attributes.         Manage Table as an Analysis of Champton |             |
|              | Manage a Table as an Anchored Character.                                |             |
|              | Mare shout Working with Tables                                          | ····· 532   |
| <b>C</b> . ( |                                                                         |             |
| Stage 4      | Preflighting and Packaging the Job                                      |             |
|              | Where a Preflight Profile       Where is a Dradiate Dradiate            |             |
|              | whats in a rienight rione:                                              |             |
|              | Create the Job Package                                                  |             |
|              | Draiast Daview                                                          | ++4<br>ج/ د |
|              | Postfolio Desilder Desicet                                              |             |
|              | ΓΟΓΙΙΟΠΟ ΜΙΠΑΕΓ ΓΤΟΙΕCΤ                                                 | 548         |

TR ALL

# **Project 10 COMBINED BROCHURE** 551 Stage 2

П

# PREREQUISITES

The Professional Portfolio Series is based on the assumption that you have a basic understanding of how to use your computer. You should know how to use your mouse to point and click, as well as how to drag items around the screen. You should be able to resize and arrange windows on your desktop to maximize your available space. You should know how to access drop-down menus, and understand how check boxes and radio buttons work. It also doesn't hurt to have a good understanding of how your operating system organizes files and folders, and how to navigate your way around them. If you're familiar with these fundamental skills, then you know all that's necessary to use the Portfolio Series.

IT EL

# **Resource Files**

All the files you need to complete the projects in this book — except, of course, the Adobe application files — are on the Student Files Web page at against the clock.com. See the inside back cover of this book for access information.

Each archive (ZIP) file is named according to the related project (e.g., **Symbols\_Print15\_RF.zip**). At the beginning of each project, you must download the archive file for that project and expand that archive to access the resource files that you need to complete the exercises. Detailed instructions for this process are included in the Interface chapter.

Files required for the related Portfolio Builder exercises at the end of each project are also available on the Student Files Web page; these archives are also named by project (e.g., **Airborne\_Print15\_PB.zip**).

# ATC FONTS

You must download and install the ATC fonts from the Student Files Web page to ensure that your exercises and projects will work as described in the book. Specific instructions for installing fonts are provided in the documentation that came with your computer. You should replace older (pre-2013) ATC fonts with the ones on the Student Files Web page.

# SYSTEM REQUIREMENTS

*The Professional Portfolio Series* was designed to work on both Macintosh or Windows computers; where differences exist from one platform to another, we include specific instructions relative to each platform. One issue that remains different from Macintosh to Windows is the use of different modifier keys (Control, Shift, etc.) to accomplish the same task. When we present key commands, we always follow the same Macintosh/ Windows format — Macintosh keys are listed first, then a slash, followed by the Windows key commands.

# SOFTWARE VERSIONS

This book was written and tested using the initial versions of the 2015 release of Adobe Creative Cloud (CC) software, as released in June 2015:

- Adobe InDesign 11.0
- Adobe Photoshop 2015.0
- Adobe Illustrator 19.0

(You can find the specific version number of your applications in the Splash Screen that appears while an application is launching.)

Because Adobe has announced periodic upgrades rather than releasing new full versions, some features and functionality might have changed since publication. Please check the Errata section of the Against The Clock Web site for any significant issues that might have arisen from these periodic upgrades.

# International Symbols

Biotech Services manages large-scale manufacturing facilities specializing in everything from digital photographic equipment to large earthmoving machines used to build new roads. The company builds plants all over the world that in many cases handle hazardous chemicals and undertake dangerous tasks — which means they must prominently display appropriate warnings. Biotech Services hired you to create a digital collection of universal symbols that they can use to create signs, print on the side of large machines, and place as icons on their Web site.

-

This project incorporates the following skills:

- Placing raster images into an Illustrator file to use as drawing templates
- Creating and managing simple shapes and lines
- Using various tools and panels to transform objects' color, position, and shape
- Cloning objects to minimize repetitive tasks
- □ Using layers to organize and manage complex artwork
- Drawing complex shapes by combining simple shapes

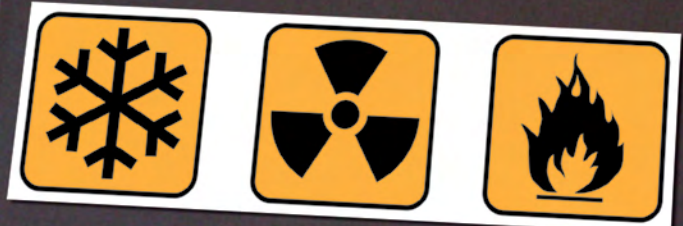

# client comments

We have a set of universal warning symbols on our Web site, but we need to use those same icons in other places as well. Our printer told us that the symbols on our Web site are "low res," so they can't be used for print projects. The printer also said he needs vector graphics that will scale larger and still look good. The printer suggested we hire a designer to create digital versions of the icons so we can use them for a wide variety of purposes, from large machinery signs to small plastic cards to anything else that might come up. We need you to help us figure out exactly what we need and then create the icons for us.

Basically, we have the icons, but they're lowresolution raster images, so they only work for the Web, and they can't be enlarged. The good news is that you can use the existing icons as templates and more or less trace them to create the new icons.

art director comments

The client needs files that can be printed cleanly and scaled from a couple of inches up to several feet. Illustrator vector files are perfect for this type of job. In fact, vector graphics get their resolution from the printer being used for a specific job, so you can scale them to any size you want without losing quality.

- To complete this project, you will: project objectives
  - Create a grid that will eventually hold all icons in one document
  - Control objects' stroke, fill, and transparency attributes
  - □ Import and use the client's raster images as templates, which you can then trace
  - Use layers to manage complex artwork
  - □ Use the Line Segment tool to create a complex object from a set of straight lines
  - Lock, unlock, hide, and show objects to navigate the objects' stacking order
  - Rotate and reflect objects to create complex artwork from simple shapes
  - Use the Pathfinder to combine simple shapes into a single complex object

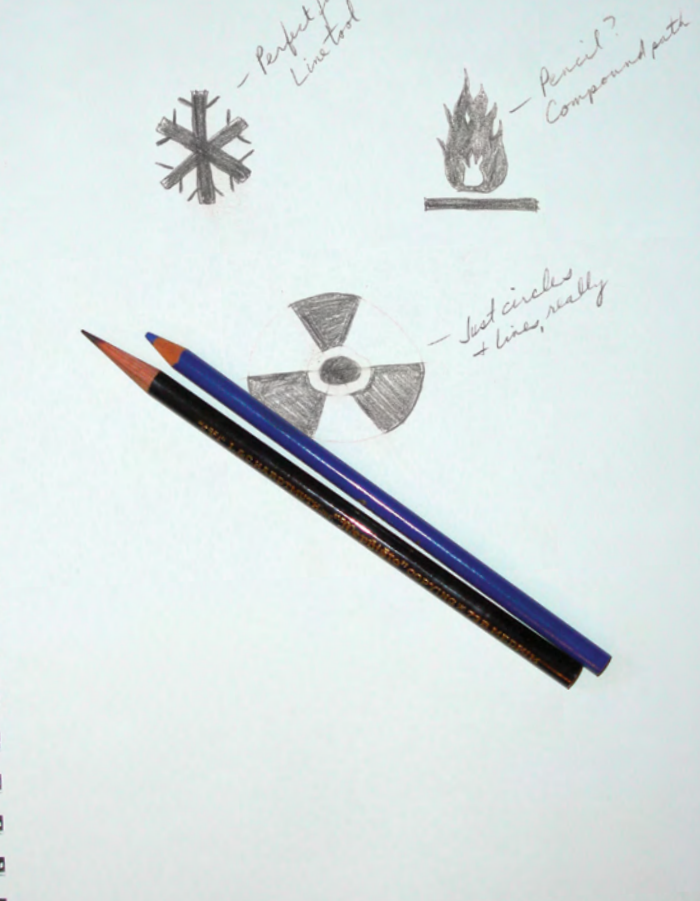

# Stage 1 Setting up the Workspace

There are two primary types of digital artwork: raster images and vector graphics. (**Line art**, sometimes categorized as a third type of image, is actually a type of raster image.)

**Raster images** are pixel-based, made up of a grid of individual **pixels** (**rasters** or **bits**) in rows and columns (called a **bitmap**). Raster files are **resolution dependent**; their resolution is determined when you scan, photograph, or create the file. As a professional graphic designer, you should have a basic understanding of the following terms and concepts:

- **Pixels per inch (ppi)** is the number of pixels in one horizontal or vertical inch of a digital raster file.
- **Lines per inch (lpi)** is the number of halftone dots produced in a linear inch by a high-resolution imagesetter, which simulates the appearance of continuous-tone color.
- Dots per inch (dpi) or spots per inch (spi) is the number of dots produced by an output device in a single line of output.

Drawing objects that you create in Illustrator are **vector graphics**, which are composed of mathematical descriptions of a series of lines and points. Vector graphics are **resolution independent**; they can be freely scaled and are output at the resolution of the output device.

# CREATE A NEW DOCUMENT

In this project, you work with the basics of creating vector graphics in Illustrator using a number of different drawing tools, adding color, and managing various aspects of your artwork. The first step is to create a new document for building your artwork.

# 1. Download Symbols\_Print15\_RF.zip from the Student Files Web page.

2. Expand the ZIP archive in your WIP folder (Macintosh) or copy the archive contents into your WIP folder (Windows).

This results in a folder named **Symbols**, which contains all of the files you need for this project. You should also use this folder to save the files you create in this project.

# 3. In Illustrator, choose File>New.

# 4. In the resulting New Document dialog box, type icons in the Name field.

The New Document dialog box defaults to the last-used settings.

# 5. Choose Print in the New Document Profile menu, and make sure the Number of Artboards field is set to 1.

Illustrator includes the ability to create multiple **artboards** (basically, Illustrator's version of "pages"). For this project, however, you need only a single artboard.

# 6. Choose Letter in the Size menu, choose Points in the Units menu, and choose the Portrait Orientation option.

The **point** is a standard unit of measurement for graphic designers. There are 72 points in an inch. As you complete this project, you will work with other units of measurement; you will convert the units later.

# 7. Set all four bleed values to 0.

**Bleed** is the amount an object needs to extend past the edge of the artboard or page to meet the mechanical requirements of commercial printing.

## Note:

If necessary, refer to Page 1 of the Interface chapter for specific information on expanding or accessing the required resource files.

## Note:

To begin this project, we reset the built-in Essentials workspace. Feel free to work with whatever settings you are most comfortable using.

#### Note:

You learn more about bleeds in Project 3: Identity Package.

# 8. If the Advanced options aren't visible, click the arrow button to the left of the word Advanced.

# 9. Make sure the Color Mode is set to CMYK and the Preview Mode is set to Default.

CMYK is the standard color mode for printing, and RGB is the standard color mode for digital distribution.

Don't worry about the other Advanced options for now. You will learn about those in later projects when they are more relevant.

| Name:                | icons     |                 |          |           |             |   |
|----------------------|-----------|-----------------|----------|-----------|-------------|---|
| Profile:             | Print     |                 |          |           |             | 1 |
| Number of Artboards: | ÷ 1       | 1               |          |           |             |   |
| Spacing:             |           |                 |          |           | ns: 👘 1     |   |
| Size:                | Letter    |                 |          |           |             | 1 |
| Width:               | 612 pt    |                 |          | Un        | its: Points | 1 |
| Height:              | 792 pt    |                 |          | Orientati | on: 👔 🗈     |   |
|                      | Тор       | Bottom          | L        | eft       | Right       |   |
| Bleed:               | 0 pt      | 0 pt            | E        | 0 pt      | 0 pt        |   |
| * Advanced           |           |                 |          |           |             |   |
| Color Mode:          | СМҮК      |                 |          |           |             |   |
| Raster Effects:      | High (300 | ppi)            |          |           |             |   |
| Preview Mode:        | Default   |                 |          |           |             |   |
|                      | Align Net | w Objects to Pi | xel Grid |           |             |   |
|                      |           |                 |          |           |             |   |

# 10. Click OK to create the new file.

In the resulting document window, the letter-size "page" (or artboard) is represented by a dark black line. As we explained in the Interface chapter, the panels you see depend on what was done the last time you (or someone else) used the application. Because workspace arrangement is such a personal preference, we tell you what panels you need to use, but we don't tell you where to place them.

In our screen shots, we typically float panels over the relevant area of the document so we can focus the images on the most important part of the file at any particular point. As you complete the projects in this book, feel free to dock the panels, grouped or ungrouped, iconized or expanded, however you prefer.

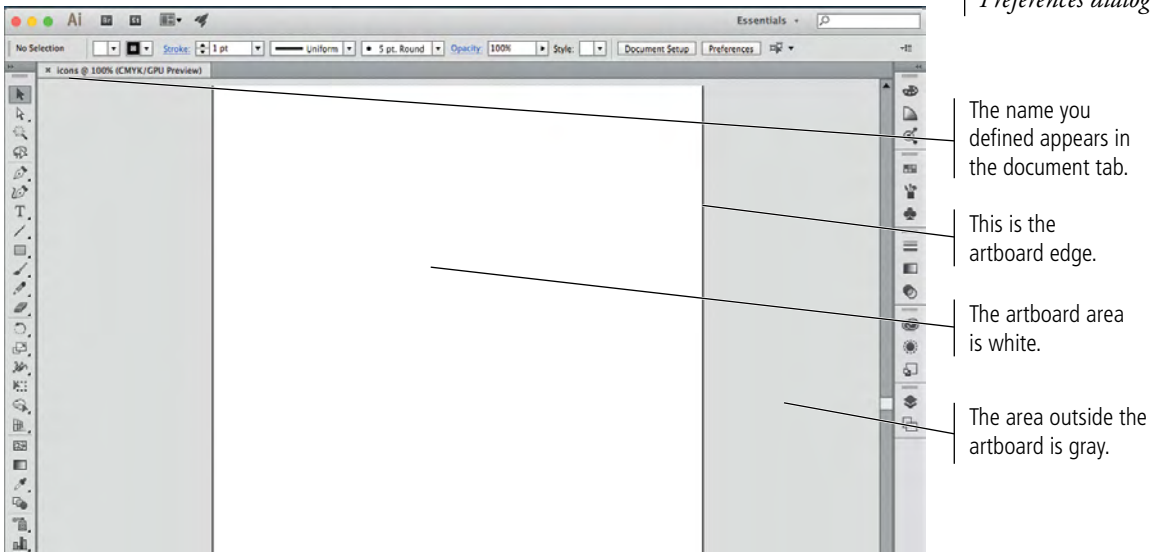

Note:

Our screen shots show the Macintosh operating system using the Application frame. If you're on a Macintosh system and your screen doesn't look like our screen shots, choose Window>Application Frame to toggle on that option.

## Note:

The color of the pasteboard (the area around the artboard) defaults to match the brightness of the user interface. You can change this setting to show a white pasteboard in the User Interface pane of the Preferences dialog box.

## 11. Choose File>Save As and navigate to your WIP>Symbols folder.

If you assign a name in the New Document dialog box (as you did in Step 4), that name becomes the default file name in the Save As dialog box.

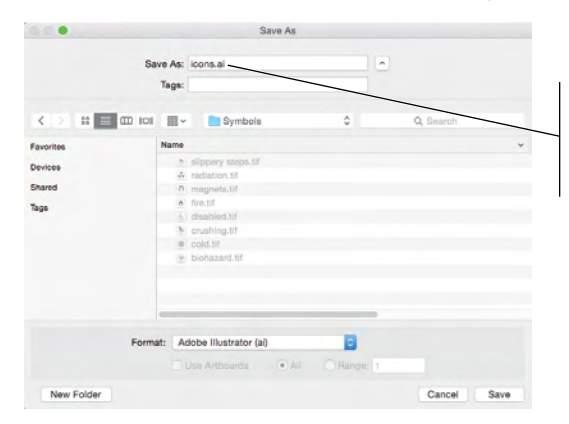

The file name defaults to the name you defined when you created the file, including the ".ai" extension.

#### Note:

Press Command/ Control-S to save a document, or press Command/Control-Shift-S to open the Save As dialog box.

# 12. Click Save in the Save As dialog box. Review the options in the resulting Illustrator Options dialog box.

This dialog box determines what is stored in the resulting file. The default options are adequate for most files.

- Use the **Version** menu to save files to be compatible with earlier versions of the software. (Keep in mind that many features are not supported by earlier versions; if you save a file for an earlier version, some file information will probably be lost.)
- Subset Fonts when Percent of Characters Used Is Less Than determines when to embed an entire font instead of just the characters that are used in the file. Embedding the entire font can significantly increase file size.
- Make sure Create PDF Compatible File is checked if you want to use the file with other Adobe applications (such as placing it into an InDesign

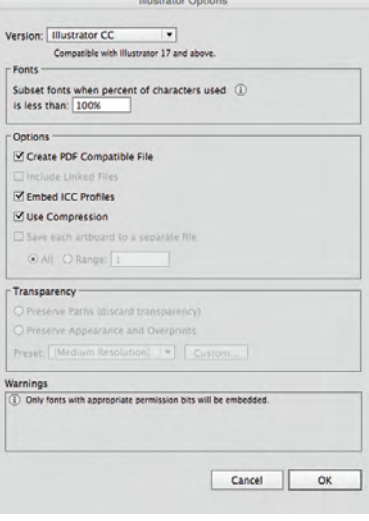

layout). This does not create a separate PDF file; it simply includes PDF preview data in the file.

- Include Linked Files embeds files that are linked to the artwork.
- **Embed ICC Profiles** stores color information inside the file for use in a colormanaged workflow.
- Use Compression compresses PDF data in the Illustrator file.
- Save Each Artboard to a Separate File saves each artboard as a separate file; a separate master file with all artboards is also created.
- **Transparency** options determine what happens to transparent objects when you save a file for Illustrator 9.0 or earlier. Preserve Paths discards transparency effects and resets transparent artwork to 100% opacity and Normal blending mode. Preserve Appearance and Overprints preserves overprints that don't interact with transparent objects; overprints that interact with transparent objects are flattened.

## 13. Click OK to save the file, and then continue to the next exercise.

# B DEFINE SMART GUIDE PREFERENCES

Adobe Illustrator provides many tools to help you create precise lines and shapes. **Smart Guides** are temporary snap-to guides that help you create, align, and transform objects. Smart Guides also show you when the cursor is at a precise angle relative to the original position of the object or point you're moving. In this exercise, you will make sure the correct Smart Guides are active.

- 1. With icons.ai open, click the Preferences button in the Control panel.
- 2. Choose Smart Guides in the list of categories on the left.
- 3. Make sure the Alignment Guides, Object Highlighting, Anchor/Path Labels, and Measurement Labels options are selected and click OK.

|                                                                                                    | Preferences                                                                                                    |
|----------------------------------------------------------------------------------------------------|----------------------------------------------------------------------------------------------------|
| General<br>Sync Settings<br>Selection & Anchor Display<br>Type<br>Units<br>Guides & Crid<br>Smart Guides<br>Silces<br>Hyphenation<br>Pilug-ins & Scratch Disks<br>User Interface<br>GPU Performance<br>File Handling & Clipboard<br>Appearance of Black<br>Technology Previews | Smart Guides Display Options Color: Green Alignment Guides Object Highlighting Construction Guides: 90° 6 45° Angles O 45 90 O 45 90 O 50 90 O 50 90 O |

## Note:

When nothing is selected in the file, you can access the Preferences dialog box directly from the Control panel.

If something is selected in the file, you have to choose Illustrator> Preferences on Macintosh or Edit>Preferences on Windows.

# 4. Choose View>Smart Guides to make sure that option is toggled on (checked).

If the option is already checked, simply move your mouse away from the menu and click to dismiss the menu without changing the active option.

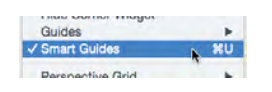

5. Continue to the next exercise.

# Using Smart Guides

ILLUSTRATOR FOUNDATIONS

You can change the appearance and behavior of Smart Guides in the Preferences dialog box. The Display options determine what is visible when Smart Guides are active:

- When Alignment Guides is active, Smart Guides show when a new or moved object aligns to the center or edge of a nearby object.
- When **Object Highlighting** is active, moving the mouse over any part of an unselected object shows the anchors and paths that make up that object.
- When **Transform Tools** is active, Smart Guides display when you scale, rotate, or shear objects.
- When Anchor/Path Labels is active, Smart Guides include labels that show the type of element (path or anchor) under the cursor.
- When **Measurement Labels** is active, Smart Guides show the distance and angle of movement.
- When Construction Guides is active, Smart Guides appear when you move objects in the file at or near defined angles (0°, 45°, 90°, and 135° are the default angles). A number of common angle options are built into the related menu, or you can type up to six specific angles in the available fields.

This anchor is being dragged with the Direct Selection tool.

Smart Guides show that the anchor is being moved at a 45-degree angle from the original position.

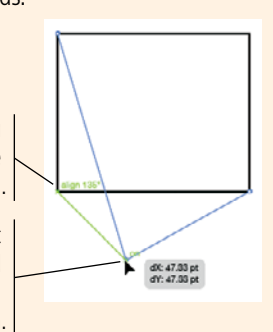

# Draw Rounded Rectangles

Now that you have a place to draw (the artboard), you're ready to start creating the icon artwork. The first step of this project requires a set of background shapes — simple rectangles with rounded corners — to contain each icon. Illustrator includes a number of shape tools that make it easy to create this kind of basic shape — rectangles (or squares), ellipses (or circles), and so on.

1. With icons.ai open, click the Rectangle tool in the Tools panel and hold down the mouse button until the nested tools appear. Choose the Rounded Rectangle tool from the list of nested tools.

When you choose a nested tool, that variation becomes the default option in the Tools panel. You don't need to access the nested menu to select the Rounded Rectangle tool again as long as the application remains open. (If you quit and relaunch

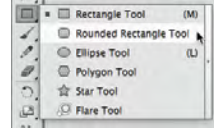

Illustrator, the regular Rectangle tool again becomes the default tool in that position.)

## 2. Click the Default Fill and Stroke button at the bottom of the Tools panel.

In Illustrator, the default fill is white and the default stroke is 1-pt black.

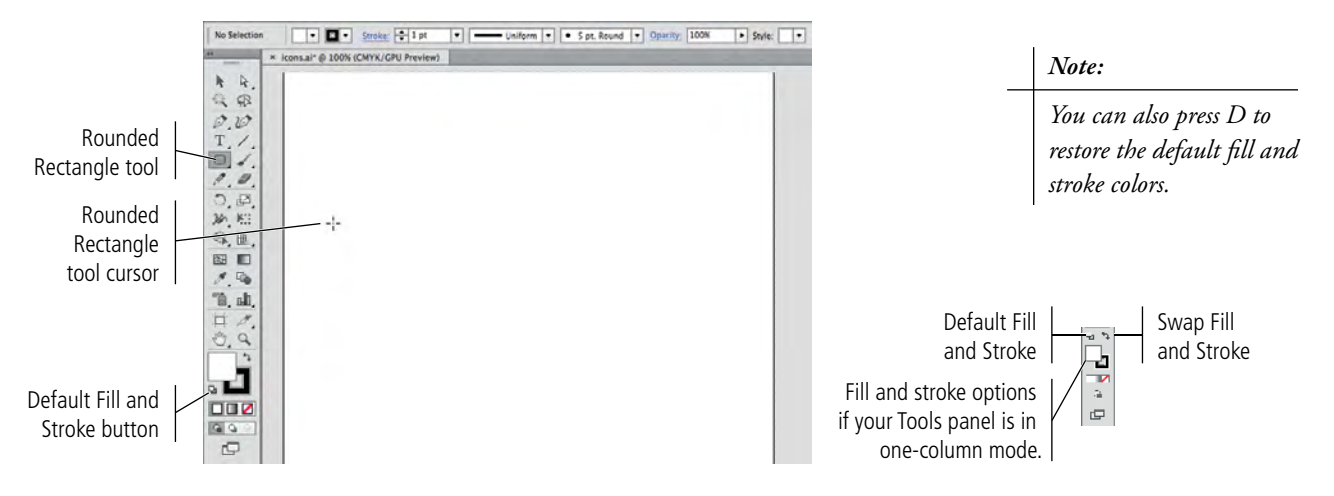

## 3. With the Rounded Rectangle tool active, click anywhere on the artboard.

The resulting dialog box asks how big you want to make the new rectangle, defaulting to the last-used measurements. The default measurement system is points, as you defined when you created this file.

| Width: 174 pt<br>Height: 109.3333 pt<br>Corner Radius: 12 pt<br>Cancel OK | When the dialog box<br>opens, the Width field is<br>automatically highlighted.<br>You can simply type to<br>replace the existing value. |
|---------------------------------------------------------------------------|----------------------------------------------------------------------------------------------------|
|---------------------------------------------------------------------------|----------------------------------------------------------------------------------------------------|

## 4. Type 1.5" in the Width field and then press Tab to move to the Height field.

Regardless of what unit you see in the dialog box, you can enter values in whatever system you prefer, as long as you remember to type the correct unit in the dialog box fields (use " for inches, mm for millimeters, and pt for points; there are a few others, but they are rarely used). Illustrator automatically translates one unit of measurement to another.

When you move to the next field, Illustrator calculates the conversion of 1.5 inches (the value you placed in the Width field) to 108 pt (the value that automatically appears in the Width field after you move to the Height field).

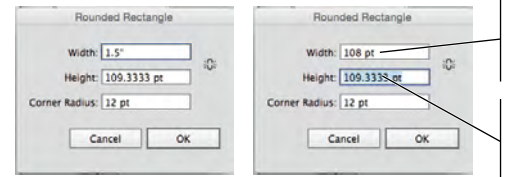

The value in inches is converted to the default measurement (points).

Pressing Tab automatically highlights the next field value.

## 5. Type 1.5" in the Height field.

Because you are making a shape with the same height and width, you could also click the Constrain icon (the broken chain) on the right side of the dialog box to make the Height field match the modified Width field.

#### 6. Make sure the corner radius field is set to 12 pt.

A rounded-corner rectangle is simply a rectangle with the corners cut at a specific distance from the end (the corner radius). The two sides are connected with one-fourth of a circle, which has a radius equal to the amount of the rounding.

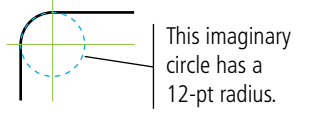

## 7. Click OK to create the new shape.

A shape appears on the artboard with its top-left corner exactly where you clicked with the Rounded Rectangle tool. (If you Option/Alt-click with any of the shape tools, the place where you click becomes the center of the new shape.)

#### 8. Click the Selection tool in the Tools panel and zoom in to 200%.

When the object is selected, the rectangular **bounding box** marks the outermost edges of the shape. **Bounding box handles** mark the corners and exact horizontal and vertical center of the shape. (If you don't see the bounding box, choose View>Show Bounding Box.) Because this shape has rounded corners, the corner bounding-box handles actually appear outside the shape edges.

Four small circles inside each corner of the shape are Live Corner widgets, which allow you to click and drag to change the shape of object corners.

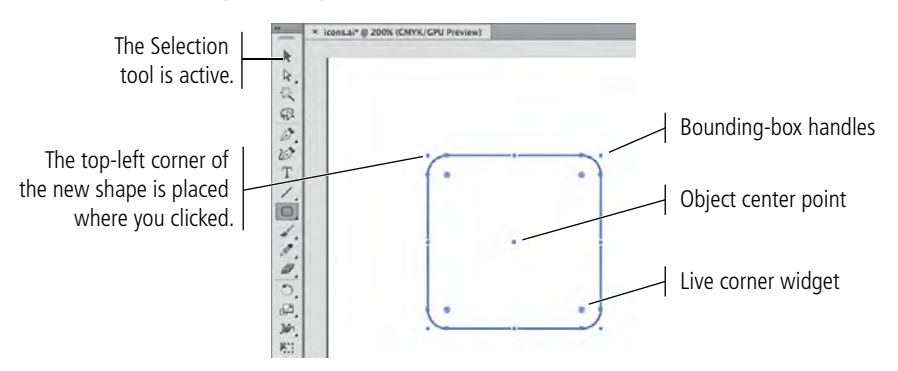

Note:

As a general rule, we don't tell you what view percentage to use unless we want to highlight a specific issue. As you work through the projects in this book, we encourage you to zoom in and out as necessary to meet your specific needs.

- 9. Click the Rounded Rectangle tool in the Tools panel and hold down the mouse button until the nested tools appear. Choose the Rectangle tool from the list of nested tools.
- 10. Move the cursor to the right of the top edge of the existing shape. When you see a green line connected to the top edge of the first shape, click, hold down the mouse button, and drag down and right to begin creating a second shape. Do not release the mouse button.

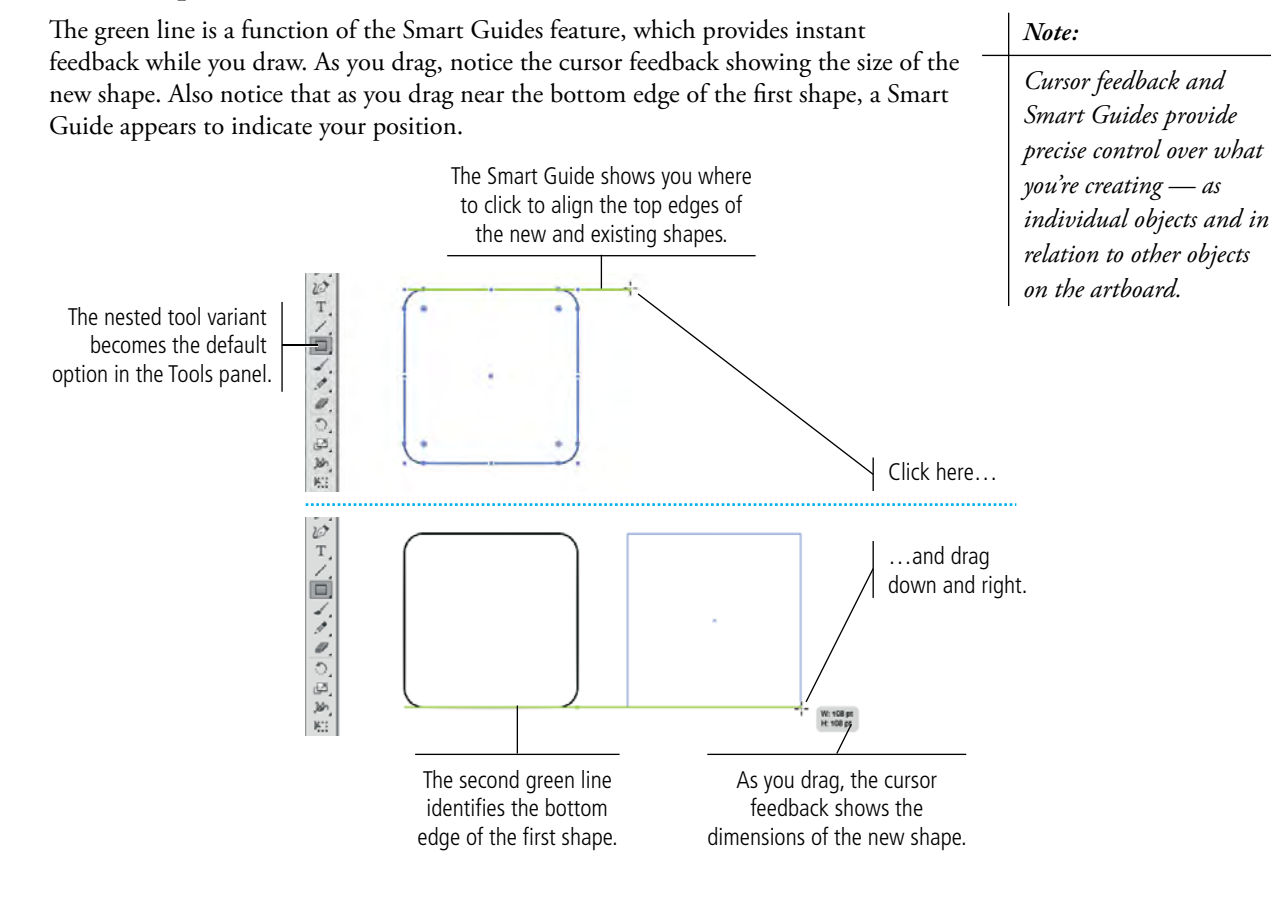

# 11. While still holding down the mouse button, press the Shift key. When the cursor feedback shows both Width and Height values of 108 pt, release the mouse button to create the second shape.

Pressing Shift **constrains** the shape to equal height and width. Although you can accomplish the same result by carefully monitoring the cursor feedback, pressing the Shift key makes the process faster and easier.

Because you are using the Rectangle tool instead of the Rounded Rectangle tool, the second shape does not have rounded corners; the bounding-box handles match the actual shape corners.

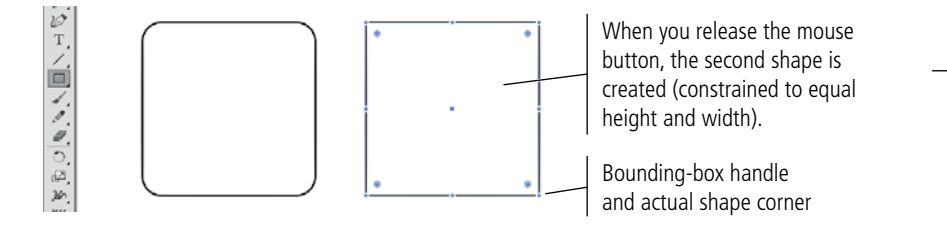

#### Note:

If you do something wrong, or aren't happy with your results, press Command/Control-Z to undo the last action you took.

If you press Option/Alt while dragging with a shape tool, the new shape is created from the center point out.

Note:

# 12. Using the Selection tool, click one of the Live Corner widgets and drag toward the center of the shape. When cursor feedback shows a corner radius of approximately 12 pt, release the mouse button.

The Live Corner widgets allow you to manually adjust the corner radius of corners on the selected shape. Dragging in toward the shape center increases the corner radius; dragging out toward the corner decreases the corner radius.

Because the entire object is selected (with the Selection tool), dragging any of the widgets applies the same change to all corners on the shape. To change only certain corners, you can use the Direct Selection tool to select the corner points you want to affect before dragging a Live Corner widget.

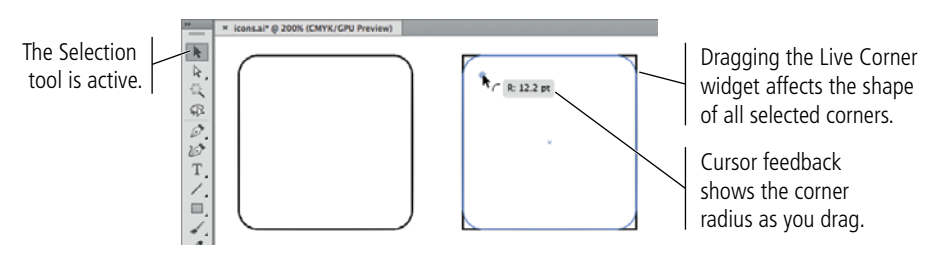

## 13. With the adjusted shape still selected, open the Transform panel.

The Transform panel shows the corner radius of all four corners on the shape. If you find it difficult to achieve an exact radius by dragging, you can always use these fields to adjust the corner radius to specific values.

# 14. Make sure the Constrain icon between the Corner Radius fields is active (a linked chain). Highlight any of the Corner Radius fields and type 12, then press Return/Enter to finalize the change.

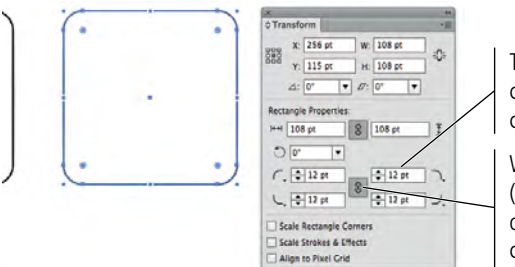

These fields adjust the corner radius of each corner on the shape.

When this icon is active (a solid chain), changing one Corner Radius field changes all four fields.

#### Note:

Note:

exercise.

Don't worry about

the spaces between the

objects. You'll adjust the object spacing in a later

Corner radius fields are only available in the Transform panel if the shape is a rectangle (with four 90° corner angles).

# 15. Using the Selection tool, press Option/Alt, then click the second shape and drag right.

When you drag an object with the Selection tool, you move it to another location. If you press Option/Alt while dragging, you clone the original object (make a copy of it) and move the clone.

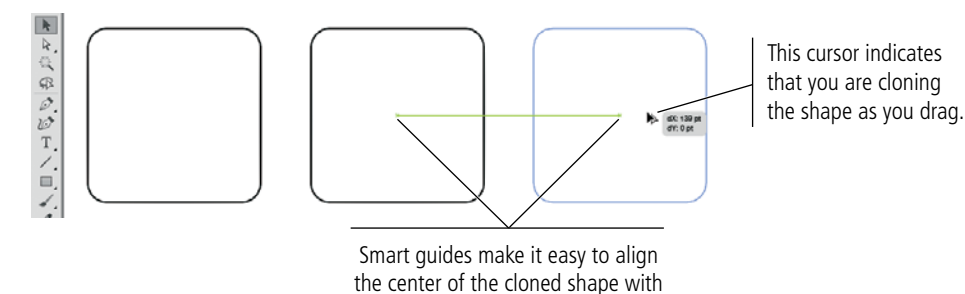

the center of the original.

16. Save the file and continue to the next exercise.

# More about Working with Live Corners

LLUSTRATOR FOUNDATIONS

If a shape is an actual rectangle (with all 90° corners), the Live Corner widgets appear whenever the shape is selected with either Selection tool. For any other shape, including a four-cornered polygon with different-angled corners, the widgets appear only when the shape is selected with the Direct Selection tool.

Select the shape with the Direct Selection tool to access the Live Corner widgets.

If the entire object is selected, dragging any one Live Corner widget affects all corners on the same shape (below left). If you want to affect only specific corners, you can select those points first and then drag any of the visible widgets to change only the selected corners (below right).

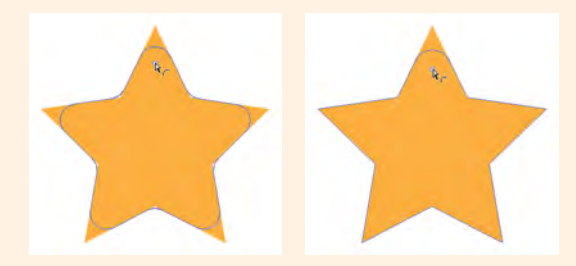

Option/Alt-clicking a Live Corner widget toggles through the available corner shapes (round, inverted round, and chamfer/beveled). Again, only selected corners are affected by the shape change.

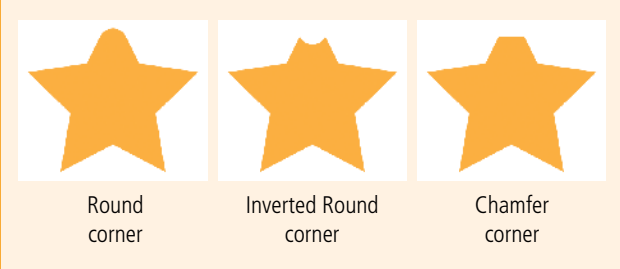

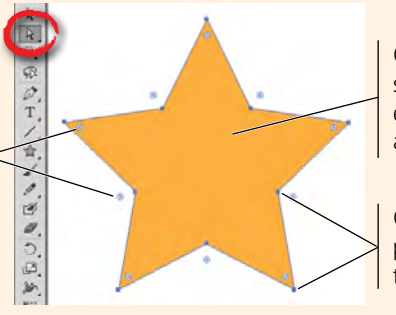

Click inside the shape to select the entire object (and all shape corners).

Click specific corner points to select only those corners.

Corner shapes have two rounding options, relative and absolute (the default). Using absolute corners, the radius between two connecting points exactly matches the defined value. Using relative corners, the corner curve is extended slightly to create a more natural-seeming shape.

In the example here, the red circle has the same radius value as the rounded corner on the underlying shape. The Absolute rounding method shows that the rounded corner exactly matches the same-radius circle; the Relative method shows how the corner curve extends slightly beyond the edge of the same-radius circle.

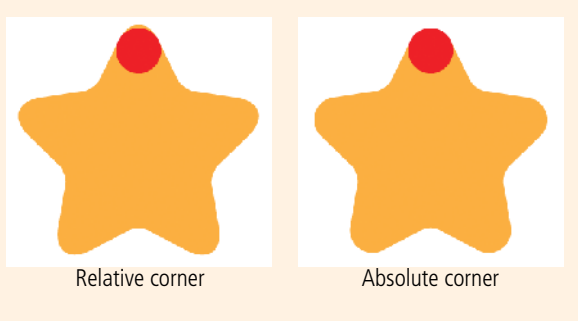

The Corners subpanel, available in the Control panel, can be

used to change the shape, corner radius, and rounding of selected corners on non-rectangular shapes. (If you have a wide enough application frame, the Corner

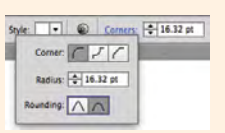

Radius field might appear directly in the Control panel. If you don't see it, you must click the Corners hot-text link to open the subpanel and its Corner Radius field.)

# Selection Basics

Most Illustrator objects (including shapes like roundedcorner rectangles) contain two basic building blocks: anchor points and paths. These building blocks are the heart of vector graphics. Fortunately, you don't need to worry about the geometric specifics of vectors because Illustrator manages them for you — but you do need to understand the basic concept of how Illustrator works with anchor points and paths. You should also understand how to access those building blocks so you can do more than create basic shapes.

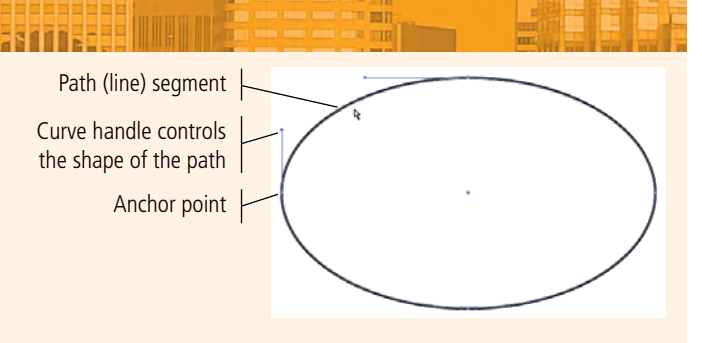

When you select an object with the **Selection tool** (the solid arrow), you can see the bounding box that identifies the outermost dimensions of the shape. Around the edges of the bounding box you see the bounding box handles, which you can use to resize the shape. (Press Command/Control-Shift-B to show or hide the bounding box of selected objects.)

When you select an object with the **Direct Selection tool** (the hollow arrow), you can see the anchor points and paths that make up the selected object rather than the object's bounding box. As you work with Illustrator, keep this distinction in mind: use the Selection tool to select an entire object; use the Direct Selection tool to edit the points and paths of an object.

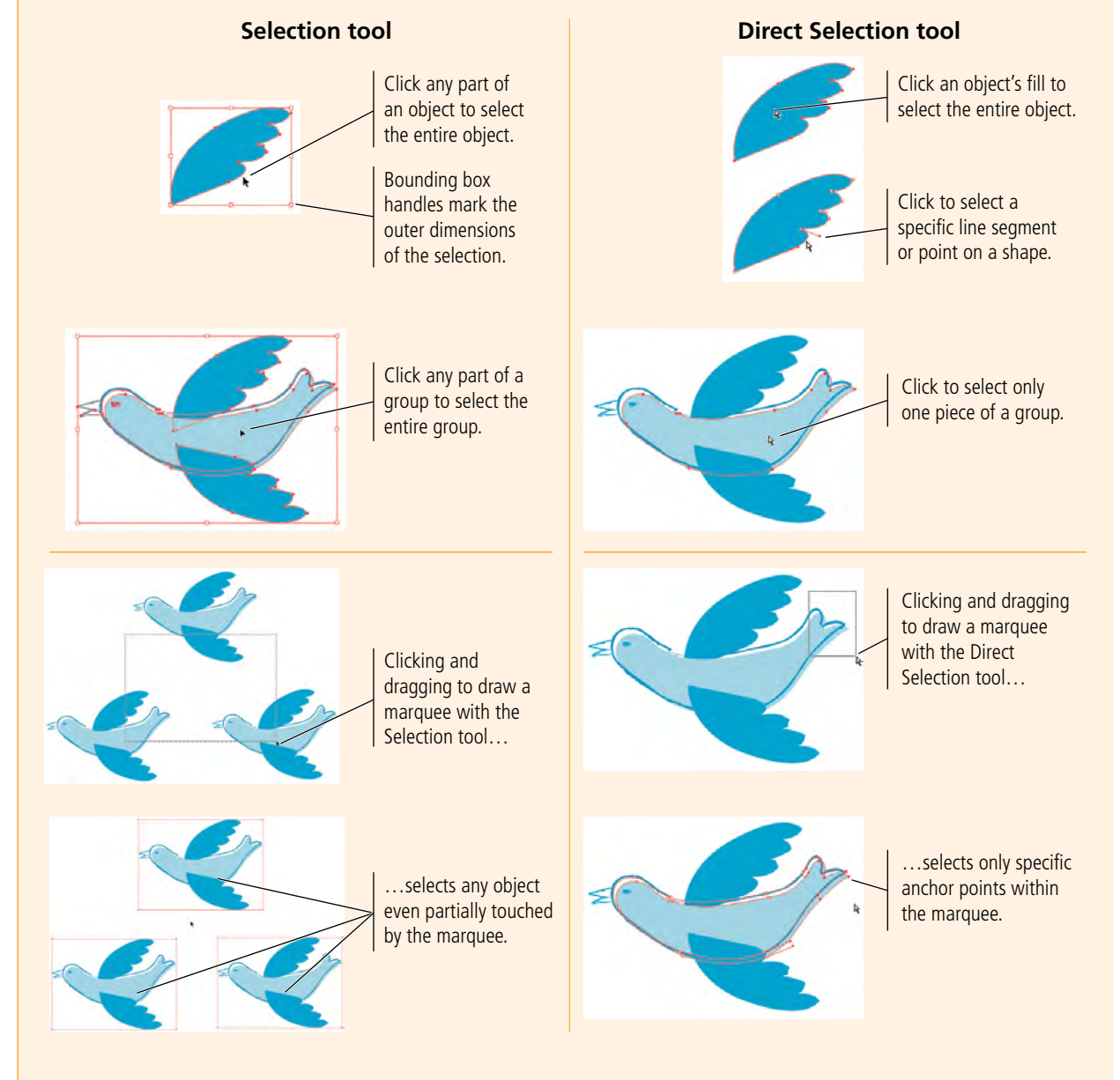

# Transforming Objects with the Bounding Box

Bounding box handles make it easy to transform an object on the artboard. You can resize an object by dragging any handle, and even rotate an object by placing the cursor directly outside a corner handle. (If Smart Guides are active, cursor feedback helps if you want to make specific transformations, or you can work freestyle and drag handles until you're satisfied with the results.)

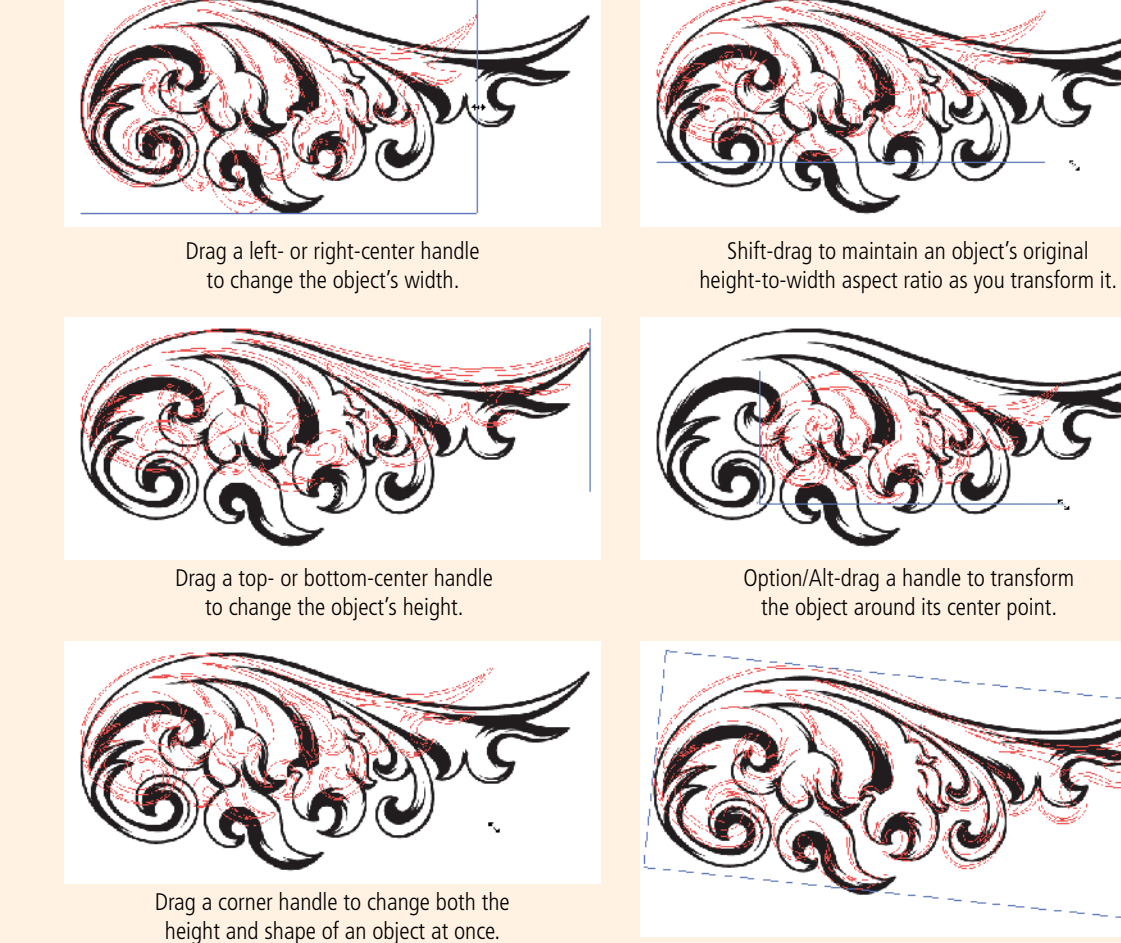

Click directly outside an object's corner handle to rotate the object.

Artwork used in these examples is takes from the built-in Adobe symbol libraries.

# The Free Transform Tool in Depth

The Free Transform tool **K** allows you to change the shape of selected objects by dragging the transformation handles.

The **Touch widget**, which you can use to change the active transformation mode, appears when the Free Transform tool is active. To move the Touch bar in the workspace, click away from the three buttons and drag to another location. Transformation handles

When the cursor is over a transformation handle, the icon shows which distortions can be made.

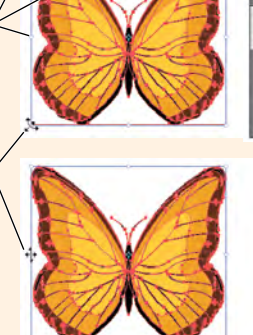

Free Transform Touch widget Constraint Free Transform Perspective Distort Free Distort

Moving the mouse cursor over a handle shows the transformation that can be made by dragging that handle. Clicking one of the transformation handles shows a larger icon to indicate the possible transformation.

When you first select the Free Transform tool, the widget shows that the **Free Transform** mode is active. Larger transformation handles appear over all eight of the selected object's bounding box handles. In this case, most of the available transformations are the same as those you can make when the Selection tool is active (see Page 49).

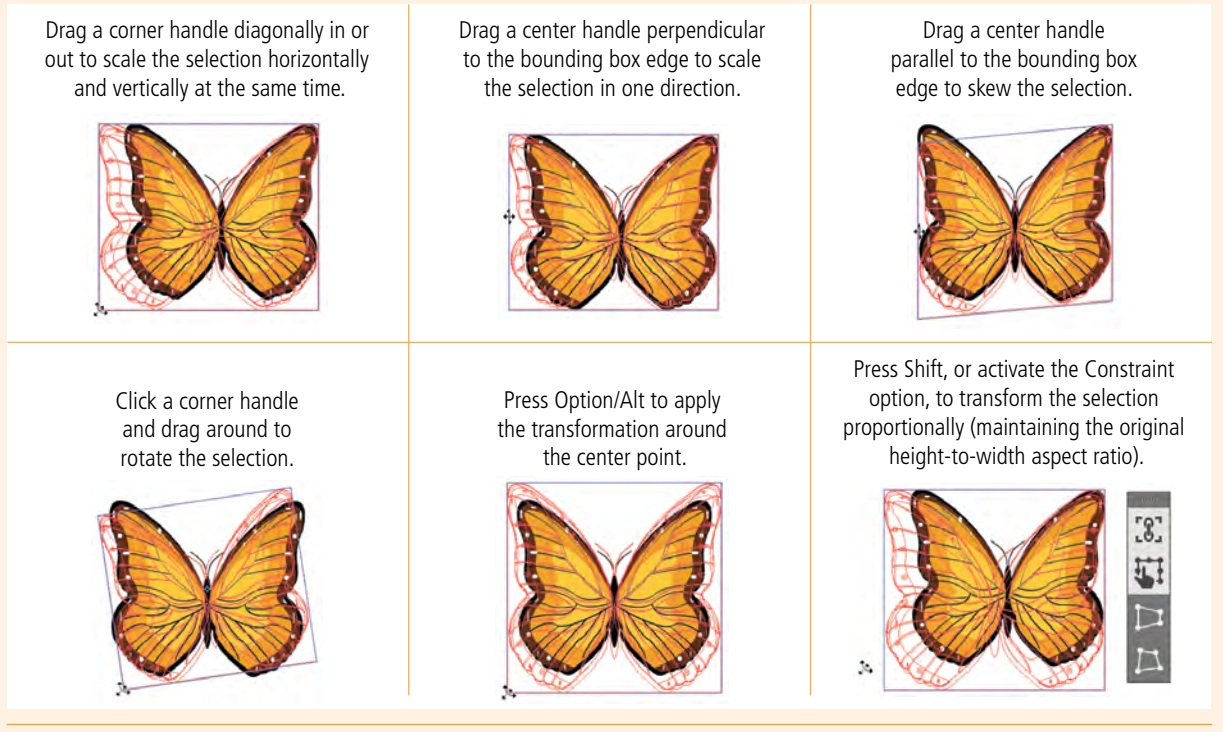

D

If you activate the **Perspective Distort** option in the Touch widget, you can drag the object's corner transformation

handles to change the object's perspective. (The Constraint option is not available when the Perspective Distort option is active.)

When the Free Transform mode is active, you can accomplish the same goal by

clicking a corner handle, then pressing Command-Option-Shift/Control-Alt-Shift and dragging. If you activate the **Free Distort** option, you can drag the corner transformation handles to distort the selection. When

the Constraint option is active, you can only drag the corner exactly horizontal or vertical from its previous position.

When the Free Transform mode is active, you can accomplish the same goal by

clicking a corner handle, then pressing Command/Control and dragging.

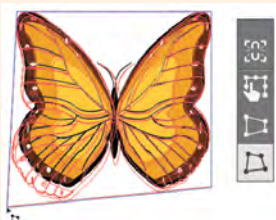

# Control Fill and Stroke Attributes

At the beginning of the previous exercise, you clicked the Default Fill and Stroke button in the Tools panel to apply a white fill and 1-pt black stroke to the objects you created. Obviously, most artwork requires more than these basic attributes. Illustrator gives you almost unlimited control over the fill and stroke attributes of objects on the artboard.

As you complete the projects in this book, you will learn about styles, patterns, gradients, effects, and other attributes that can take an illustration from flat to fabulous. In this exercise, you learn about a number of options for changing the basic fill, stroke, and color attributes for objects on the page.

## 1. With icons.ai open, choose the Selection tool at the top of the Tools panel. Click the left rectangle on the artboard to select it.

The Selection tool is used to select entire objects.

# 2. Choose View>Hide Corner Widget.

These widgets can be distracting, so it's useful to turn them off when they are no longer needed.

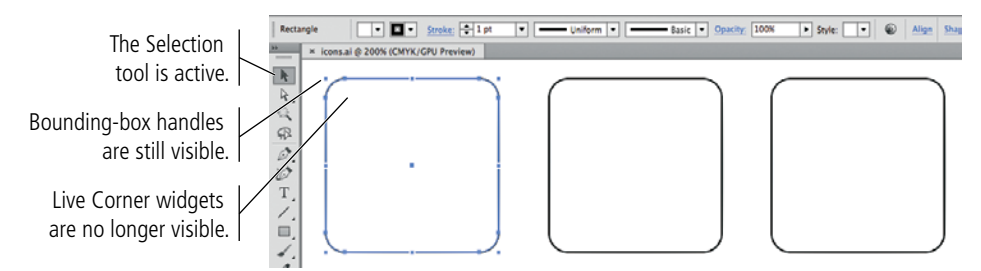

# 3. Open the Swatches panel. If the panel shows a list of items including the color names, open the Swatches panel Options menu and choose Small Thumbnail View.

The Swatches panel includes a number of predefined and saved colors, which you can use to change the color of the fill and stroke of an object. You can also save custom swatches to more efficiently apply custom colors as you create artwork.

|  | New Swatch<br>New Scor Group<br>Duplicate Swatch<br>Merge Swatches<br>Delete Swatch<br>Ungroup Color Group    | Click here to open the<br>panel Options menu.<br>View items in the<br>panel as thumbnails<br>or as a list. | Note:                                             |
|--|----------------------------------------------------------------------------------------------------|----------------------------------------------------------------------------------------------------|---------------------------------------------------|
|  | Add Selected Colors                                                                                           |                                                                                                    |                                                   |
|  | Sort by Name<br>Sort by Kind<br>Show Find Field                                                               |                                                                                                    | Remember, panels can<br>always be accessed in the |
|  | V Small Thumbnail View<br>Medium Thumbnail View<br>Large Thumbnail View<br>Small List View<br>Large List View |                                                                                                    | Window menu.                                      |
|  | Swatch Options<br>Spot Colors                                                                                 |                                                                                                    |                                                   |
|  | Open Swatch Library<br>Save Swatch Library as ASE<br>Save Swatch Library as AI                                |                                                                                                    |                                                   |

# 4. Near the bottom of the Tools panel, click the Stroke icon to bring it to the front of the stack.

The fill and stroke icons in the Tools panel are used to change the color of the related attributes. Clicking one of these buttons brings it to the front of the stack (makes it active) so you can change the color of that attribute.

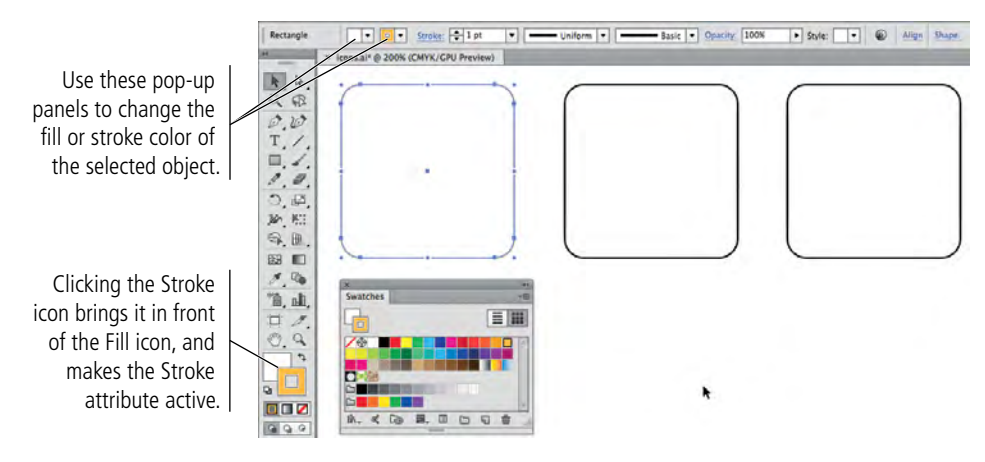

# 5. In the Swatches panel, click the gold swatch at the end of the first row.

Because the Stroke icon is active in the Tools panel, the color of the selected object's stroke (border) changes to gold.

# 6. In the Tools panel, click the Fill icon to bring it to the front of the stack. In the Swatches panel, click the black swatch in the first row.

Because the Fill icon is active in the Tools panel, clicking the black color swatch changes the fill color of the selected object.

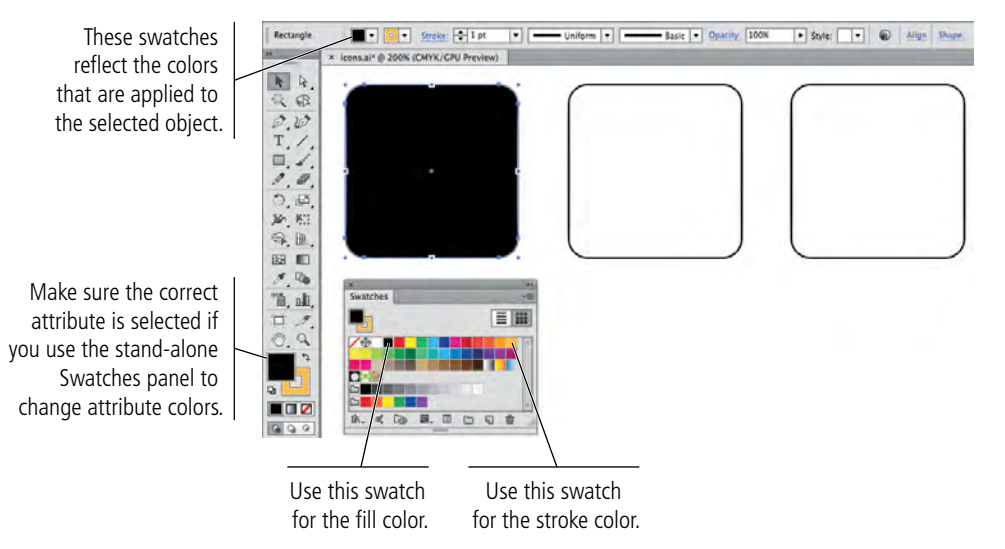

## Note:

If your Swatches panel is docked and iconized, and if Auto-Collapse Iconic Panels is active, clicking the Stroke icon in the Tools panel collapses the Swatches panel back into the dock. Before completing Step 5, you need to either re-expand the Swatches panel, turn off the Auto-Collapse Iconic Panels option, or float the panel away from the dock.

## Note:

It is very easy to forget to check which icon (fill or stroke) is on top of the stack. If you forget and accidentally change the color of the wrong attribute, simply undo the change (press Command/Control-Z) and bring the correct attribute to the front before changing colors.

# 7. Open the Stroke panel. With the rounded rectangle selected, change the Stroke Weight field to 3 pt and press Return/Enter to apply the change.

The Stroke icon in the Tools panel does not need to be active to change the stroke weight. The Tools panel icons relate only to color changes made with the stand-alone Swatches or Color panels.

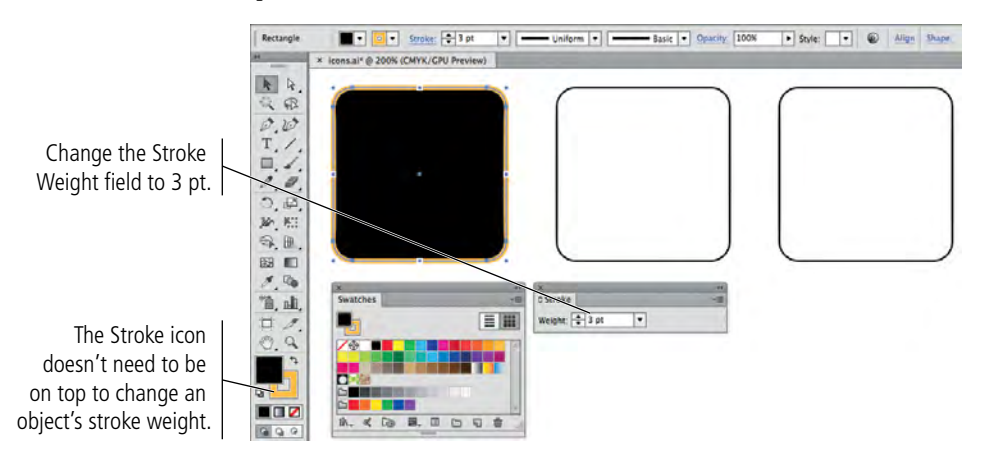

# 8. With the rectangle still selected, click the Swap Fill and Stroke button in the Tools panel.

This button makes it easy to reverse the fill and stroke colors of an object; the stroke weight remains unaffected when you swap the colors.

Click the Swap Fill and Stroke button to reverse the color attributes of the selected object.

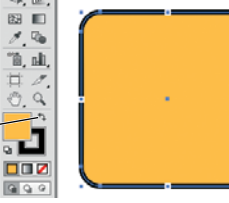

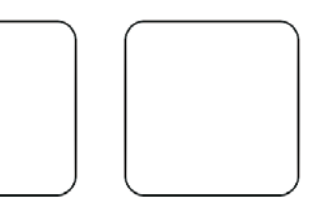

# 9. Using the Selection tool, click the second rectangle on the artboard.

The Fill and Stroke icons change to reflect the colors of the selected objects.

# 10. Click the Fill color swatch in the Control panel. Choose the gold swatch in the second row to change the fill color for the selected object.

When an object is selected with the Selection tool, the Control panel provides quick access to the stroke and fill attributes of the selected object.

Clicking the Fill color swatch opens an attached Swatches panel so you can change the fill for the selected object without opening the separate Swatches panel.

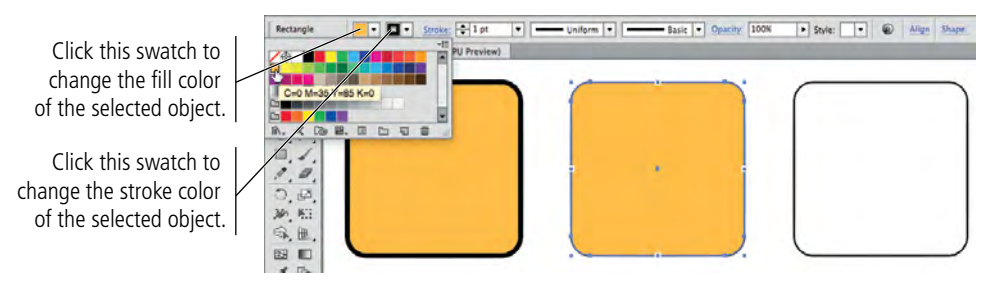

## Note:

When you use the Control panel options, you don't need to worry about which icon is active in the Tools panel.

#### 11. In the Control panel, change the Stroke Weight value to 3 pt.

Again, the Control panel options allow you to change the attribute value without opening the Stroke panel. The Control panel can be a significant time-saver for common operations such as changing stroke and fill attributes.

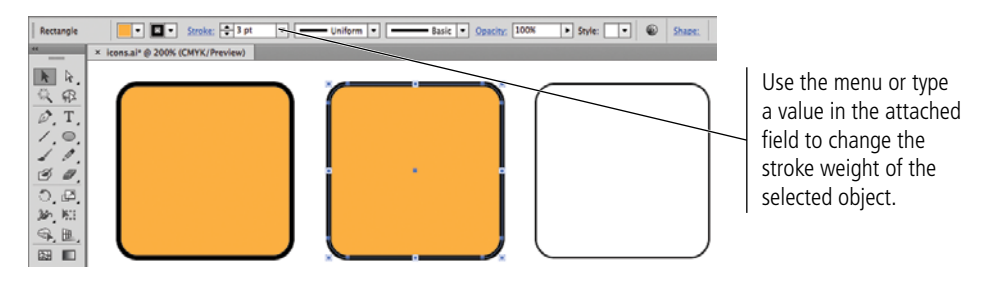

#### 12. Using the Selection tool, click the third rectangle on the artboard.

Again, the Fill and Stroke icons in the Tools panel change to reflect the colors of the selected object.

# 13. Select the Eyedropper tool in the Tools panel, and then click the first or second rectangle on the artboard.

The Eyedropper tool copies fill and stroke attributes from one object (the one you click) to another (the one you first selected).

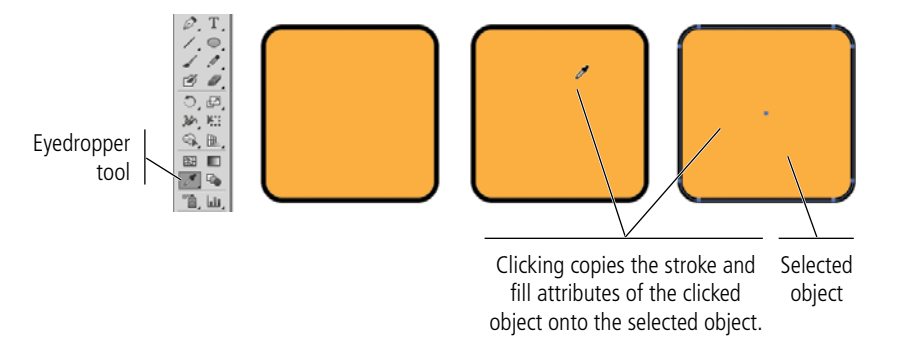

Note:

You can double-click the Eyedropper tool in the Tools panel to define which attributes are picked up and applied by clicking with the tool.

# 14. Press and hold the Command/Control key, and click anywhere on the artboard away from the three rectangles.

Pressing Command/Control temporarily switches to the Selection tool. By clicking on the empty artboard area while holding down the modifier key, you can quickly deselect the selected object(s). When you release the Command/Control key, the tool reverts to the one you last used — in this case, the Eyedropper tool.

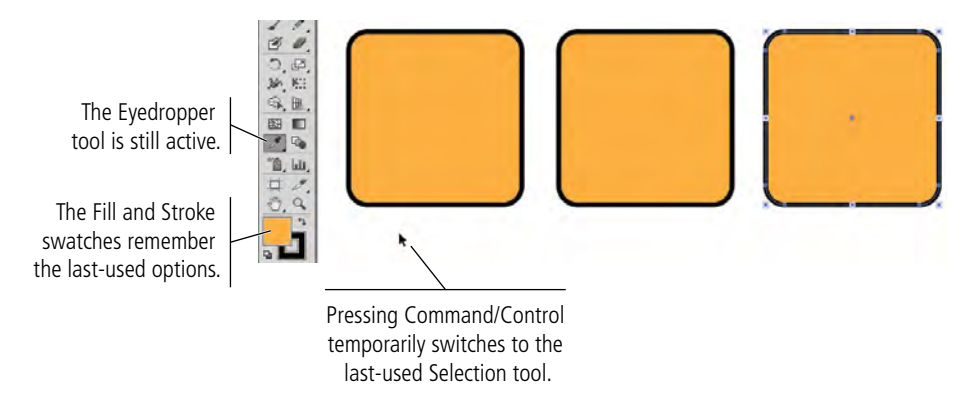

15. Release the Command/Control key.

16. Choose the Rounded Rectangle tool in the Tools panel.

# 17. To the right of the third shape on the artboard, draw a fourth rounded rectangle that is 108 pt square.

The Fill and Stroke swatches remember the last-used options, so the new rectangle has the same heavy black stroke and gold fill as the others. Don't worry if your shapes aren't entirely on the artboard; you will define their precise position in the next exercise.

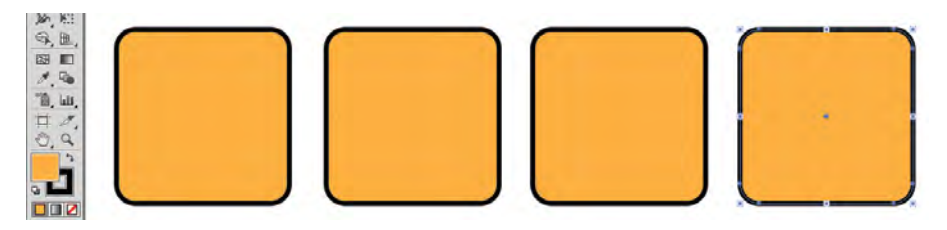

# 18. Save the file (File>Save or Command/Control-S) and continue to the next exercise.

# Control Object Positioning

The ability to move objects around on the artboard is one of the advantages of digital drawing. On paper, you have to manually erase items and then redraw them in their new locations. Illustrator offers a number of tools that make it easy to move objects around the artboard, either as isolated objects or in relation to other elements on the page. In this exercise, you learn several techniques for moving objects on the artboard.

- 1. With icons.ai open, change your zoom percentage so you can see all four shapes and the entire top of the artboard.
- 2. Choose View>Rulers>Show Rulers to show the rulers at the top and left edges of the document window.

Because you created this file using points as the default unit of measurement, the rulers — and fields in dialog boxes and panels — show measurements in points.

3. Control/right-click the top ruler and choose Inches from the contextual menu.

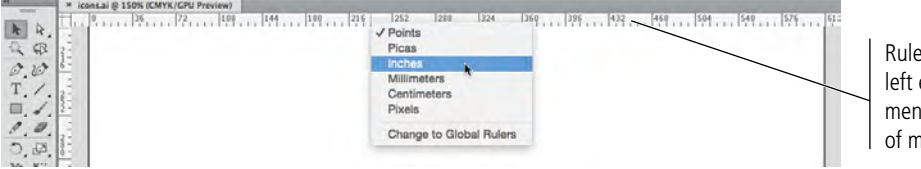

Rulers on the top and left edges show measurements in the default units of measurement.

4. Choose the Selection tool from the top of the Tools panel. Click the left rectangle on the artboard to select it.

# 5. With the left rectangle selected, look at the right side of the Control panel. If you have a smaller monitor and see the word "Transform," click it to open the pop-up Transform panel.

What you see in the Control panel depends on the size of your monitor (or the size of your Application Frame if you've made it smaller than your monitor).

If you have a wide monitor, the reference point proxy and the X, Y, W, and H fields of the Transform panel are available directly in the Control panel.

If you have a smaller monitor that does not allow these fields to fit, the Control panel includes a hot-text link to the Transform panel. Clicking the link opens the Transform panel as a pop-up, directly below the Control panel; after you make a change in the pop-up panel, it collapses back into the Control panel.

Note:

You could also use the stand-alone Transform panel (Window>Transform) to access these same options.

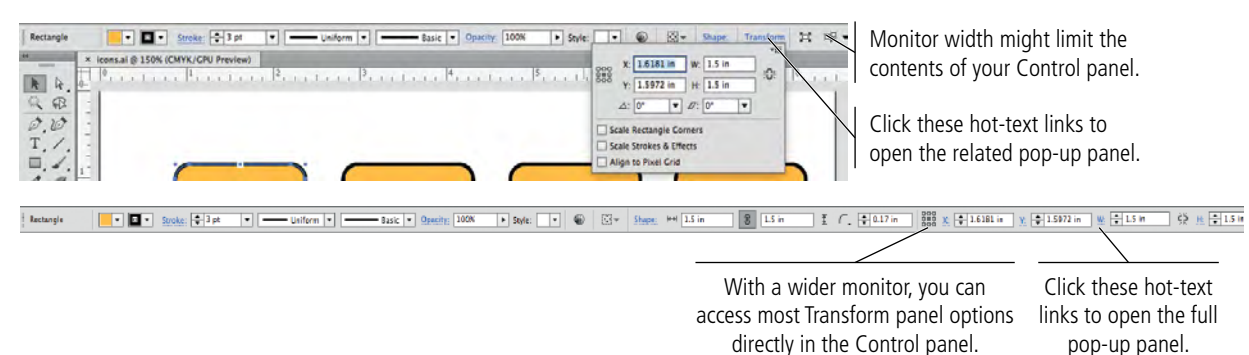

# 6. Review the Transform options.

The reference points correspond to the bounding box handles of the selected object. The selected square in this icon identifies which point of the object is being measured.

If you use the W or H fields to resize an object, you can constrain the object's heightto-width aspect ratio by clicking the chain icon (right of the W and H fields in the Transform panel, or between the W and H fields in the Control panel).

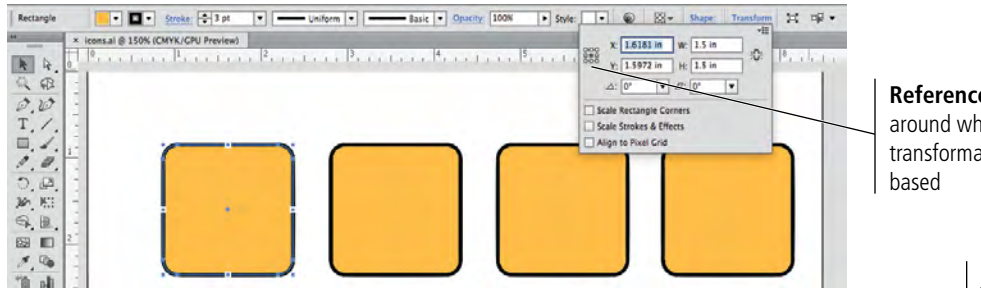

**Reference point** around which numeric transformations are based

# Note:

In Illustrator, the default **zero point** (the source of measurements) is the top-left corner of the artboard; the X and Y positions of an object are measured relative to that location. (The X axis is the horizontal value and the Y axis is the vertical value.) Keep these ideas in mind when you move something in an Illustrator file:

- Moving up requires subtracting from the Y value.
- Moving down requires adding to the Y value.
- Moving left requires subtracting from the X value.
- Moving right requires adding to the X value.

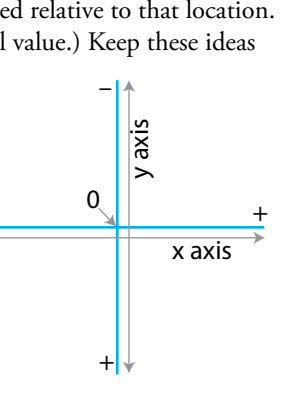

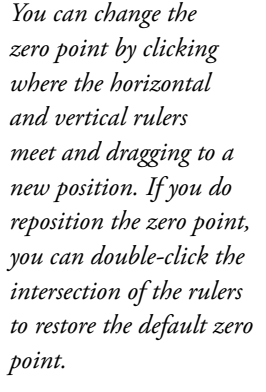

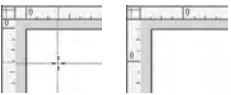
### 7. Using either the pop-up Transform panel or the option directly in the Control panel, click the top-left reference point to select it.

The X and Y fields now show the exact position of the top-left bounding box handle for the selected object.

#### 8. Highlight the X field and type .5. Press Return/Enter to apply the change.

You don't need to type the measurement unit ("), or the preceding "0". Because the rulers are showing inches, Illustrator automatically applies inches as the unit of value.

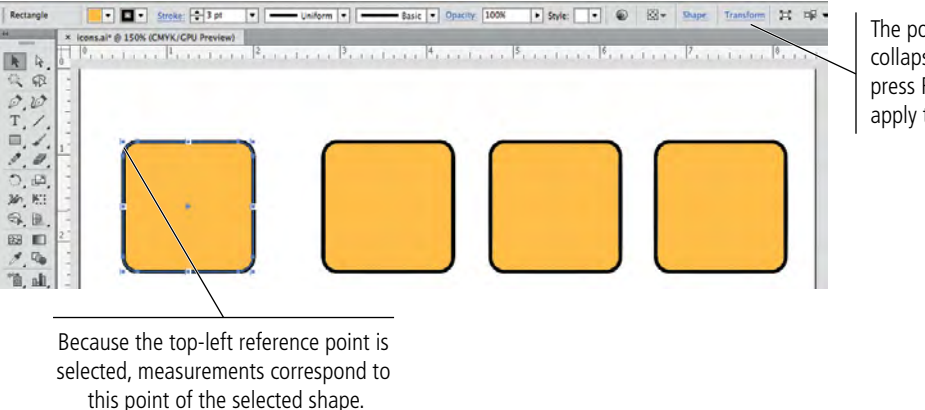

in Illustrator CC is the top-left corner of the artboard. This is a significant change if you have used CS4 or earlier versions.

The default zero point

Note:

The pop-up panel collapses when you press Return/Enter to apply the change.

Note:

When a field value is highlighted in a panel or dialog box, you can use the Up Arrow and Down Arrow keys to increase or decrease (respectively) the highlighted value.

If you used the pop-up Transform panel, the panel collapses as soon as you press Return/Enter. You will have to click the Transform link again to complete the next step.

#### 9. Highlight the Y field and type .5. Press Return/Enter to apply the change.

The top-left handle of the selected object is now 1/2'' from the top and left edges. The numbers you typed correspond to the measurements you see on the rulers.

As with dialog boxes, you can enter values in a unit of measurement other than the default, as long as you remember to type the unit abbreviation.

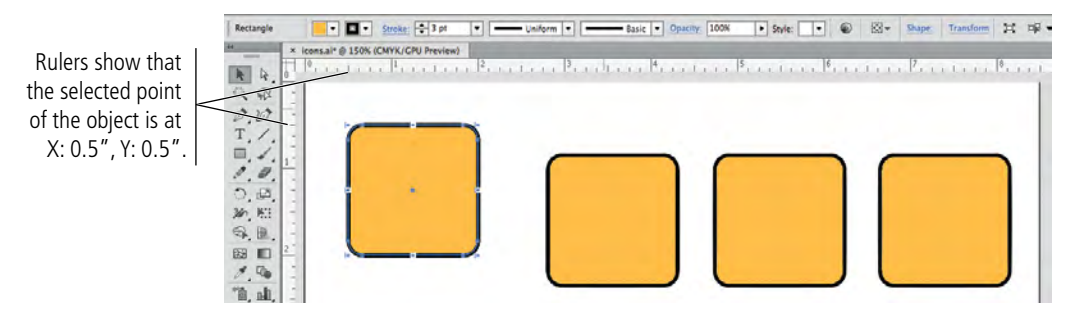

### 10. Using the Selection tool, click the second rectangle on the artboard and drag until a green line appears, connecting the center points of the first and second shapes.

As you drag the cursor, feedback shows the relative position of the object. In other words, you can see the change (difference) in the object's position, both horizontally ( $\underline{X}$ ) and vertically ( $\underline{Y}$ ) — hence the "dX" and "dY" values.

In addition to providing cursor feedback, Smart Guides can be very useful for aligning objects on the artboard. As you drag, Illustrator identifies and highlights relative alignment, and snaps objects to those alignment points as you drag.

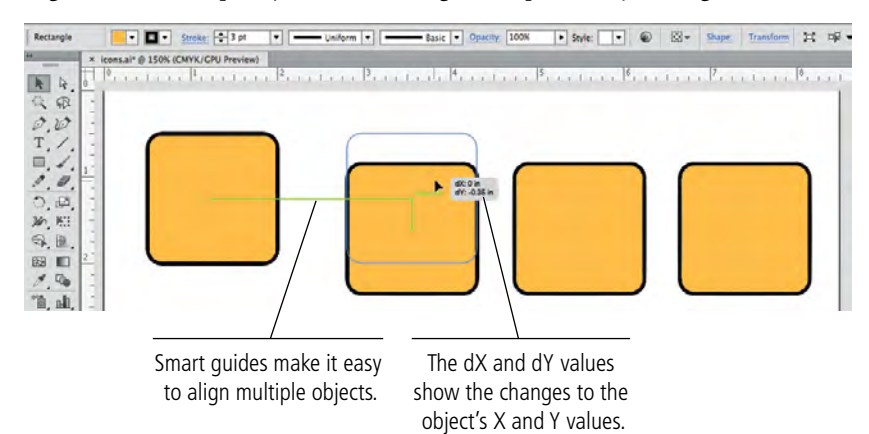

#### 11. Release the mouse button while the center Smart Guide is visible.

If you don't see the alignment guides as you drag, make sure that option is checked in the Smart Guides preferences.

12. Click the fourth shape on the page. In the Control or Transform panel, select the top-right reference point, type 8 in the X field, and type .5 in the Y field.

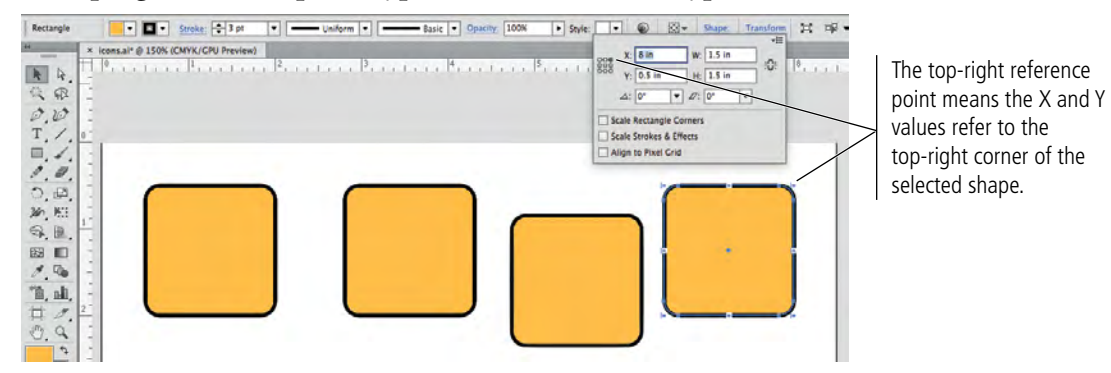

Because you changed the reference point, you defined the X/Y position for the top-right bounding box handle of the fourth rectangle.

#### 13. Save the file and continue to the next exercise.

### Align and Distribute Objects

In addition to dragging objects around the artboard, the Illustrator Align panel makes it very easy to align and distribute selected objects relative to one another, to a specific key object in the file, or to the overall artboard. In this exercise, you learn how to use the Align panel to align shapes.

### 1. With icons.ai open, click and drag with the Selection tool to draw a marquee that touches some part of all four objects on the artboard.

The Selection tool selects objects, so the selection marquee only needs to touch the objects you want to select. The marquee doesn't need to surround the objects entirely.

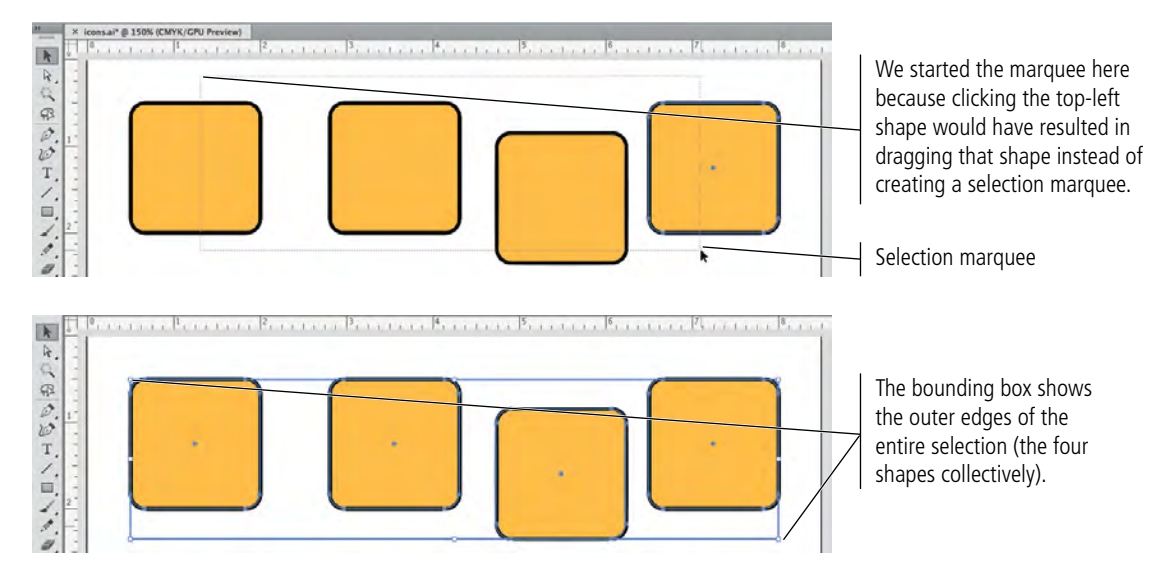

#### 2. Open the Align panel (Window>Align) and click the Vertical Align Top button.

By default, alignment and distribution functions occur relative to the selected objects. In other words, when you click the Vertical Align Top button, Illustrator determines the topmost edge of the selected objects, and then moves the top edges of all other selected objects to that position.

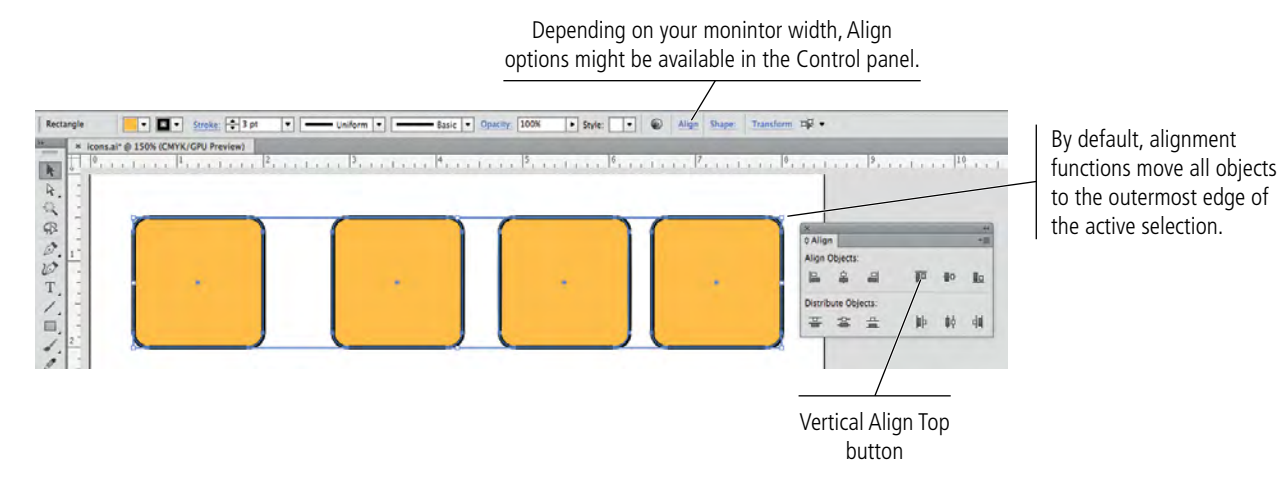

#### 3. With all four objects selected, click the Horizontal Distribute Center button.

By default, the distribution functions create equal distance between the selected point of the selected objects. In this case, Illustrator distributed the center points along the horizontal axis by determining the center positions of the outermost selected objects, and then moving the middle two objects to create equal distance between the centers of all four selected objects; the positions of the two outer objects remained unchanged.

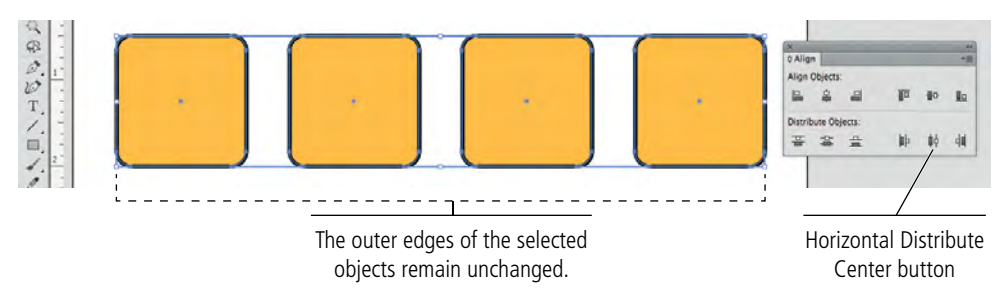

#### 4. With all four objects selected, choose Object>Group.

When you group multiple objects, the group is essentially treated as a single object. A single bounding box surrounds all objects within the group.

- 5. Click inside any of the grouped objects; while still holding down the mouse button, press Option/Alt and drag down.
- 6. Use the Smart Guides and cursor feedback to drag exactly vertical (the dX value should be 0). When the dY value in the cursor feedback is 2 in, release the mouse button.

Remember, pressing Option/Alt while you drag clones the original selection.

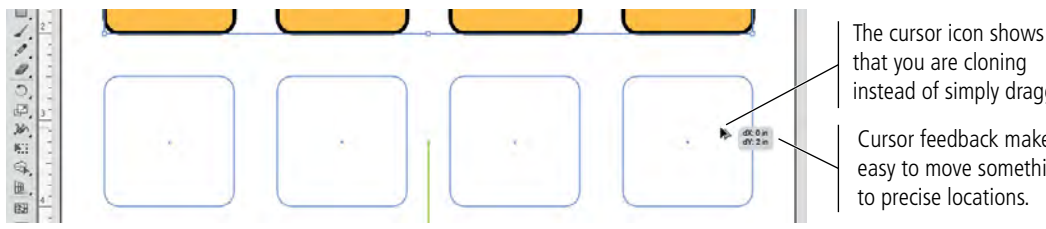

#### Note:

Press Command/ Control-G to group selected objects. Press Command/Control-Shift-G to ungroup grouped objects.

that you are cloning instead of simply dragging.

Cursor feedback makes it easy to move something to precise locations.

Note:

#### 7. With the second group of rectangles selected, choose Object>Transform> **Transform Again.**

This command repeats the last-used transformation. In this case, the last transformation was the cloning movement, so it creates the third row of rectangles.

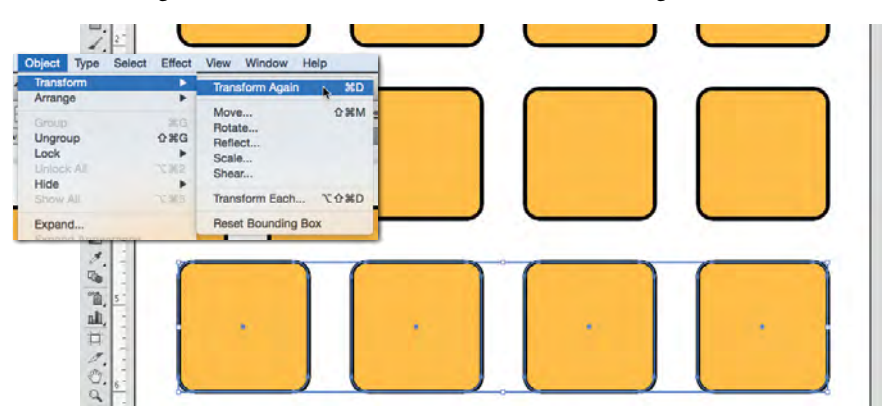

There is almost always more than one way to accomplish a specific task. The Align panel is useful for certain functions (especially distribution), but Smart Guides make object-to-object alignment very easy.

#### Note:

Press Command/ Control-D to repeat the last-used transformation.

- 8. Click anywhere outside the rectangle shapes to deselect all objects and groups.
- 9. Save the file and continue to the next exercise.

### Edit Individual Grouped Elements

The client in this project requested only ten icons, so you don't need two of the rectangles in the third row. As you know, the Selection tool selects entire objects on the page. You also know that grouped objects are treated as a single object — which means you can't use the Selection tool to select part of a group. In this exercise, you use two techniques to work with component pieces of a group.

### 1. With icons.ai open, use the Selection tool to click the fourth rectangle in the third row.

Because the four objects are grouped, the Selection tool selects the entire group. You need to use a different method to select certain elements within the group.

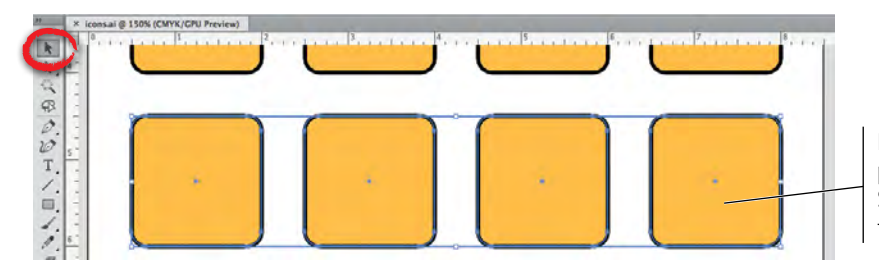

Note:

Think carefully about your ultimate goal when you group objects, especially for alignment purposes. If the objects in a group don't need to stay together, it's often a good idea to ungroup them.

Because this object is part of a group, the Selection tool selects the entire group.

### 2. Click anywhere outside the rectangle shapes to deselect the group, then choose the Direct Selection tool in the Tools panel.

The Direct Selection tool selects pieces of an object — specific paths, anchor points, or individual elements in a grouped object.

#### 3. Click the gold fill of the fourth rectangle in the third row.

Because you clicked the fill, you selected the entire object. If you had clicked along the object's stroke, you would have selected that particular segment of the shape's edge.

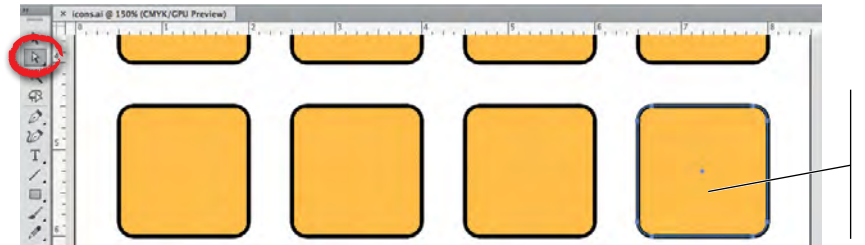

Clicking an object's fill with the Direct Selection tool selects only that object, even though the object is part of a group.

#### 4. Press Delete to remove the selected object.

Easy enough, especially because this is a very simple group of objects that don't overlap. When you start working with complex files that have multiple levels of grouping, however, it can be challenging to manipulate objects within a group using only the Direct Selection tool.

### 5. Choose the Selection tool in the Tools panel, and then double-click the third rectangle in the third row.

Double-clicking a group enters into **Isolation mode**, where only objects within the selected group are available. Basically, Isolation mode provides access to objects in the group without ungrouping the objects on the main artboard.

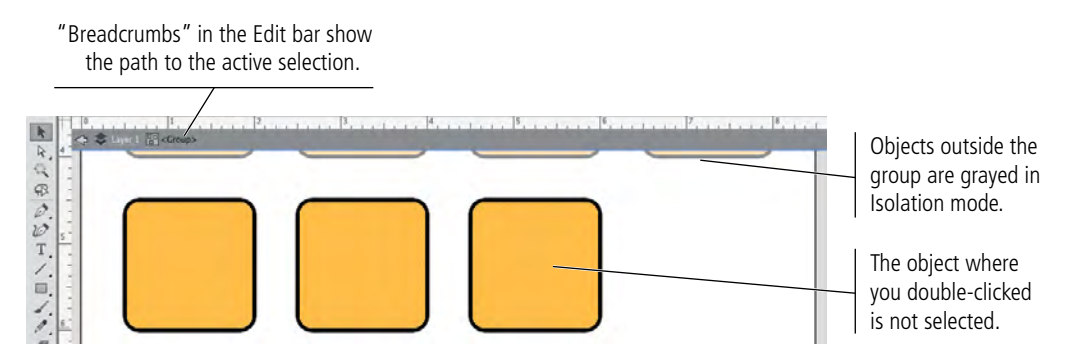

### 6. Using the Selection tool, click the third rectangle in the third row to select it, and then press Delete.

Because you created only a single level of grouping, you can now use the Selection tool to select individual objects.

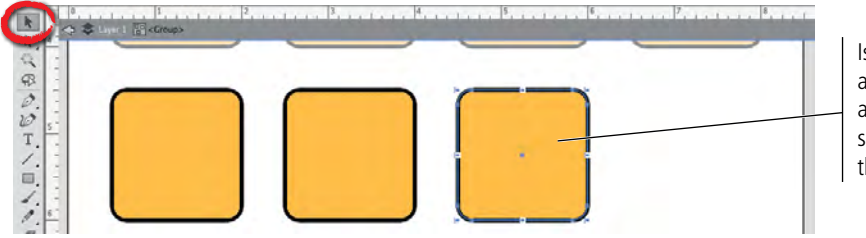

Isolation mode allows you to access individual elements of a group, just as you would select ungrouped objects on the main artboard.

# 7. At the top of the document window, click the Arrow button twice to return to the main artboard.

You can also double-click away from the isolated artwork, or press the ESC key, to exit Isolation mode.

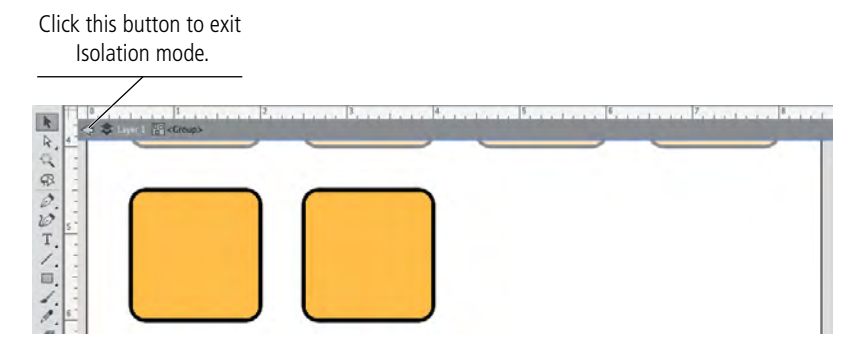

The third row, now with two rectangles, is still a single group on the main artboard.

#### 8. Save the file and continue to the next exercise.

### Using the Group Selection Tool

You can create more than one level of group, called **nesting**, by selecting an existing group and grouping it with other objects or groups. You can use the **Group Selection tool** to help navigate complex levels of nested groups.

The first click with the Group Selection tool selects an individual object in a group. The second click selects that object's containing group. The third click adds the next containing group to the selection, and so on until the entire parent group is selected.

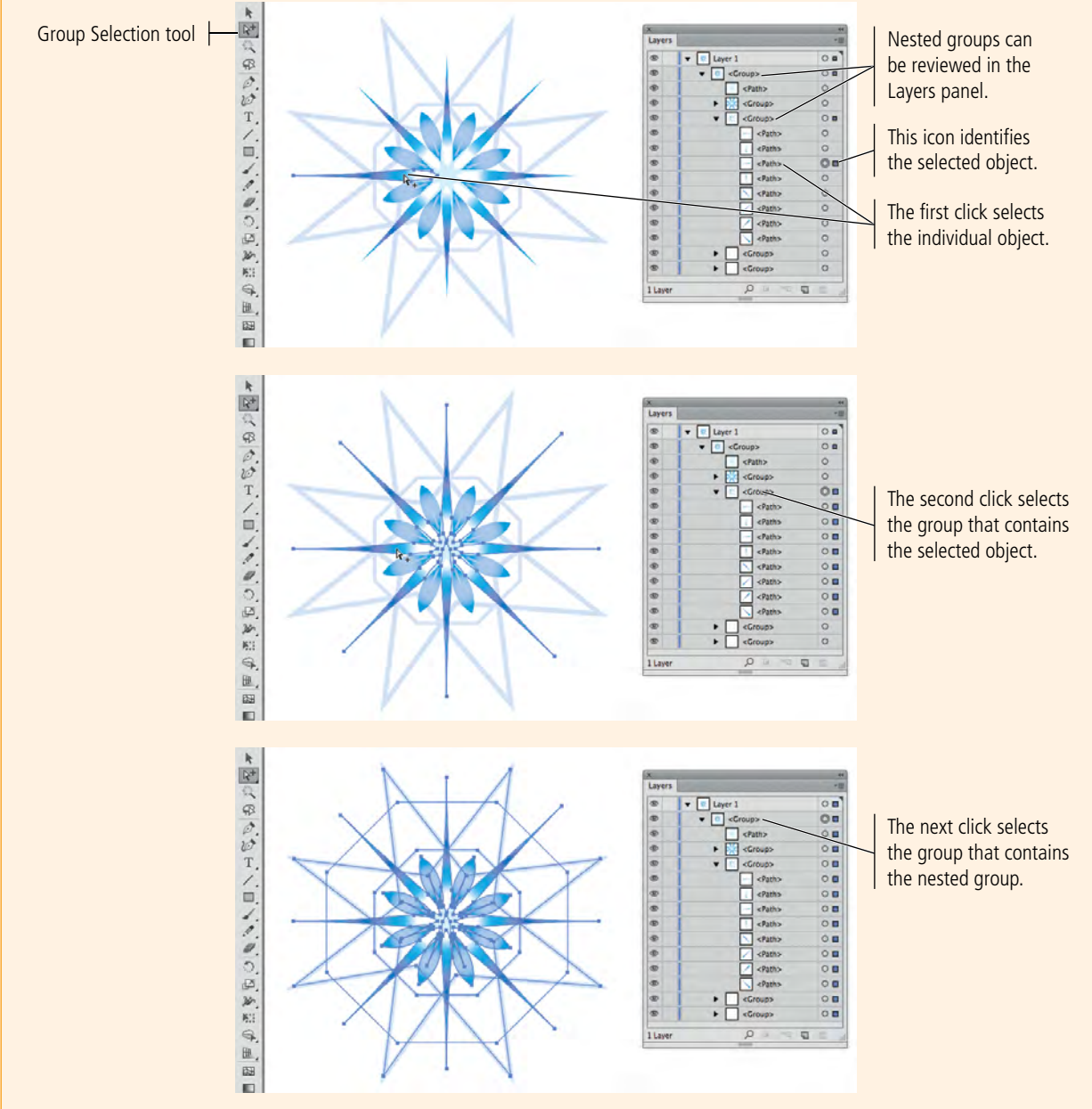

### A IMPORT TEMPLATE IMAGES

Many Illustrator projects require you to start with something that has already been captured — a sketch, photograph, or low-resolution image (which is the case in this project). Illustrator makes it easy to place existing digital files to use as templates for your new artwork. You will use this feature in this exercise.

#### 1. With icons.ai open, choose File>Place. Navigate to your WIP>Symbols folder and click cold.tif to select that file.

#### 2. At the bottom of the Place dialog box, check the Template option.

If you check the Link option, the placed file does not become a part of the actual file where you're working; for the file to output properly, Illustrator must be able to locate the linked file in the same location (hard drive, CD, etc.) as when you placed it. If the Link option is not checked, the placed file is embedded — it becomes part of the file where it's placed; the original external file is not necessary for the artwork to output properly. We will explore the details of placed files in later projects.

In the case of this project, you are going to delete the template images after you create the artwork; it doesn't matter if the images are linked or embedded.

When you place an object as a template, it's added to the file on a separate, non-printing layer that is partially grayed, making it easier to work with.

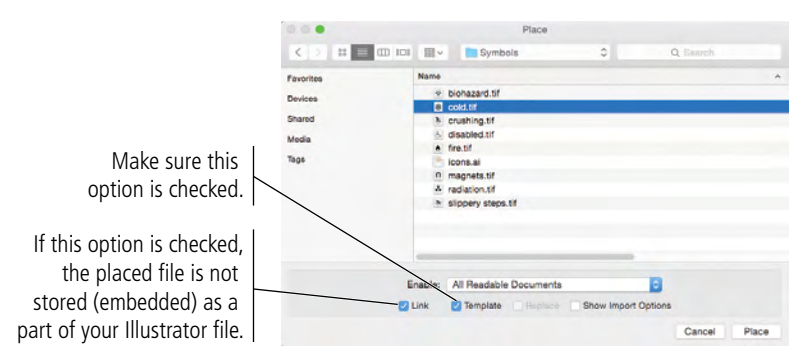

#### 3. Click Place.

When you place an object into Illustrator as a Template, it is automatically centered in the current document window.

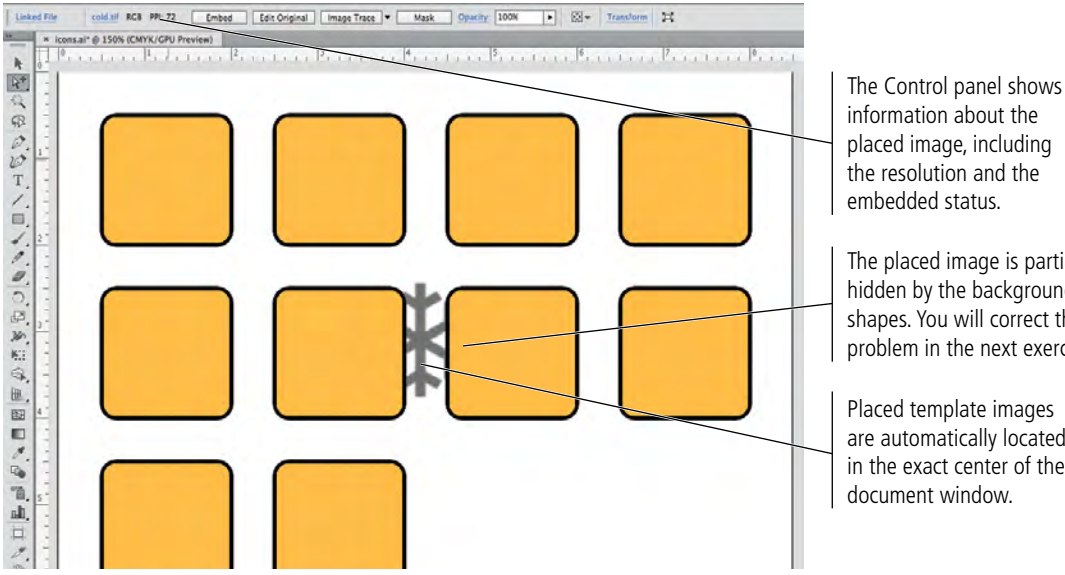

information about the placed image, including the resolution and the

The placed image is partially hidden by the background shapes. You will correct this problem in the next exercise.

Placed template images are automatically located in the exact center of the

64

# 4. Choose File>Place a second time. Select radiation.tif in the list, check the Template option, and click Place.

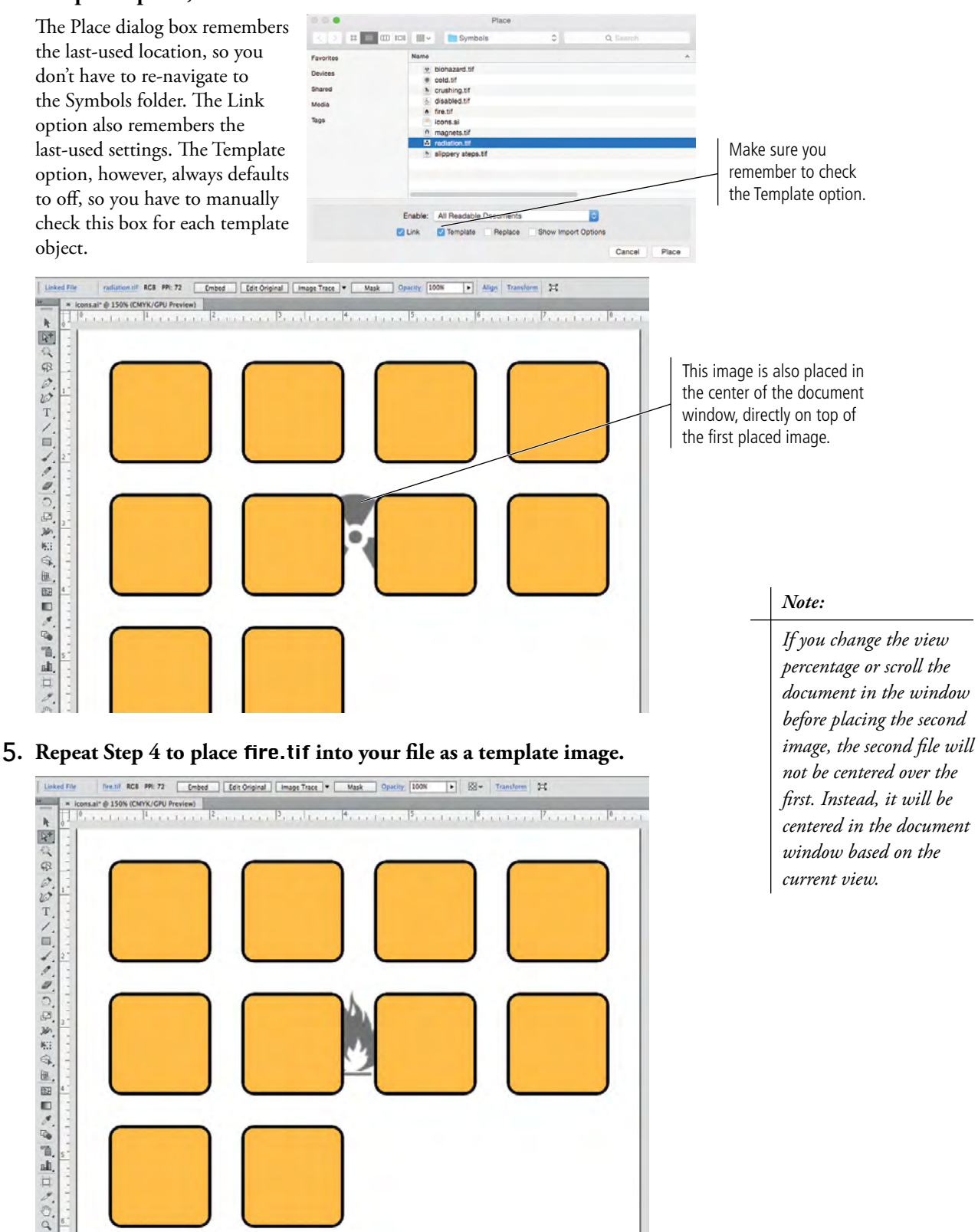

6. Save the file and continue to the next exercise.

### (16) MANAGE MULTIPLE LAYERS

When you create artwork in Illustrator, you almost always end up with more than one object on the artboard. In many cases, a completed file has dozens or hundreds of objects, arranged in specific order on top of one another. As files become more and more complex, it can be difficult to find and work with exactly the pieces you need. Illustrator layers are one of the most powerful tools available for solving this problem.

#### 1. In the open icons.ai file, open the Layers panel.

By default, all files have a single layer, named Layer 1. Your file has three additional layers — the template layers — below Layer 1. Template layers are locked by default, which means you can't select or modify objects on those layers.

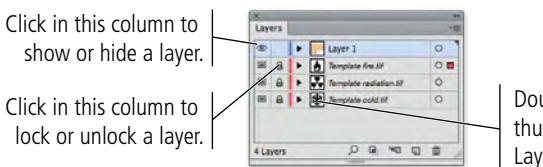

Double-click the layer thumbnail to open the Layer Options dialog box.

#### 2. In the Layers panel, click the Layer 1 name and drag it below all three template layers in the stack.

The top-to-bottom position of objects or layers is called the stacking order. Objects and layers typically appear in the stack based on the order in which they are created — the first-created is at the bottom,

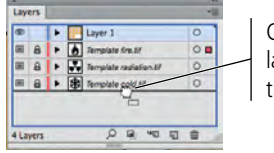

Click and drag a layer to move it in the stacking order.

If you don't see all three

Note:

locked template layers, you forgot to check the Template option when you placed one of the images. You can select and delete the placed file from the artboard, then replace the necessary image as a template.

Note:

For a template layer, the Visibility icon is a small square instead of an eye.

the last-created is at the top, and so on in between.

Placed template objects are the exception; these layers are placed *below* the currently selected layer (i.e., lower in the stacking order). In this case, the rectangle shapes are filled with a color, which obscures the template images on the underlying layers. To see the template images, you need to move the template object layers above the layer containing the background shapes. Rather than moving three layers above Layer 1, you can save a few clicks by moving Layer 1 below all of the template layers.

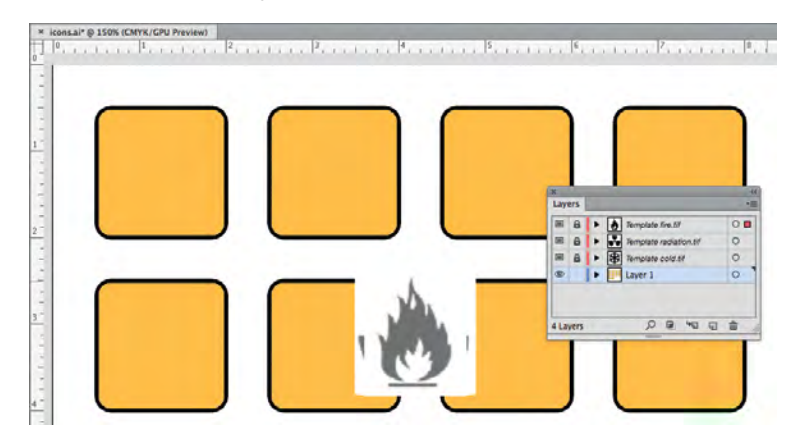

#### 3. Using the Selection tool, click the top-left rounded rectangle to select it.

Remember, this object is grouped with the other rectangles in the same row. You need to align the placed object to only the first rectangle, which means you need to be able to select only that object. As you saw in an earlier exercise, you can use Isolation mode to access a single element of a group. However, each rectangle shape is ultimately going to be a separate icon; you're simply creating them all in the same workspace. The best choice here is to simply ungroup the rectangles, returning them to individual objects.

#### 4. With the top-row group selected, choose Object>Ungroup.

You can also press Command/Control-Shift-G to ungroup objects in a group.

- 5. Click away from the selected objects to deselect them, and then click the top-left rectangle to select that object only.
- 6. In the Layers panel, click the Lock icon for the Template cold.tif layer.

Because you need to move the placed template object into the correct position, you first need to unlock the layer.

#### 7. With the Selection tool still active, press Shift and click anywhere inside the area where the template images are placed.

Pressing Shift allows you to add objects to the current selection. The first rectangle and the image should both be selected. (Remember, the other two template object layers are still locked. Even though you can't see it, you can select the cold.tif image by clicking in the area where it is placed.)

#### 8. With both objects selected, click the Align To button in the Control panel.

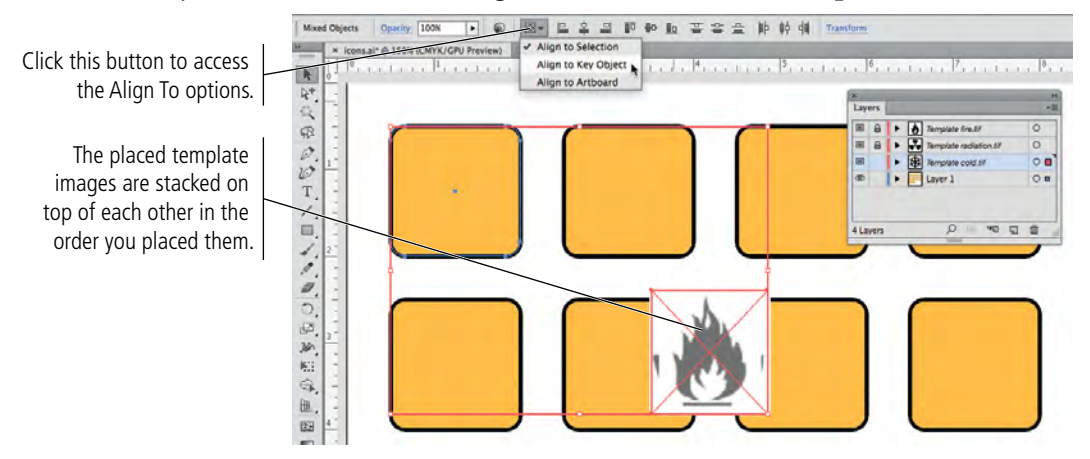

9. Choose Align to Key Object in the menu.

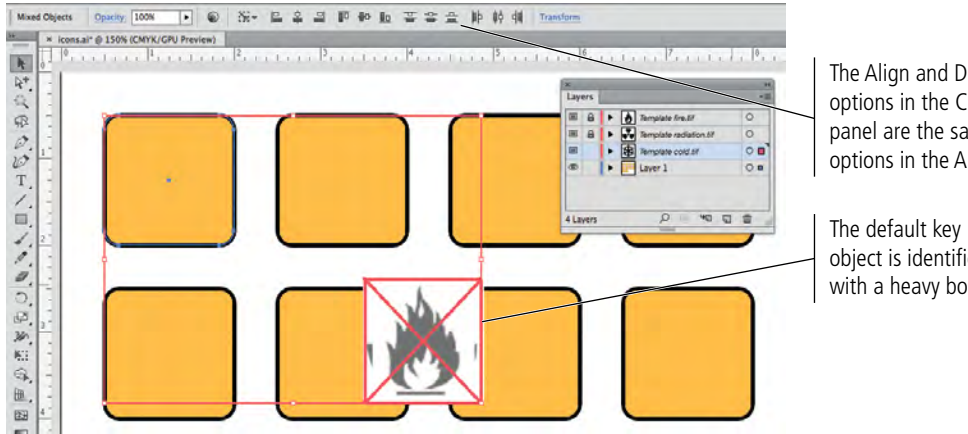

The Align and Distribute options in the Control panel are the same as the options in the Align panel.

object is identified with a heavy border.

#### 10. Click the selected rounded rectangle on the artboard.

Key Object alignment allows you to define where you want other objects to align. By selecting the key object, you're telling Illustrator which object to use as the basis for alignment.

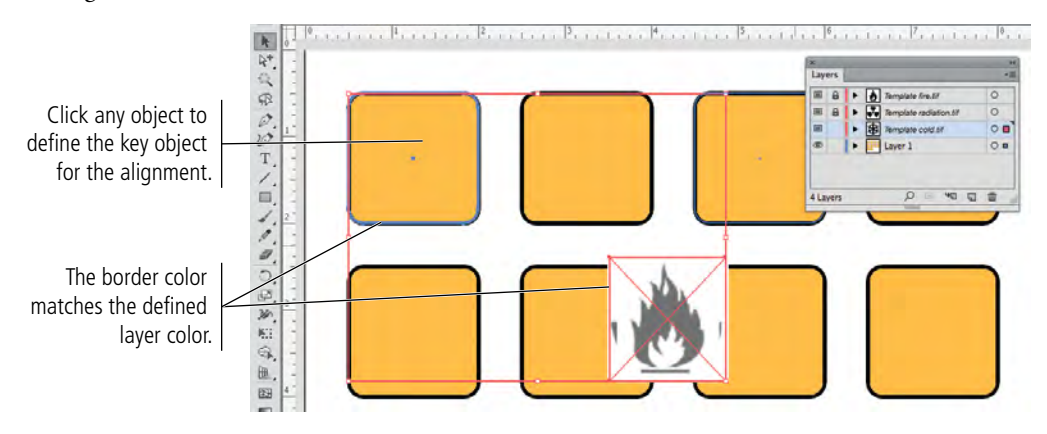

# 11. Click the Horizontal Align Center and Vertical Align Center buttons in the Control panel.

Because you selected the rounded rectangle as the key object, the placed template image moves to the horizontal and vertical center of the rounded rectangle; the rectangle — the key object — remains in the same place.

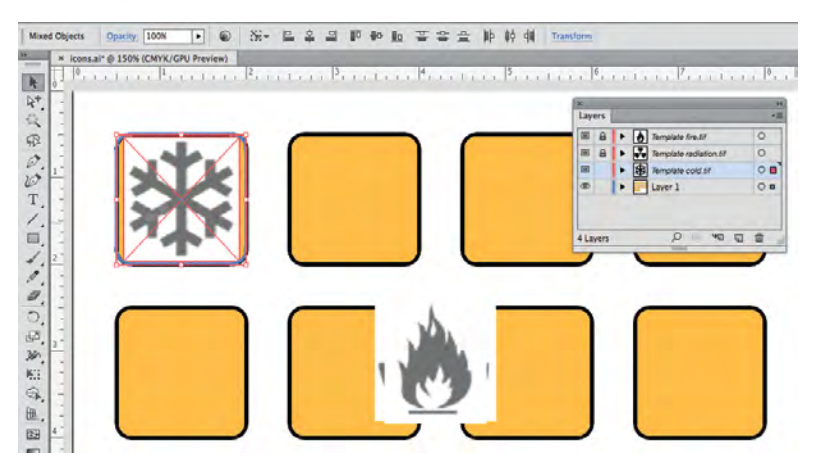

# 12. In the Layers panel, click the empty space to the left of the Template cold.tif layer to relock that layer.

Now that the template object is in place, it's a good idea to lock it again so you don't accidentally move the object.

#### 13. Double-click the layer thumbnail of the Template cold.tif layer.

Double-clicking a layer thumbnail opens the Layer Options dialog box for that layer, where you can change a number of attributes for the selected layer.

## 14. Change the Dim Images To field to 30, and then click OK to close the Layer Options dialog box.

Dimming the template image will make it easier to see your artwork when you draw.

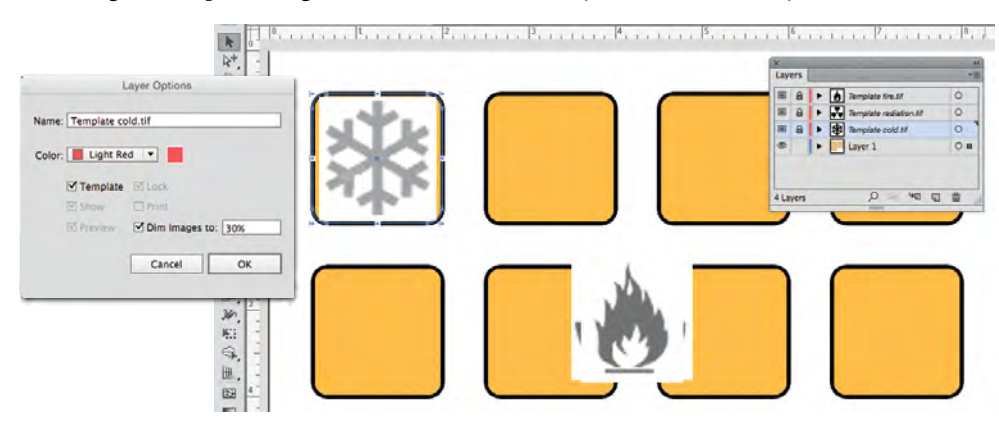

15. Repeat Steps 6–14 to position the other two template images in the first-row rectangles (as shown in the following image).

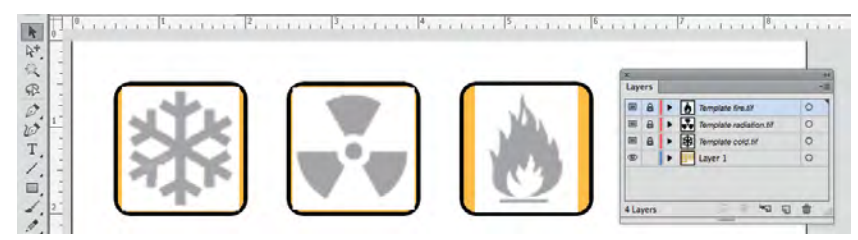

#### 16. In the Layers panel, double-click the Layer 1 name to highlight the name. Type Background Shapes to change the layer name, then press Return/Enter.

Whenever you have more than one working layer, it's a good idea to use names that tell you what is on each layer. Doing so prevents confusion later when you or someone else needs to change a particular item.

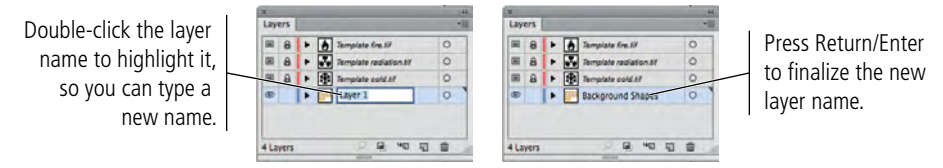

# 17. In the Layers panel, click the empty space immediately left of the Background Shapes layer.

This step — locking the Background Shapes layer — is simply a safeguard to avoid accidentally changing the background rectangles while you're drawing the icon artwork.

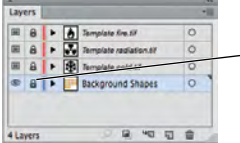

Lock the Background Shapes layer to protect the objects on that layer.

#### 18. In the Layers panel, click the Create New Layer button.

In the next stage of the project, you will start tracing the object in the template. The completed icon will be a black icon on top of the rounded rectangle with the gold background color.

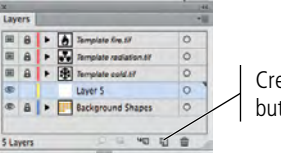

Create New Layer button

At this point, most of the gold color in the

background shapes is obscured by the placed images, because the template layers are above the layer containing the rectangles. If you tried to draw the icon shapes on the existing non-template layer, you would be drawing *behind* the template — in other words, you wouldn't be able to see what you were drawing. Instead, you need a layer above the template layers, where you can create the icon artwork.

#### 19. In the Layers panel, drag Layer 5 to the top of the layer stack.

New layers are automatically placed immediately above the selected layer. You need this new layer to be above the template layers so you can see what you're drawing.

| x    |      |   |   |                        | .44  | ×   |      |   |                       | . 44 |
|------|------|---|---|------------------------|------|-----|------|---|-----------------------|------|
| Lay  | ers  |   |   |                        | - 10 | Lay | ers  |   |                       | -10  |
| 1    | 8    | ٠ | ۵ | Template Kre.57        | 0    | Ð   |      |   | Layer 5               | 0    |
|      | 8    | ٠ |   | Template radiation.tif | 0    | 68  | 8    |   | Template fire.tif     | 0    |
|      | 8    | ٠ |   | Template cold.57       | 0    | 80  | 8    |   | Template radiation.67 | 0    |
| æ    |      |   |   | Layer 5                | 0    | 00  | 8    |   | Template cold.tif     | 0    |
| ۲    | a    | Þ |   | Background Shapes      | 0    | æ   | a    | • | Background Shapes     | 0    |
|      |      |   | - |                        |      |     |      |   |                       |      |
| 5 La | yers |   | _ | 2 2 40 10              |      | SLa | yers |   | 0 0 0 0               |      |

# 20. Double-click the Layer 5 thumbnail in the Layers panel. In the Layer Options dialog box, change the layer name to Icon Art and choose Magenta from the Color menu, then click OK.

The Color option has nothing to do with the stroke or fill colors used in the artwork on that layer; instead, it simply determines the color of bounding box handles and other visual indicators for objects on a layer. (The default for Layer 5, Yellow, can be very difficult to see. We chose Magenta because it shows better in our screen shots.)

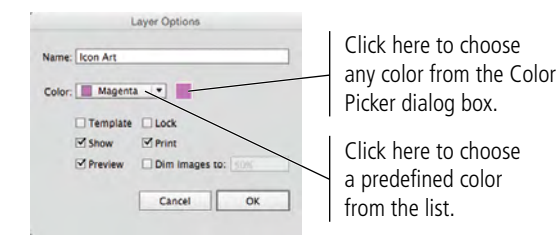

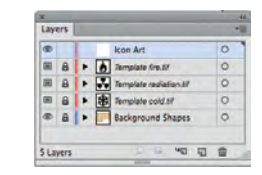

21. Save the file and continue to the next stage of the project.

# Stage 2 Drawing Basic Shapes

If you remember from the client meeting, the client's bitmap icons work fine on the Web, but they look terrible in print. After you redraw the icons in Illustrator, the client will be able to print them anywhere, with no loss in quality — which is the primary advantage of vector-based artwork vs. raster-based images. A number of tools and utilities can be used to create complex Illustrator artwork. Creating the icons in this project gives you an opportunity to experiment with some of these options. As you complete the other projects in this book, you will delve deeper into complex drawing techniques.

### Create Artwork with Lines

The snowflake icon is really nothing more than a series of straight lines — which makes it ideal for introducing the Line Segment tool. In this exercise, you create simple lines, and then use some basic modification techniques to create the final icon.

- 1. With icons.ai open, make sure the Icon Art layer is selected. Zoom in to the top-left rectangle (with the snowflake image).
- 2. In the Tools panel, select the Line Segment tool, and then click the Default Fill and Stroke button.

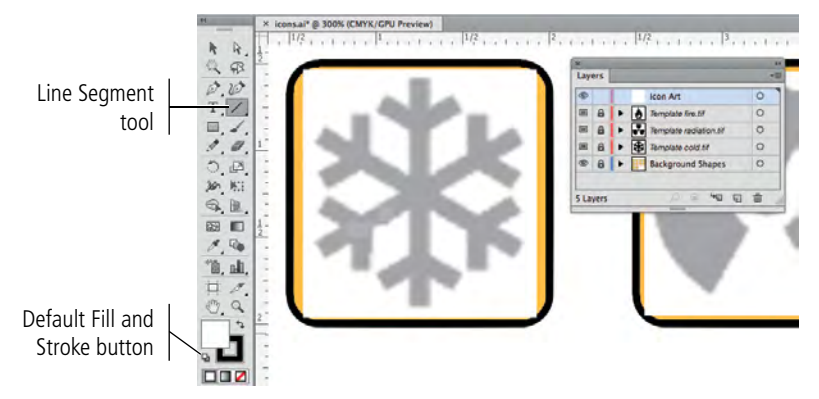

# 3. Click at the bottom of the vertical line in the snowflake image, and then drag up to the top of the snowflake image. Release the mouse button while the cursor feedback shows the line at 90°.

As you drag, the cursor feedback shows the length and — more importantly in this case — the angle of the line you're drawing. If you don't see the cursor feedback, choose View>Smart Guides to toggle on that option.

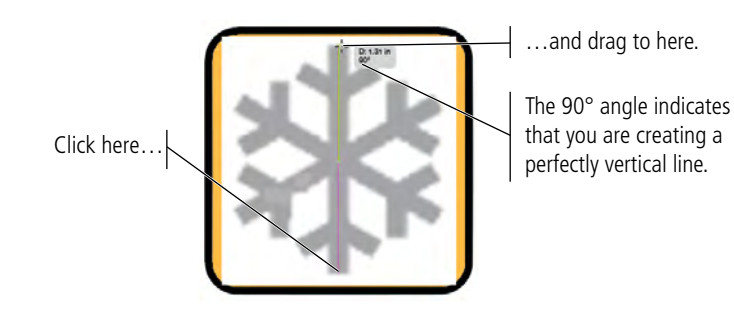

Note:

You can also press Shift to constrain a line to increments of 45°. 4. With the Line Segment tool still active, click the cursor on the top of the left flake branch in the template image; while holding down the mouse button, drag down and right until you see the word "path" appear near the cursor, then release the mouse button.

The word "path" is another function of Illustrator's Smart Guides; when you drag near an existing path, Illustrator identifies the path so you can place a point exactly on top of the existing path.

> Click here and hold down the mouse button... ...drag to here, and then release the mouse button. The word "path" is a function of Smart Guides.

- 5. Move the cursor to the top of the right flake branch until you see a green line connecting to the top of the left branch that you drew in Step 4.
- 6. Click and hold the mouse button, drag down and left until the word "anchor" appears next to the cursor, and then release the mouse button.

The "anchor" label indicates that you have dragged to the position of an existing anchor point (in this case, the endpoint of the left flake branch). As you can see, Illustrator makes it easy to create precise lines and shapes in relation to other objects on the page.

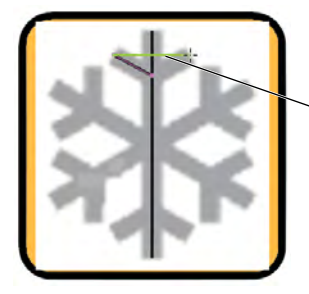

The Smart Guide identifies the top edge of the left branch.

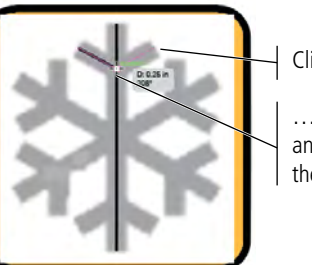

Click here...

...drag to here, and then release the mouse button.

### 7. Choose the Selection tool from the Tools panel, and then click the vertical line that you drew in Step 3. Choose Object>Lock>Selection.

When an object is locked, you can't select or change it — just as locking a template layer protects the template object from being moved. In the next few steps, you select and join the endpoints of the two angled lines, which is much easier if the vertical line can't be selected (you want the vertical line to remain unchanged).

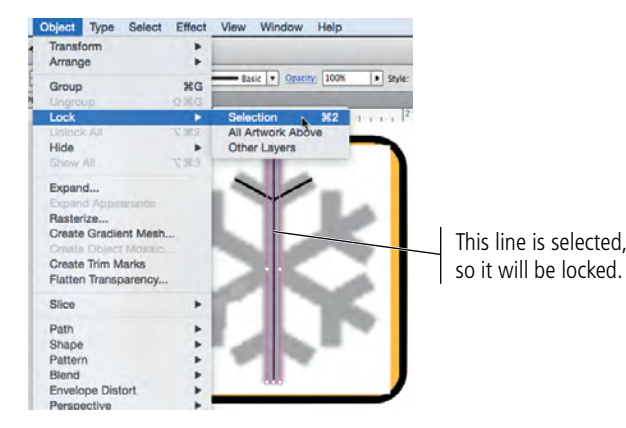

8. Zoom in to the diagonal lines you drew in the previous steps.

# 9. In the Layers panel, click the arrow to the left of the Icon Art layer name to expand the layer.

When you expand a layer in the panel, you can see each object that exists on that layer (called **sublayers**). You drew three line segments (paths) in this exercise; the expanded Icon Art layer lists each of those objects separately.

Objects are listed in the order you created them; the first object you create appears at the bottom of the list and the last object appears at the top. This bottom-to-top arrangement is called **stacking order**.

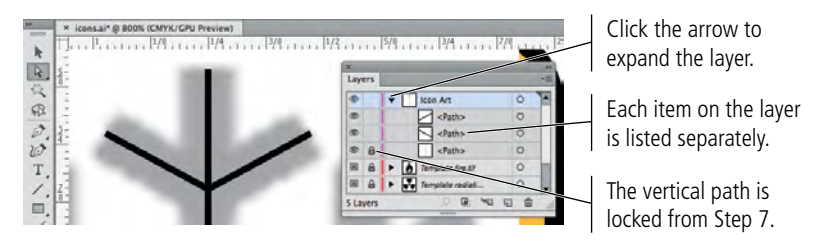

10. Choose the Join tool in the Tools panel (nested under the Pencil tool).

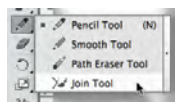

# 11. Click and drag with the Join tool to paint an area over the point where the two line segments meet.

The Join tool is an easy way to connect open line segments.

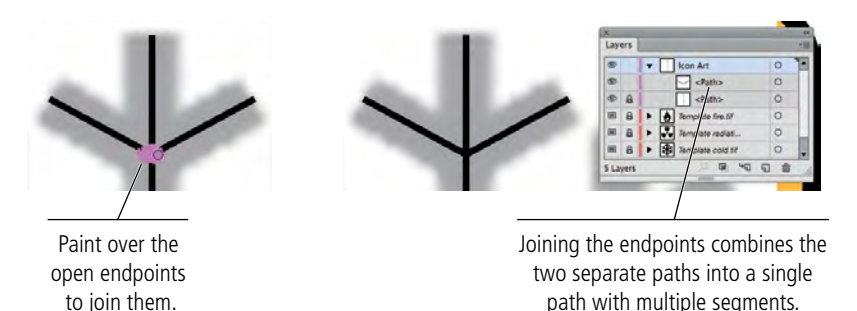

The Join tool works even when the line's endpoints do not overlap — simply paint from one endpoint to another. If lines overlap and the endpoints do not connect, you can paint to remove extra line segments past where the lines overlap.

# 12. In the Layers panel, click the Lock icon for the lower path object to unlock that object.

The Object>Unlock All menu command unlocks all individually locked objects on unlocked layers (it does not affect objects on locked layers). When a layer is expanded, however, you can use the Lock column in the Layers panel to lock and unlock individual objects without unlocking everything.

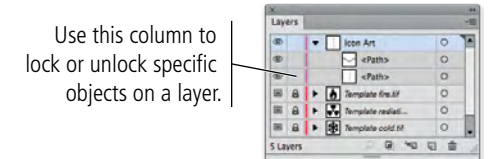

13. Save the file and continue to the next exercise.

Note:

You can also select open endpoints with the Direct Selection tool and choose Object>Path>Join. If the selected points overlap, as in this exercise, the two points are simply combined into a single corner endpoint. If the selected endpoints do not overlap, this command creates a straight connecting segment between the points.

### REFLECT DRAWING OBJECTS

Illustrator includes four important transformation tools — Rotate, Reflect, Scale, and Shear. Each of these transformations can be applied by hand using the related tool in the Tools panel, as well as numerically using the appropriate dialog box from the Object>Transform menu.

Much of the work you do in Illustrator requires changing objects that already exist. In this exercise, you use reflection to create additional sections of the snowflake icon.

#### 1. With icons.ai open, choose the Selection tool in the Tools panel.

#### 2. Click to select the angled-branch object is selected on the artboard.

You can now see the bounding box of the selected object — both angled lines, which have been joined into a single object.

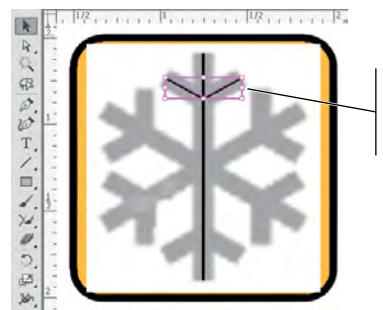

Connecting the points converted the two paths into a single object.

#### 3. Choose Object>Transform>Reflect.

You can reflect objects around the vertical or horizontal axis at specific degrees. In this case, you want to make the branches at the bottom of the snowflake, so you need to reflect the object around the horizontal axis.

#### 4. In the Reflect dialog box, make sure the Preview check box is active.

The Preview option, which is available in all of the Illustrator transformation dialog boxes, allows you to see the effects of your changes before you commit them.

#### 5. Choose the Horizontal option in the Axis section of the dialog box.

Reflecting on the horizontal axis flips the object top over bottom. Reflecting around the vertical axis flips the object left to right.

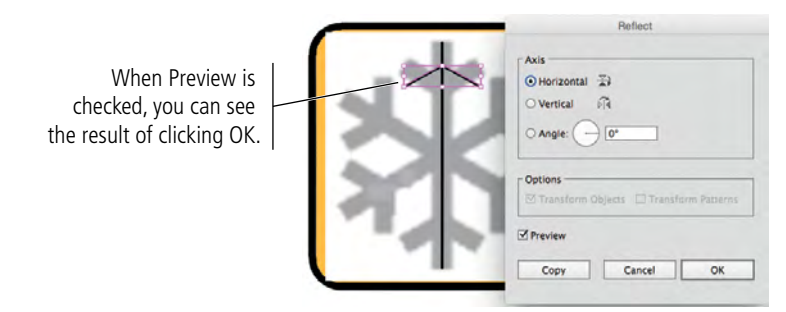

#### 6. Click Copy.

If you click OK in any of the transformation dialog boxes, the transformation directly affects the selected object. Because you want another branch for the bottom of the flake, you are using the Copy function instead of simply clicking OK.

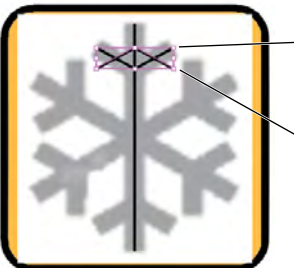

The original object remains in position. The Copy

option reflects the new object.

6. With the Selection tool still active, click the reflected branches and drag them to the bottom of the flake. Place the object appropriately, using the template image as a guide.

Again, the Smart Guides help you place the object; the green line and cursor feedback show the angle at which you're moving the selected object, so you can more easily maintain the same horizontal position.

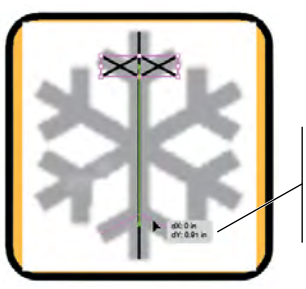

Use cursor feedback to move the shape to the exact horizontal position (dX = 0).

#### 7. Choose Select>All.

All three objects — the vertical line and the two branch objects — are now selected.

#### 8. In the Control panel, change the stroke width to 7 pt.

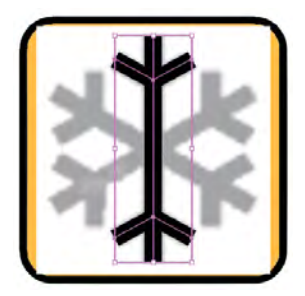

#### 9. Choose Object>Group.

Because these three objects are basically a single entity in the icon, it's a good idea to treat them as a single object.

#### 10. Save the file and continue to the next exercise.

### **ROTATE DRAWING OBJECTS**

Very few projects are entirely horizontal, making rotating objects a foundational Illustrator skill. In this exercise, you use several rotation techniques to create the rest of the snowflake artwork.

#### 1. With icons.ai open, make sure the grouped object is selected.

#### 2. Activate the Rotate tool in the Tools panel.

When you select the Rotate tool, an **origin point** appears by default at the center of the selected object. This origin point is the point around which rotation occurs. If you want to rotate an object around some other point, you can single-click anywhere to define a different origin point.

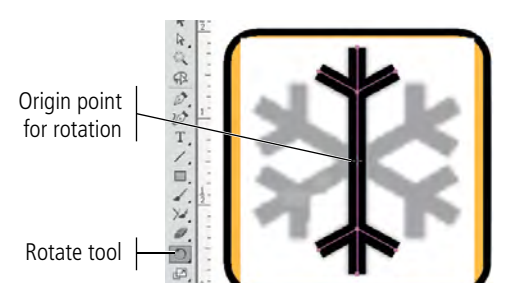

#### Note:

The Illustrator transformation tools all use this same origin point concept as the basis for transformations. You can click without dragging to reposition the origin point before applying the transformation.

3. Click near the top of the vertical line, hold down the mouse button, and then drag left and down until the line appears over the next branch in the snowflake. Note the angle in the cursor feedback, and then release the mouse button.

As you can see, the rotation moved the selected objects around the origin point. Unfortunately, the vertical line is no longer there because you just rotated it.

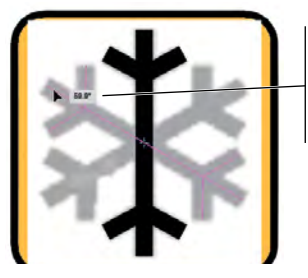

When you drag with the Rotate tool, the cursor feedback shows the angle of rotation.

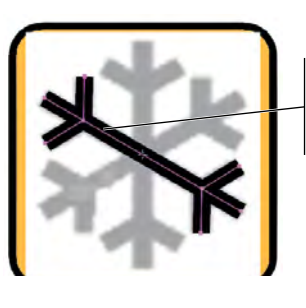

When you release the mouse button, the original object rotates.

#### 4. Press Command/Control-Z to undo the rotation.

# 5. With the group still selected, double-click the Rotate tool to open the Rotate dialog box.

This dialog box is the same one you would see by choosing Object>Transform>Rotate. Transformation dialog boxes, which default to the last-used settings for that transformation, make it easy to apply very specific numeric transformations to selected objects.

6. Type 60 in the Rotate field, and then click Copy.

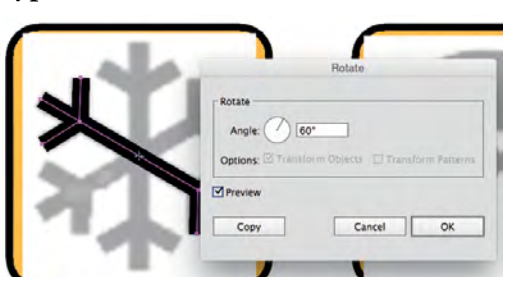

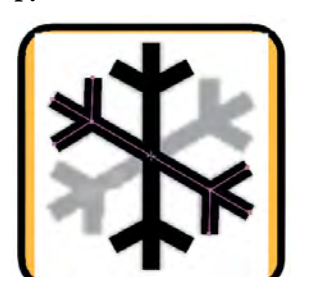

#### Note:

You can Option/Alt-click and drag to clone an object while you transform it. In other words, if you press Option/Alt while dragging with the Rotate tool, you can create a rotated copy.

# 7. Choose Object>Transform>Transform Again to create the third branch of the snowflake icon.

As before, the Transform Again command repeats the last-used transformation — in this case, the copy-rotate transformation from Step 6.

The Transform Again command applies the last-used transformation of any type to a selected object without opening a dialog box. This command might result in movement, rotation, reflection, shear, or scale, depending on the last transformation you applied.

# 8. Choose Select>All. Using the Align or Control panel, click the Vertical Align Center and Horizontal Align Center buttons.

This step might not cause a noticeable change, depending on how precisely you created the various elements, but it's a good idea to be certain that the groups align properly.

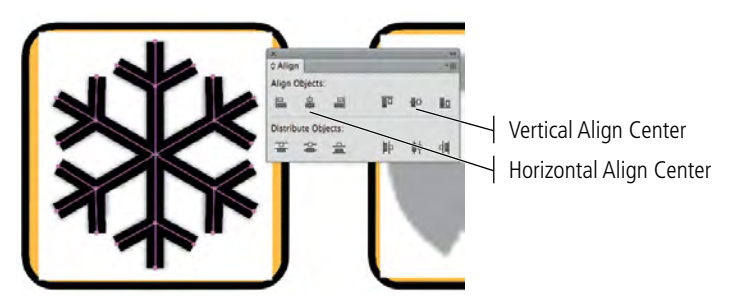

#### 9. With all snowflake objects selected, choose Object>Group.

The three individual objects are components of a single thing — the "cold" icon; grouping them allows all the pieces to be treated as a single object on the artboard.

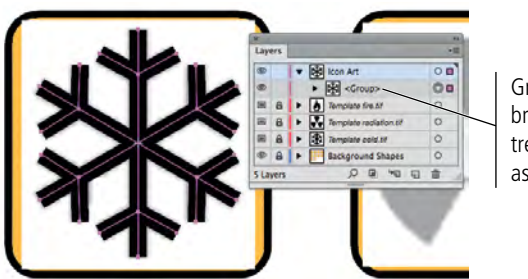

Grouping the three branches allows you to treat the icon artwork as a single object.

#### 10. With the group selected, choose Object>Lock>Selection.

The lock icon in the Layers panel shows that the group is locked, but the parent Icon Art layer is not. You can draw more artwork on the same layer without accidentally affecting the existing artwork.

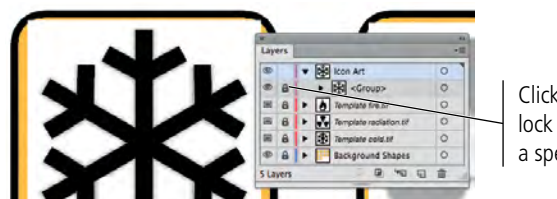

Click this space to lock or unlock only a specific object.

# 11. In the Layers panel, select the Template cold.tif layer and click the Delete Selection button at the bottom of the panel. Click Yes in the confirmation message.

Since the snowflake drawing is complete, you no longer need the template image.

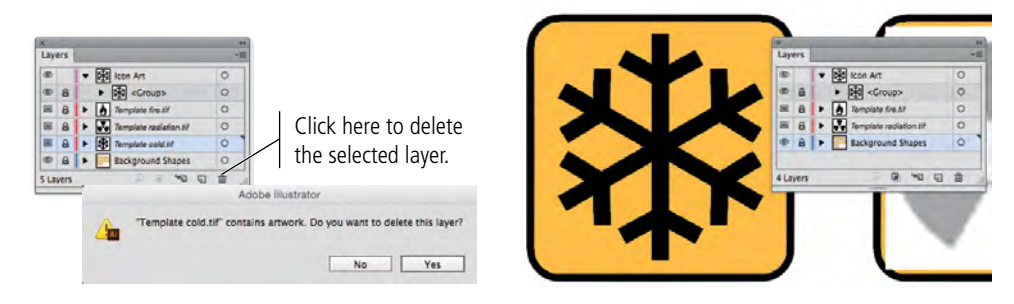

12. Save the file and continue to the next exercise.

### Divide Basic Shapes into Component Pieces

Using the Illustrator Pathfinder panel, you can combine multiple shapes in a variety of ways, or you can use one object as a "cookie cutter" to remove or separate one shape from another. As you work with more complicated artwork in Illustrator, you will find many different ways to use the Pathfinder functions, either alone or in combination.

- 1. With icons.ai open, make sure the Icon Art layer is selected in the Layers panel. Zoom into the second rectangle in the first row of background shapes.
- 2. Select the Ellipse tool (nested under the Rounded Rectangle tool) in the Tools panel. Set the fill color to black and the stroke color to None.

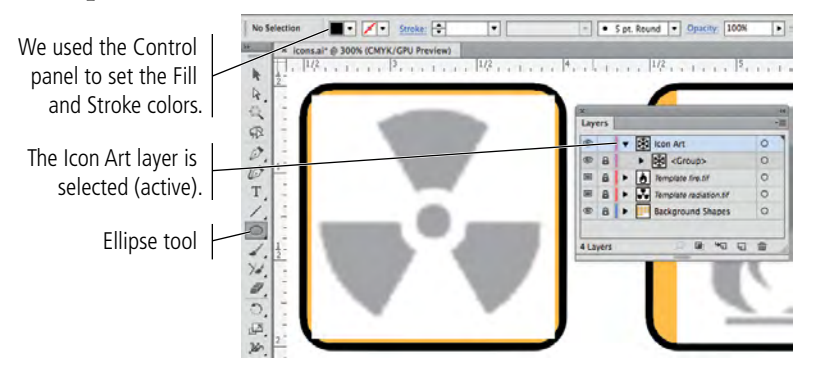

3. Click in the center of the radiation icon, press Option/Alt-Shift, and then drag to create a circle that covers the entire template icon.

Remember, pressing Option/Alt allows you to draw a shape from the center out. Pressing Shift constrains the shape to equal height and width. (The fill color does not appear until you release the mouse button.)

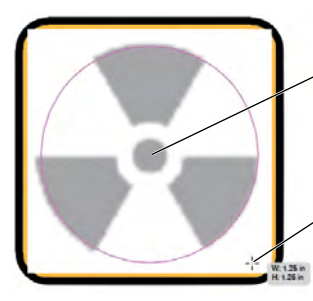

Click here, press Option/Alt-Shift...

...and drag out to create a circle that matches the outer edge of the template image.

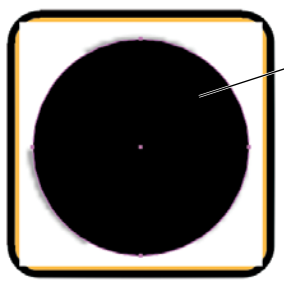

The fill color appears when you release the mouse button.

### 4. With the new circle selected, change the Opacity field in the Control panel to 50.

Opacity defines the transparency of the selected object. In this case, you're reducing the opacity from 100% (entirely solid or opaque) so you can see the template image behind the circle you just drew.

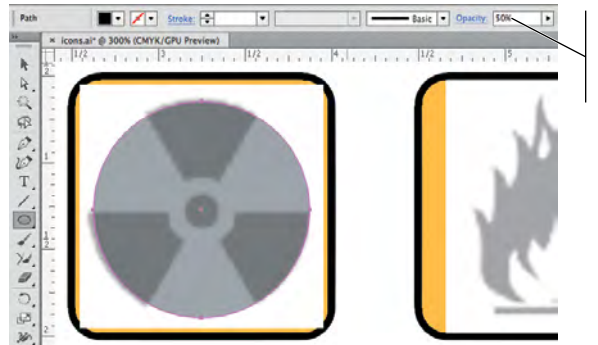

Change the shape's Opacity value so you can see the underlying template image.

Note:

You can also use the Transparency panel to change an object's opacity.

5. Using the Ellipse tool, click again in the center of the template image, press Option/Alt-Shift, and drag to create the smaller circle in the center of the shape.

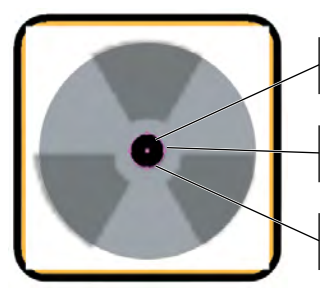

By default, the Opacity value resets to 100% for new objects.

The Fill and Stroke values remember the last-used settings.

The second circle has a black fill, no stroke, and 100% opacity.

6. With the smaller circle selected, change the fill color to None and the stroke color to white. Change the stroke weight to 5 pt.

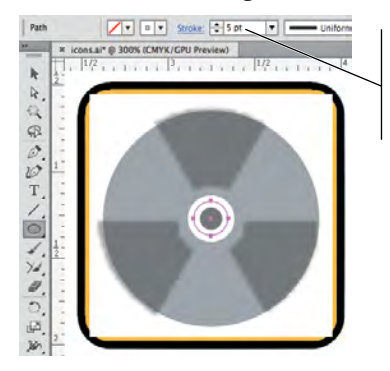

We used the Control panel to change the Fill and Stroke attributes for the selected object.

7. Open the Stroke panel (Window>Stroke). If you only see the Stroke Weight field, open the panel's Options menu and choose Show Options.

Because you used the template image to draw the small circle shape, the default position of the path does not accomplish the goal of creating the white ring. You can use the Stroke panel options to change the position of the stroke relative to the path, which better meets your needs in this artwork.

|                | Click here to open the |
|----------------|------------------------|
|                | panel Options menu.    |
|                | /                      |
| Stroke         | Show Options           |
| weight: - > pt |                        |

# 8. With the small circle selected, click the Align Stroke to Outside button in the Stroke panel.

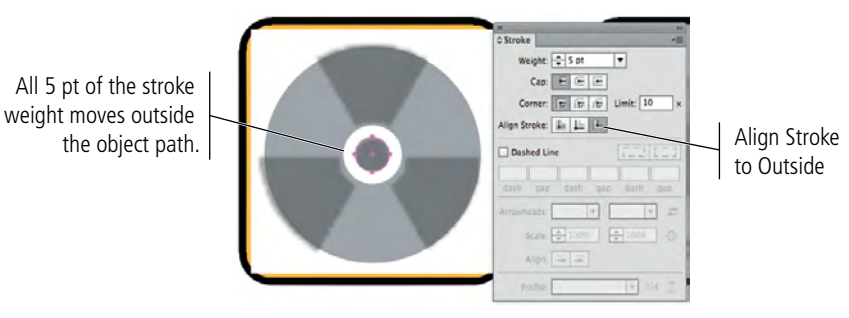

9. Press and hold Command/Control to temporarily access the Selection tool, and click away from the existing shapes to deselect them.

If you don't deselect the circle, changing the Fill and Stroke attributes in the next step will change the attributes of the selected shape.

10. Choose the Line Segment tool in the Tools panel, and then click the Default Fill and Stroke button at the bottom of the Tools panel.

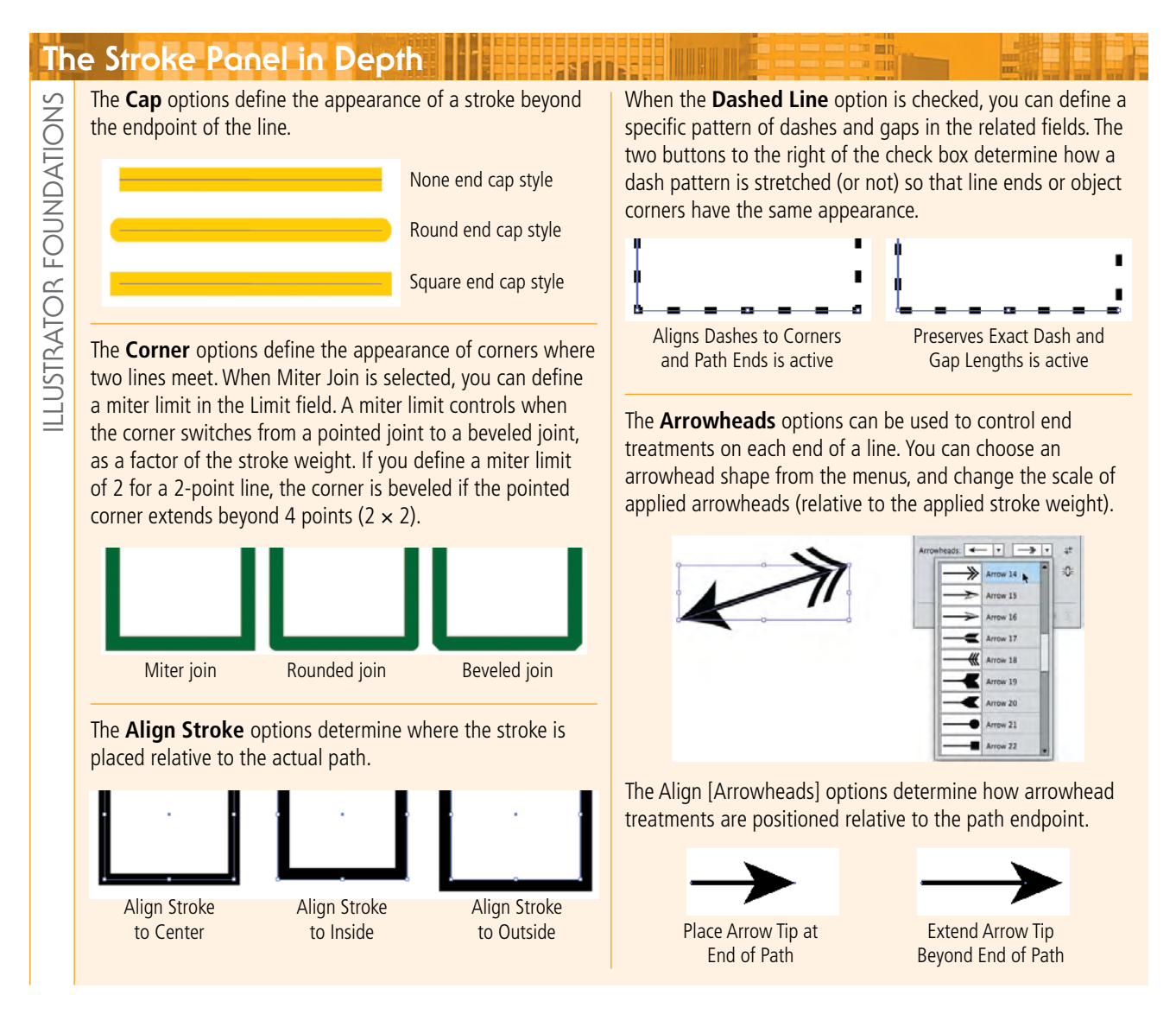

#### 11. Move the cursor below the circles you created until you see the Smart Guide connecting to the existing shapes' center points. Click and drag up to create a vertical line that extends past the top edge of the outer circle.

Although none of the icon wedges have a vertical line, it's easier to start at vertical and rotate the objects as necessary.

To create the vertical line, use the cursor feedback to drag a 90° line, or press Shift to constrain the line to 90°.

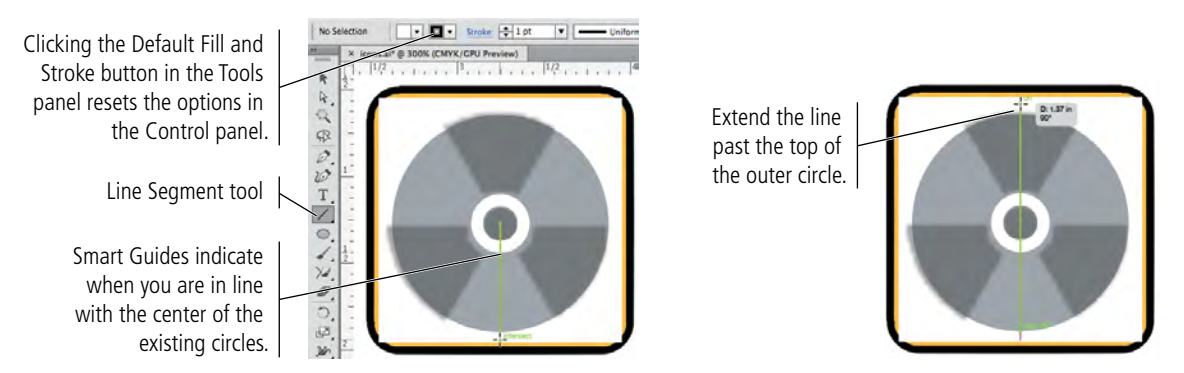

12. Using the Selection tool, draw a marquee around the three objects that you have created to select them all. Use the options in the Align or Control panel to align the selected objects horizontally and vertically.

#### 13. Click away from the selected objects, and then select only the vertical line.

The icon has six wedges, which means each half of the circle needs to be divided into three pieces. You will use precise rotation to slice the larger circle into the necessary parts.

#### 14. With the vertical line selected, choose Object>Transform>Rotate. Type 60 in the Angle field and click Copy.

This menu command has the same result as double-clicking the Rotate tool, but you don't have to switch tools.

A full circle has 360 degrees. You're cutting the circle into six equal pieces; one sixth of 360° is 60°, so this is the exact angle that you need to create the correct number of pieces.

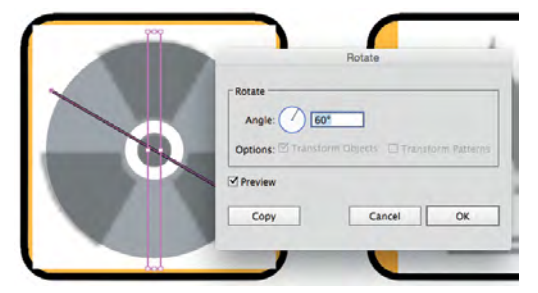

#### 15. Choose Object>Transform>Transform Again to make a third line.

The Transform Again command applies the last-used transformation of any type to a selected object without opening a dialog box. Because you used the Rotate dialog box with the Copy button in the previous step, the Transform Again command copies the current selection and rotates it by the same angle you used in Step 14.

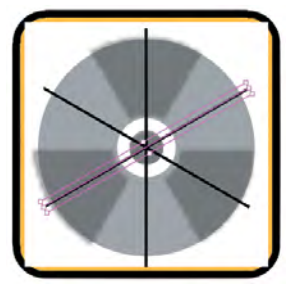

### 16. Using the Selection tool, select the smaller circle only and choose Object>Path>Outline Stroke.

This command changes the object stroke to a filled object. You drew the white circle to "cut out" the smaller black circle from the wedges. The Pathfinder functions recognize strokes for cutting apart shapes, but the stroke weight is not considered when the new paths are generated. To create the thick white space in the actual icon, you need to convert the heavy stroke to a filled shape.

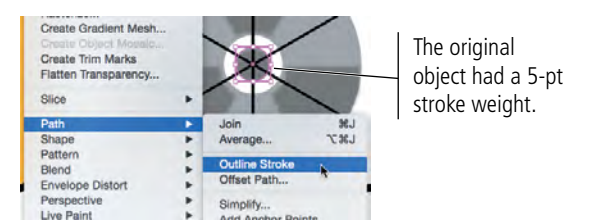

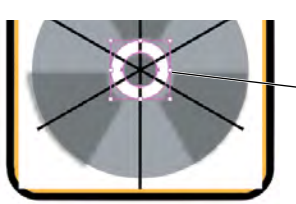

The Outline Stroke command changes the selected object to a filled shape with no visible stroke attributes.

# 17. Select all the objects in the icon, and then open the Pathfinder panel (Window>Pathfinder).

You can choose Select>All, press Command/Control-A, or drag a marquee with the Selection tool to select all unlocked objects on the artboard. Because you locked the snowflake artwork in the first icon, those objects are not selected.

#### 18. In the Pathfinder panel, click the Divide button.

Options in the Pathfinder panel allow you to cut shapes out of other shapes and merge multiple shapes into a single shape.

It's important to realize that many Pathfinder options can be applied in more than one way. We're using the Divide and Unite options in this exercise to give you an idea of what you can accomplish with the Pathfinder.

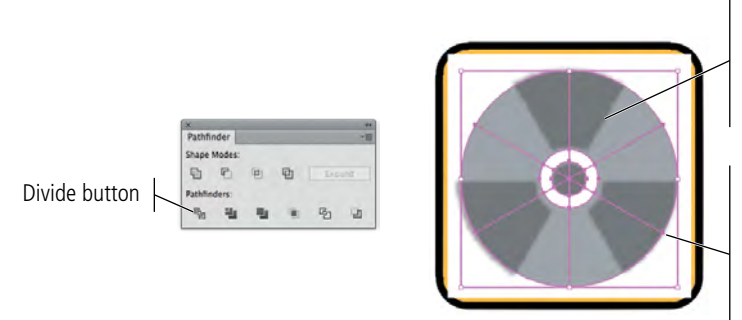

The Divide function slices apart all possible shapes of the selected objects. Everywhere two objects overlap, a new shape is created.

Because the straight lines are open shapes, they divide the circles into sixths, but the open ends of the lines (outside the area of the larger circle) are removed.

19. Save the file and continue to the next exercise.

### The Pathfinder Panel in Depth

In the Pathfinder panel, the top row of buttons — the Shape Modes — create complex shapes by combining the originally selected shapes. (You can press Option/Alt and click a Shape Mode to maintain the paths from the original objects.)

9

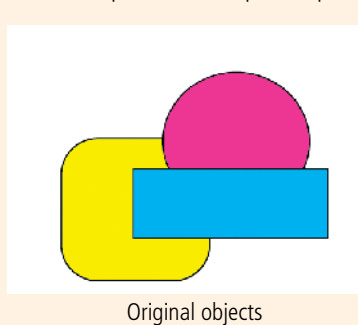

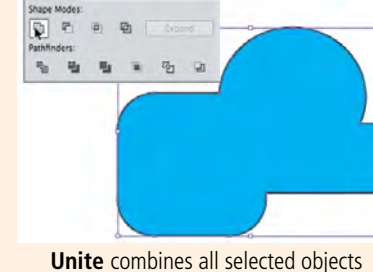

Unite combines all selected objects into a single shape. By default, the Shape options result in a single new object.

. . . .

. . . . .

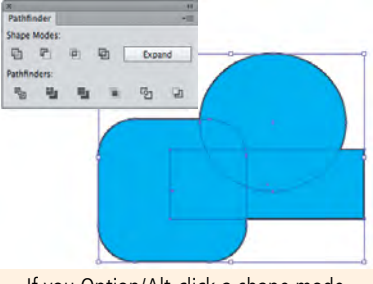

If you Option/Alt-click a shape mode button, the result maintains the original paths unless you manually expand it.

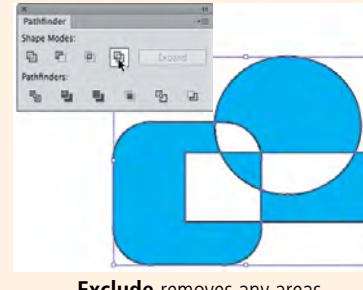

**Exclude** removes any areas where two objects overlap.

**Minus Front** removes overlapping areas from the backmost shape in the selection.

· 12

Q1

-

# The second row of options — the Pathfinders — do exactly that. The resulting shapes are some combination of the paths

Intersect creates a shape of only areas

where all selected objects overlap.

that made up the originally selected objects.

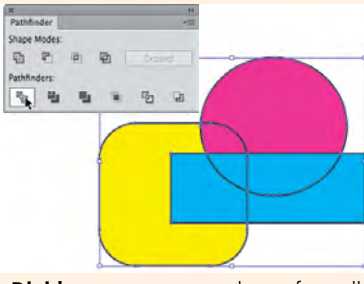

**Divide** creates separate shapes from all overlapping areas of selected objects.

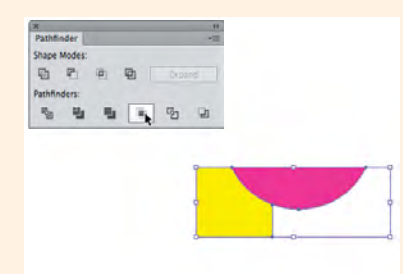

**Crop** returns the areas of underlying objects that are within the boundary of the topmost object.

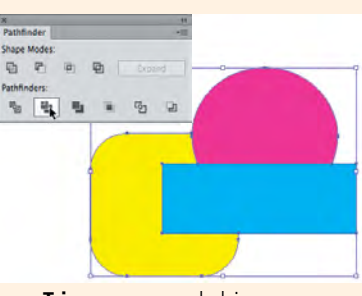

**Trim** removes underlying areas of overlapping objects. Objects of the same fill color are not combined.

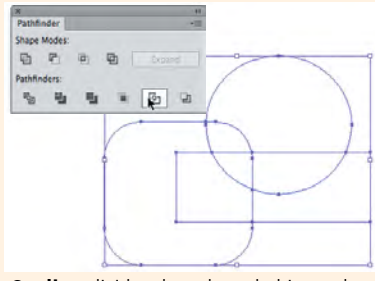

**Outline** divides the selected objects, then returns unfilled, open paths.

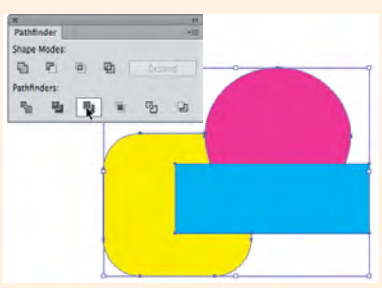

**Merge** removes underlying areas of overlapping objects. Objects of the same fill color are combined.

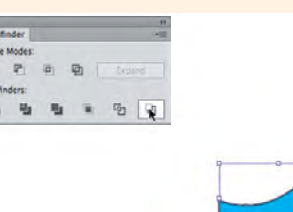

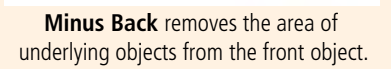

### Work in Isolation Mode

Groups can be invaluable when you need to treat multiple items as a single object. When items are grouped, it is easy to move and manipulate the entire group as a single object. In many cases, however, you will need to make changes to only part of a group. Depending on the complexity of the file, this can be very difficult without first breaking apart the group ("ungrouping"). Illustrator's Isolation mode offers a convenient workspace, where you can work with grouped objects as if they were stand-alone objects.

- 1. With icons.ai open, hide the Template radiation.tif layer.
- 2. Use the Selection tool to double-click any of the shapes in the radiation icon to enter Isolation mode.

When you use the Pathfinder panel, the resulting shapes are automatically grouped. Because all of these shapes make up the icon artwork, it's a good idea to leave them grouped. Isolation mode allows you to work with the constituent objects without ungrouping.

# 3. Using the Selection tool, click the outer wedge shape in the top-left area of the icon, and then press Delete.

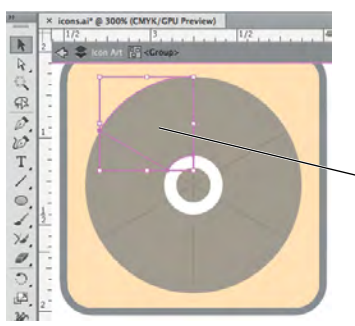

Because you're working in Isolation mode, you can use the Selection tool to select one object, even though the object is part of a group on the main artboard.

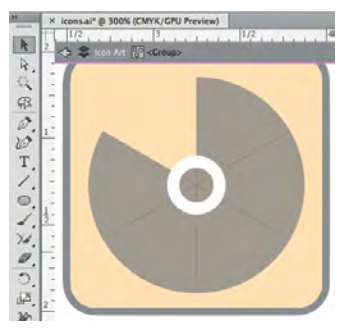

#### 4. Select and delete every other wedge in the outside area of the group.

#### 5. Choose View>Outline.

Outline mode allows you to see and work with the basic shapes only; object fills don't obscure the shapes that you need to see clearly.

# 6. Click in the center set of wedges and drag a marquee that encompasses the center points of all six center wedges.

If you tried to do this in Preview mode, clicking one of the filled shapes and dragging would actually move the shape you clicked. Because the fills are not technically present in Outline mode, you can use the click-drag method to select all six shapes instead of Shift-clicking each one individually.

Be sure you don't click on any actual line when you begin to draw the selection marquee. If necessary, zoom in so you can clearly see the empty spaces in the small wedge shapes.

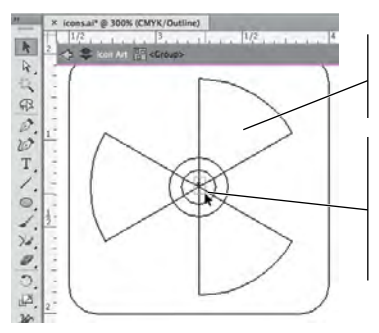

In Outline mode, you can't see or interact with the objects' Fill attributes.

Because you can't select an object's fill, you can drag a selection marquee to select only the six small shapes in the icon center. Note:

If the template layer was visible, it would show crossed diagonal lines through the file area. Because this would confuse the issue of which lines you want to select here, you hid the template layer in Step 1.

#### 7. In the Pathfinder panel, click the Unite button.

This function merges the selected shapes into a single object.

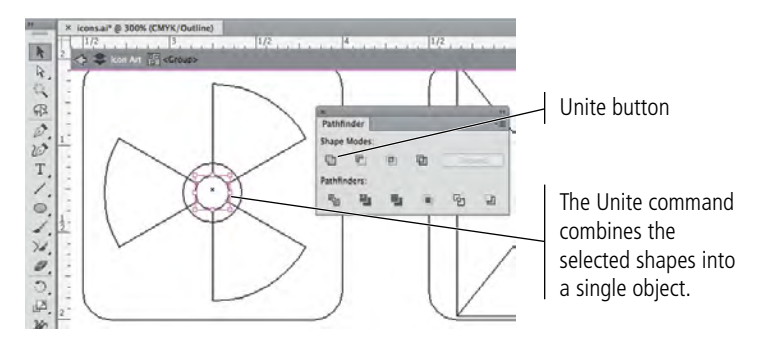

#### 8. Choose View>GPU Preview or View>Preview to exit Outline mode and display the normal artwork.

The available menu options depend on whether GPU Performance is enabled on your device.

- If GPU Performance is enabled, you can use the View menu to toggle between the Outline and GPU Preview mode. A separate menu option allows you to choose Preview on CPU, which does not use the GPU to display graphics.
- If GPU Performance is not enabled, you can toggle between Outline and regular ٠ Preview mode.

### Working with GPU Preview

LLUSTRATOR FOUNDATIONS

The Graphics Processing Unit (GPU) is a specialized processor that can guickly execute commands for displaying images, which allows faster artwork rendering in Illustrator.

If your computer meets the hardware and software requirements\*, GPU Performance is enabled by default. You can temporarily disable Illustrator's GPU Preview mode by choosing View>Preview on CPU. You can also permanently disable the feature in the GPU Performance pane of the Preferences dialog box. (Clicking the GPU Performance button in the Application/Menu bar opens this pane.)

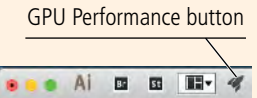

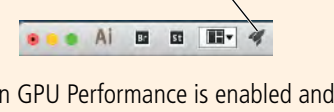

When GPU Performance is enabled and the Zoom tool is active, you can also use the animated zoom feature:

- Hold down the mouse button to dynamically zoom in on the spot where you click.
- Click and drag right to dynamically zoom in. •
- Click and drag left to dynamically zoom out.

\*A complete list of requirements can be found at https://helpx.adobe.com/illustrator/kb/qpu-performance-previewimprovements.html

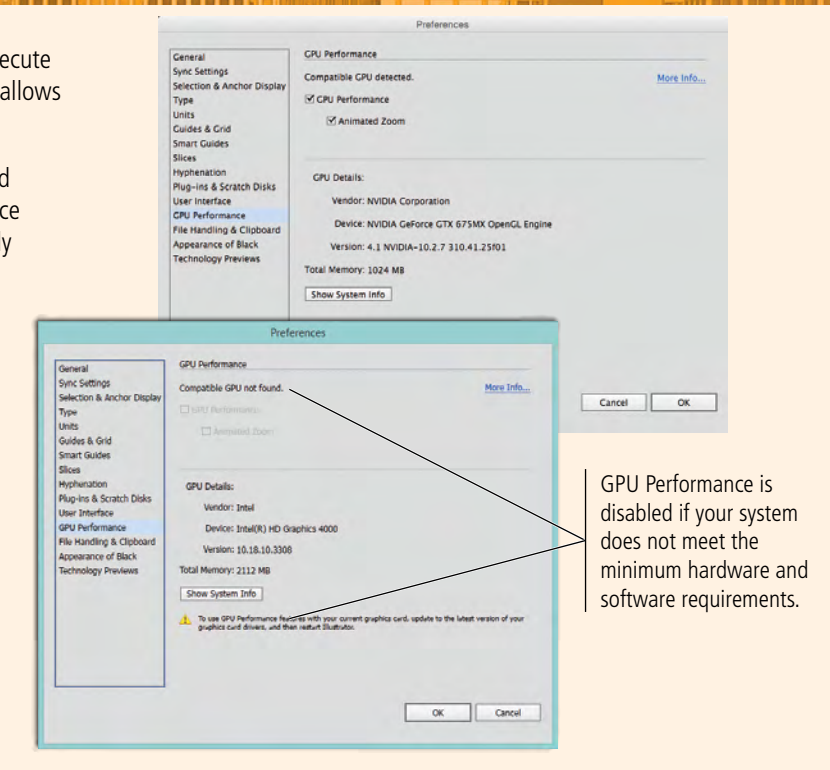

9. Using the Selection tool, click the fill of one of the white shapes to select it, then choose Select>Same>Fill Color.

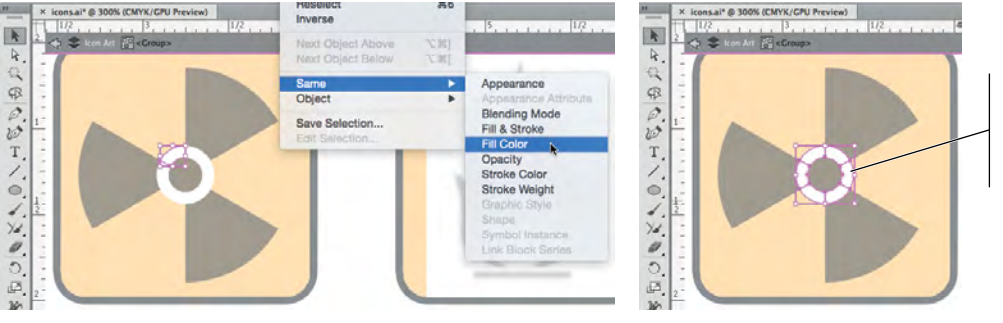

All six white-filled objects are selected because the original selection had a white fill.

10. With all six white shapes in the icon selected, press Delete.

### 11. Using the Selection tool, click to select any one of the black (partially transparent) objects, then choose Select>Same>Opacity.

The options in this menu are very useful for finding objects that share specific attributes. Be careful, however, when you use the Select Similar functions. They select all similar unlocked objects on the entire artboard; if the art for another unlocked icon had a white fill, for example, it would also be selected.

12. Change the Opacity (in the Control panel) to 100 for the selected objects.

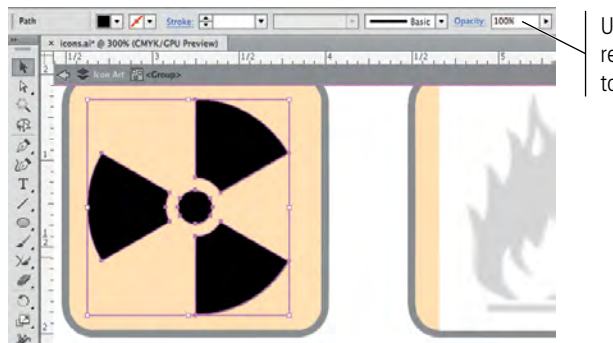

Use this field to restore the artwork to 100% opacity.

You can also use the Select Similar Object

Note:

Select Similar Objects menu in the Control panel to select objects with like attributes.

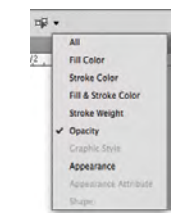

13. At the top of the document window, click the arrow button twice to return to the main artboard.

Your icon is almost complete; you only need to rotate the shape to match the image.

14. Save the file and continue to the next exercise.

### Use Measurements to Adjust Your Artwork

Depending on the type of work you do, Illustrator drawings can be entirely freeform, precisely measured, or a combination of the two (as in this case). The Measure tool evaluates different dimensional attributes of objects on the page. As you might expect from the name, the Measure tool acts like a digital tape measure. In addition to sizes and positions, the tool also measures angles — an important feature for technical drawing that requires precise detail.

- 1. With icons.ai open, show the Template radiation.tif layer.
- 2. Choose the Measure tool in the Tools panel (under the Eyedropper tool).
- 3. Click at the outside corner of the left wedge, and then drag down and right along the shape edge (as shown in the following image).

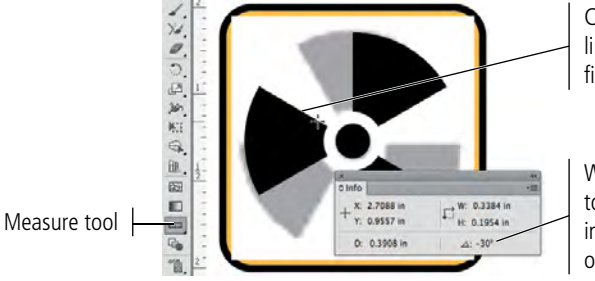

Click and drag along this line (down and right) to find the angle of the line.

When you use the Measure tool, measurements appear in the Info panel (which opens automatically).

The Measure tool tells you that the angle of this line is  $-30^{\circ}$ . You need it to be  $180^{\circ}$  (horizontal), which means you need to rotate the shape by  $30^{\circ}$ .

- 4. Select the group with the Selection tool, and then choose Object>Transform>Rotate.
- 5. Change the Angle field to 30 and click OK.

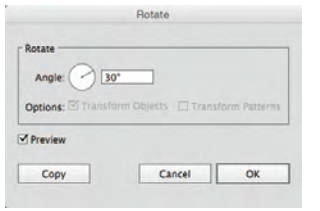

6. In the Layers panel, delete the Template radiation.tif layer.

#### 7. Lock the radiation artwork group.

You can use the Layers panel lock icon, or choose Object>Lock>Selection. This step protects the completed icon artwork from inadvertently being changed while you work on the rest of this project.

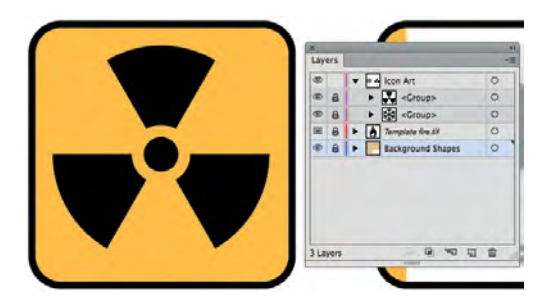

8. Save the file and continue to the next exercise.

Note:

If you drag from the inside out, the Info panel shows an angle of 150°. This provides the same information, because 180° — your goal minus 150° equals 30°.

### B DRAW WITH THE PENCIL TOOL

At this point, you have used a number of basic shapes to create finished icon artwork. As you might already realize, however, not all artwork can be created from basic shapes and lines. Illustrator includes everything you need to create artwork in any form, from a basic square to irregular shapes without a single visible straight edge. The Pencil tool is one method for creating custom shapes. Like a regular pencil on a piece of paper, the Pencil tool creates lines that follow the path of your cursor. (If you have a digital drawing tablet, the Pencil tool can be particularly useful for drawing custom artwork.)

- 1. With icons.ai open, make sure the Icon Art layer is selected in the Layers panel. Zoom in to the third rectangle in the first row of background shapes.
- 2. Choose the Pencil tool and click the Default Fill and Stroke button in the Tools panel.

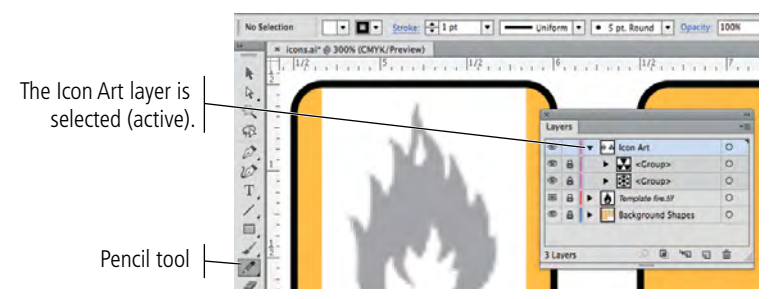

#### 3. Double-click the Pencil tool in the Tools panel.

Double-clicking certain tools in the Tools panel opens an Options dialog box, where you can control the behavior for the selected tool. The Pencil tool options include:

- **Fidelity.** This option determines how far apart anchor points are added as you drag. Smooth results in fewer points and smoother curves, but also less accurately matching the path you draw. More accurate means more anchor points and a path closer to what you draw, although this can make the lines appear choppy.
- **Fill New Pencil Strokes.** By default, pencil paths are not filled regardless of the fill color defined in the Tools panel.
- **Keep Selected.** If this option is checked, the line you draw is automatically selected when you release the mouse button.
- **Option Key Toggles to Smooth Tool.** As the name suggests, this allows you to quickly and temporarily switch to the Smooth tool while drawing with the Pencil tool. (The Smooth tool can be used to remove unnecessary points along a pencildrawn path, removing small or jagged jumps in the path.)
- **Close Paths when Ends are within** <u>Pixels.</u> Prior to the 2014 release of Illustrator CC, you had to press Option/Alt to create a closed path with the Pencil tool. In the 2014 CC release, holding the modifier key was no longer necessary to create a closed path.

In the current version, you have the choice. When the Close Paths... option is active, dragging back near the original starting point creates a closed path when you release the mouse button. If this option is not checked, dragging near the original point does not create a closed path (even with the modifier key from previous versions).

• Edit Selected Paths. If this option is checked, drawing near a selected path (based on the Within value) can change the existing path. This is an important distinction — especially when Keep Selected is checked — because you can accidentally edit the first path instead of creating a second shape.

| 1         | . 1          |                  | 1 | 1      |
|-----------|--------------|------------------|---|--------|
| Accurate  |              |                  |   | Smooth |
| Options - | _            |                  |   |        |
| Fill nev  | v pencil str | okes             |   |        |
| Keep s    | elected      |                  |   |        |
| Option    | key toggle   | s to Smooth Tool |   |        |
| Close (   | paths when   | ends are within: |   | pixels |
| 🗹 Edit se | lected path  | 5                |   |        |
| Within: = |              | _                | 6 | pixels |

- 4. Define the following settings in the Pencil Tool Options dialog box:
  - Set the Fidelity slider to the midpoint.
  - Check the Close Paths... option
  - Uncheck all other options
- 5. Click OK to apply your changes and return to the artboard.
- 6. Click at the bottom-left point of the fire icon, hold down the mouse button, and begin dragging around the shape of the fire.
- 7. When you get near your original starting point and a hollow circle appears in the cursor icon, release the mouse button.

As you drag, a colored line indicates the path you're drawing. Don't worry if the path isn't perfect; when you release the mouse button, Illustrator automatically smoothes the path.

When you release the mouse button, the shape shows the defined stroke color but not the fill color because you unchecked the Fill New Pencil Strokes option in Step 4.

Drag to trace the shape of the template image.

Click here to start drawing.

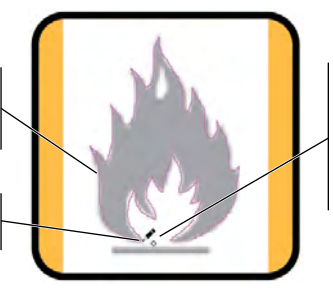

The hollow circle in the cursor icon indicates that releasing the mouse button will create a closed shape.

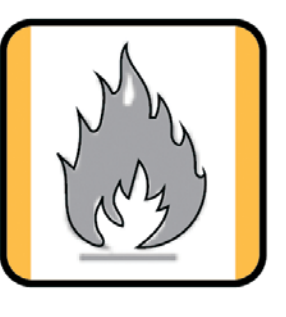

8. Click near the top point of the white flame area (inside the first path) and drag to create the white inner shape in the fire icon.

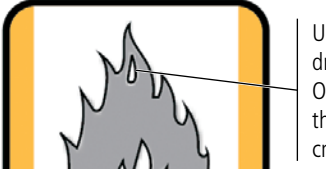

Use the Pencil tool to draw this shape. Press Option/Alt before releasing the mouse button to create a closed shape.

- 9. Using the Rectangle tool, draw the gray bar below the fire shape.
- 10. In the Layers panel, delete the Template fire.tif layer.

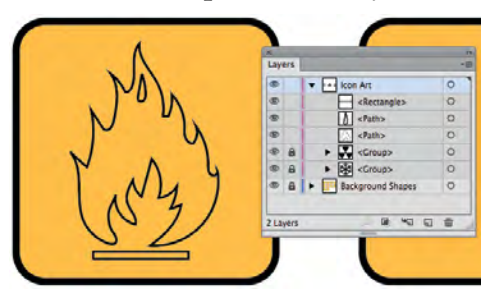

Note:

Pressing the Option/ Alt key while you drag with the Pencil tool places an anchor point at the location of the cursor when you press the modifier key.

If you hold down the Option/Alt key while dragging, you can draw a straight line with the tool. When you release the modifier key, an anchor point ends the straight segment; continuing to drag resumes drawing a path in whatever shape you drag. 11. Use the Selection tool to select all three shapes of the icon art. Change the fill color to black and the stroke color to None.

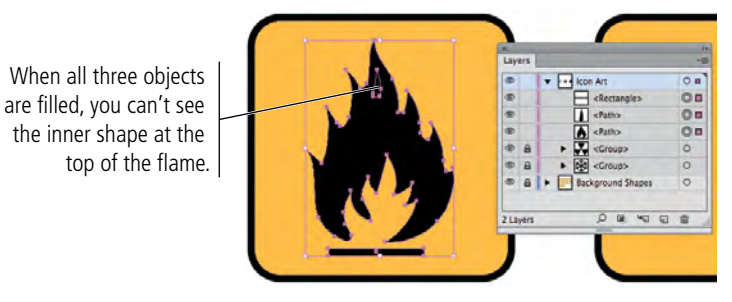

#### 12. Choose Object>Compound Path>Make.

A **compound path** is a single shape made up of more than one path. Compound paths usually have inner "empty" areas, such as the letter O or Q.

This option combines all three selected shapes into a single shape; the area of the smaller shape is removed from the larger shape behind it.

As a compound path, the inner shape is removed from the outer shape.

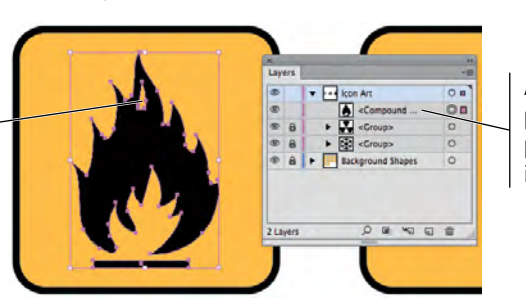

All shapes that are part of the compound path are combined into a single object.

13. Save the file and close it.

are composed of mathematical descriptions of a series of lines and points; they are resolution independent, can be freely scaled, and are automatically output at the resolution of the output device.

- 2. \_\_\_\_\_\_ are pixel-based, made up of a grid of individual pixels (rasters or bits) in rows and columns.
- 3. The \_\_\_\_\_\_ is a rectangle that marks the outermost edges of an object, regardless of the actual object shape.
- 4. \_\_\_\_\_\_ is the relative top-to-botom order of objects on the artboard, or of layers in the Layers panel.
- 5. The \_\_\_\_\_\_ is used to select entire objects or groups.

- 6. The \_\_\_\_\_\_ is used to select individual paths and points of a shape, or to select component pieces within a group.
- 7. The \_\_\_\_\_\_ is used to draw freeform paths defined by dragging the mouse cursor.
- 8. Press \_\_\_\_\_\_ to temporarily access the Selection tool; releasing the modifier key restores the previously selected tool.
- 9. The \_\_\_\_\_\_ is used to create complex shapes by combining multiple selected objects.
- 10. A(n) \_\_\_\_\_ is a single object that is made up of more than one shape.

1. Briefly explain the difference between vector graphics and raster images.

2. Briefly explain the difference between the Selection tool and the Direct Selection tool.

3. Briefly explain the difference between Shape Mode and Pathfinder operations in the Pathfinder panel.

short answer

2 Builder

Use what you learned in this project to complete the following freeform exercise. Carefully read the art director and client comments, then create your own design to meet the needs of the project. Use the space below to sketch ideas; when finished, write a brief explanation of your reasoning behind your final design.

client comments

art director comments The client is pleased with the first three icons, and they want you to complete the rest of the warning icons. They also want you to create an additional set of icons for travel and outdoor activities that they offer as benefits during their international corporate conferences.

11 II I

To complete this project, you should:

- Complete the remaining international warning icons. The bitmap versions are in your WIP>Symbols folder.
- □ Carefully consider the best approach for each icon and use whichever tool (or tools) you feel is most appropriate.
- Create a second Illustrator file for the six new recreation icons.

We host a number of large, international conventions and conferences every year, and many attendees bring their families along for a working vacation. To keep everyone happy, we have started offering different outdoor activities for the families while their spouses are attending sessions, but the international crowd means that many people need visual help getting to the right place.

Since you did such a good job on the first three icons, we would like you to finish those. But first, we want you to create icons for horseback riding, sailing, swimming, hiking, rock climbing, and nature walks.

We don't have the images for these ones, so we would like you to come up with something. Remember, icons need to be easily recognizable, so they should very clearly convey visually what each one is for.

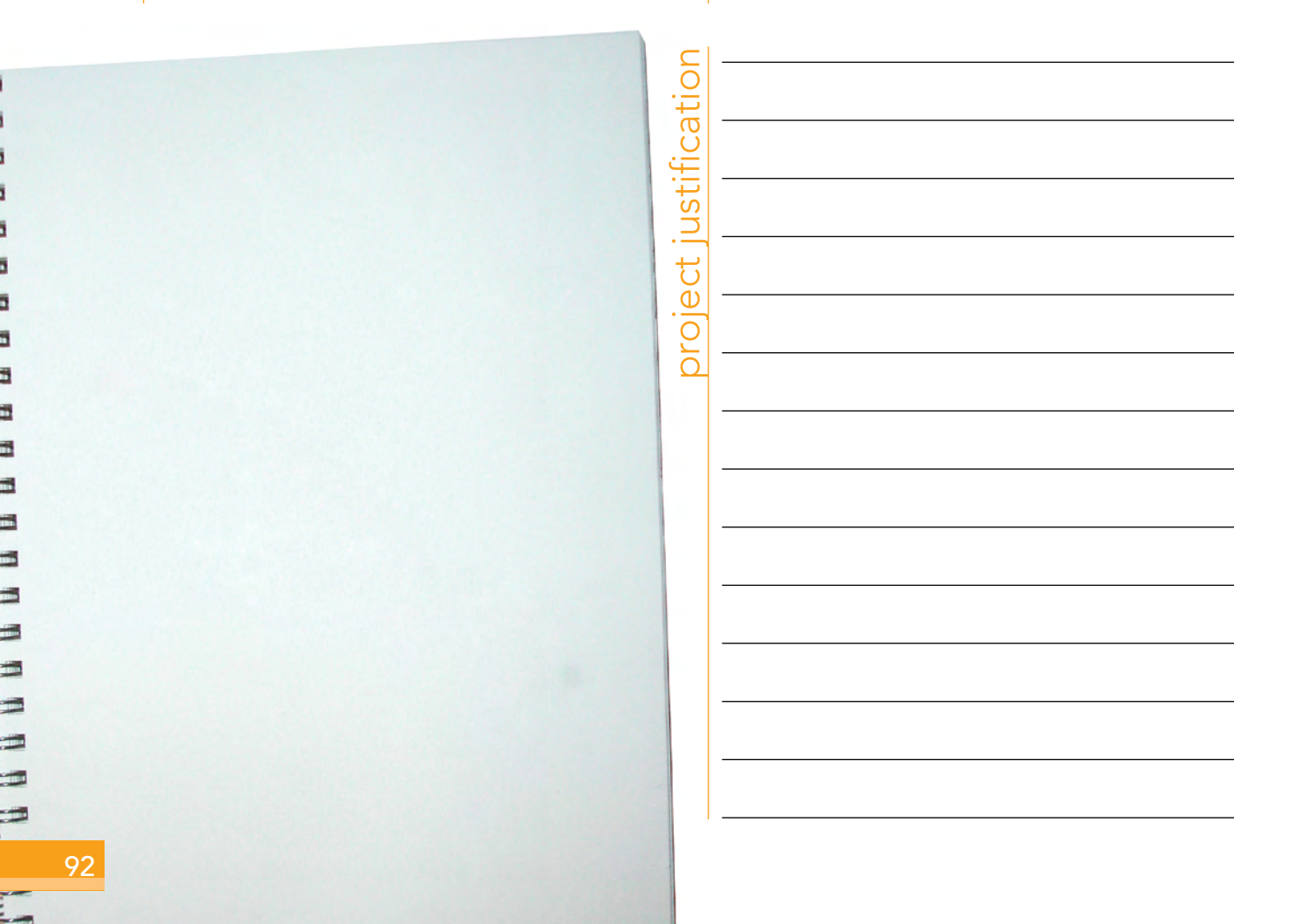
The skills that you learned in this project will serve as the foundation for most work you create in Illustrator. You learned how to place raster images as templates, from which you created scalable vector graphics that will work in virtually any printed application. You learned a number of techniques for selecting objects and component pieces of objects, as well as various options for aligning objects relative to one another and to the artboard.

Mary

You learned how to draw primitive geometric shapes, and how to control the color of objects' fill and stroke attributes. You used a number of transformation options, including cloning methods to copy existing objects. Finally, you learned how to draw freeform shapes to suit more complex needs. As you move forward in this book, you will build on the basic skills you learned in this project to create increasingly complex artwork.

Create and transform basic rectangles with rounded corners

NI DI UN DI UN DI NI DI UN DI UN DI NI DI UN DI UN DI

> th Control object fill and stroke color

Use various techniques to select objects, groups, and the component pieces of those objects and groups Use a variety of methods to place objects relative to one another

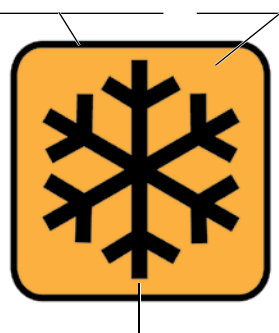

Clone, rotate, and reflect basic lines

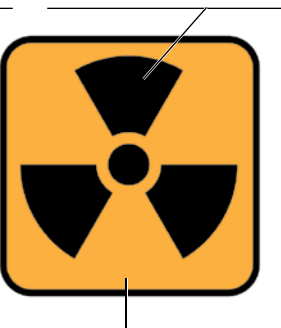

Use the Pathfinder to combine basic shapes into complex artwork

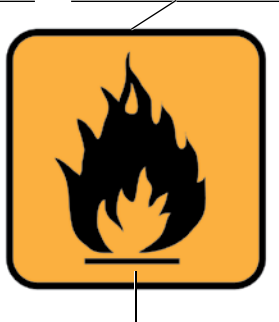

Use the Pencil tool and compound paths to draw complex shapes